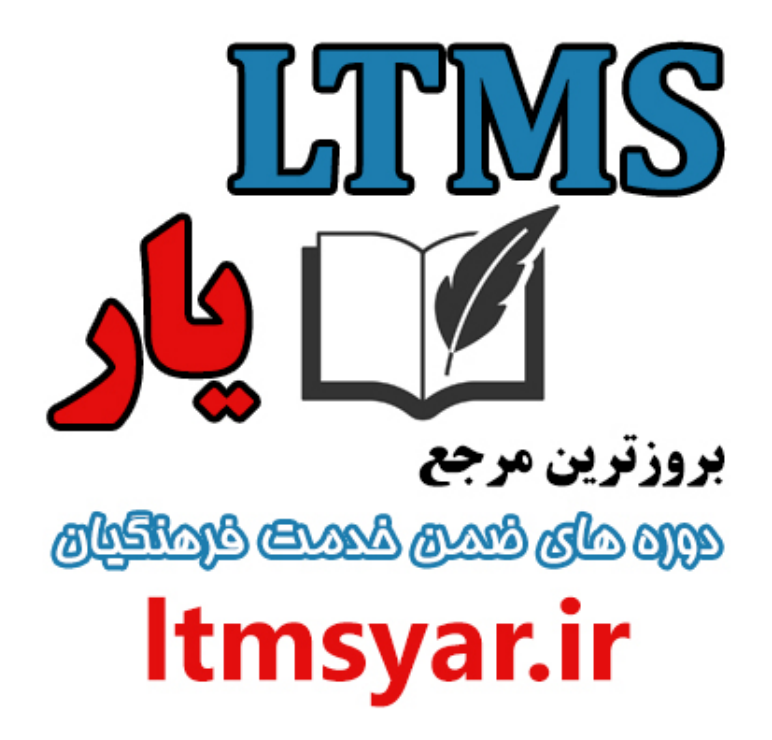

همه آنچه برای انجام دوره های ضمن خدمت لازم است را تنها از سایت و کانال ما دنبال کنید :

# t.me/ltmsyarir

# www.LTMSYAR.ir

(برای ورود به سایت و کانال تلگر ام لینک های بالا را بفشارید.)

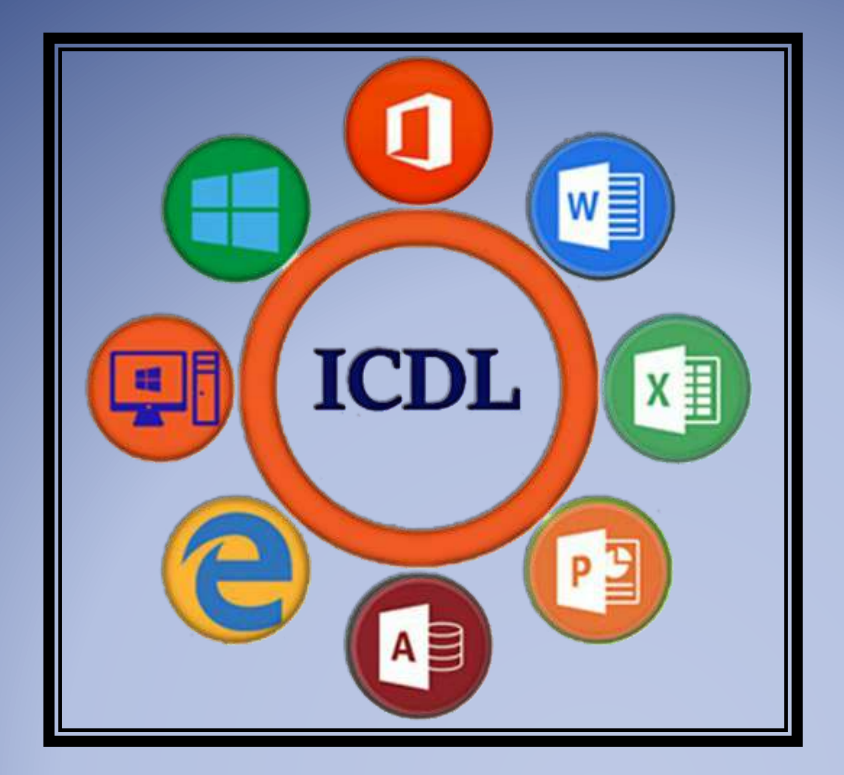

#### بسته آموزشی مهارت های هفتگانه ICDL

مهارت پنجم: کار با پایگاه دادهها (Access)

موسسه آموزشی رهروان عصر اندیشه

پاييز ١٣٩٧

رهروان عصر انديشه

مفاهیم و مقدمات پایگاه داده

پایگاه داده چیست؟

مجموعه ای سازمان یافته از اطلاعات و دادههای مرتبط با هم است، بهطوری که یک برنامه کامپیوتری بتواند به سرعت به قطعه موردنظر از دادهها دسترسی یابد. می توان آن را یک بایگانی الکترونیکی درنظر گرفت. بایگانی اطلاعات می تواند برای یک مدرسه، بیمارستان و یا یک شرکت تجاری باشد. مثلا در سیستم مدرسه، اطلاعات دانش آموزان، اطلاعات معلمین، دروس ارائهشده،

> اطلاعات اولیا، نمرات دانش آموزان و ... است که این اطلاعات به نوعی به یکدیگر مرتبط می باشند. سیستم مدیریت پایگاه داده:

> > Database Management System که به اختصار DBMS نیز گفته میشود، مهمترین نرم افزار در سیستم پایگاه داده است که به عنوان رابط مابین پایگاه داده و کاربر و برنامههای کاربردی عمل مینماید. در بحث مدیریت پایگاه داده، مزیت وجود این سیستم این است که کافیست ما نحوه کار با آن را بلد باشیم تا به بهترین نحو پایگاه داده را کنترل نماید.

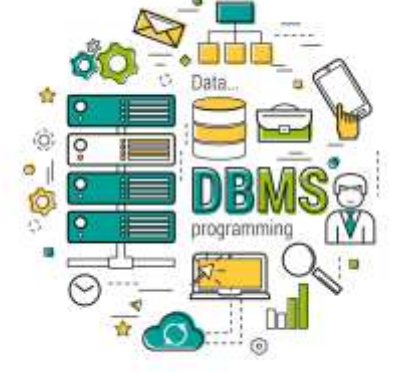

Database Management System

DBMSهای مختلفی به بازار عرضه شدهاند، مانند:

- Access 🛠
- SQL Server 🛠
  - Oracle 🛠
    - DB2 🛠
  - MySQL 🛠

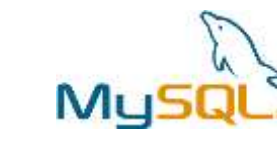

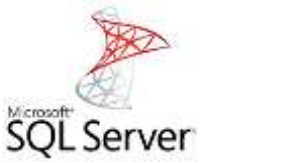

ORACLE

رهروان عصر انديشه

#### وظايف Database Management System :DBMS وظايف

تعریف و ایجاد پایگاه داده
 دستکاری دادهها
 بازیابی پایگاه داده
 بازیابی پایگاه داده
 بهنگام سازی (Update) پایگاه داده (عملیات درج، حذف و جایگزینی)
 تامین تسهیلاتی برای کاربر به منظور توسعه سیستم
 امکان سازماندهی و جامعیت دادهها
 کنترل کارائی سیستم

داده های پایگاه داده در جدول نگهداری میشود. از دادهها می توان مشخصات دانش آموزان در مدرسه و مشخصات دبیران را مثال زد که پس از گزارش گیری (Report) از داده ها، به اطلاعات جامعی دست می یابیم. در هر جدول سطر و ستون وجود دارد که سطر و ستون در پایگاه داده معنی خاص خود را دارد. به ستون ها "فیلد" و به سطرها "رکورد" گفته می شود. جدول زیر را مشاهده کنید:

|   | آدر <i>س</i> | جنسيت | تاريخ تولد | نام خانوادگی | نام   |       |
|---|--------------|-------|------------|--------------|-------|-------|
|   | نارمک        | مذكر  | ۱۰/۵/۷۵    | ناطقى        | مهدى  | ركورد |
|   | تهرانيارس    | مذكر  | ۱۵/۷/۷۴    | احدى         | مهران |       |
| 1 | نارمک        | مذكر  | ۶/۳/۷۸     | ناطقى        | محسن  |       |
| - | -            | فيلد  |            |              |       |       |
|   |              |       |            |              |       |       |
|   |              |       | ۲          |              |       |       |

رهروان عصر انديشه

### ارتباط بين جداول و كاربرد آن:

یک محیط عملیاتی مانند بیمارستان را درنظر بگیرید که دو جدول بیمار و پزشک را دارد:

| تخصص        | نام خاتوادگی | نام پزشک | أدرس      | جنسيت | تاريخ تولد | نام خانوادگی | نام بيمار |
|-------------|--------------|----------|-----------|-------|------------|--------------|-----------|
| مغز و اعصاب | زاهدى        | آرش      | تارمک     | مذكر  | 1./0/40    | ناطقي        | مهدى      |
| ارتوپدی     | احمدى        | نسرين    | تعادان    | ممنيت | 10/V/VF    |              | اک و      |
| قلب و عروق  | امام جمعه    | اعظم     | 0-9-4-74  |       |            |              | 102-      |
| چشم         | مهدوى        | ار عياس  | تارمک     | مذكر  | 8/17/YA    | ناطقى        | محسن      |
| همولوژي     | احمدى        | آرش      | تهرانپارس | مذكر  | A/A/YY     | تجفى         | مهدى      |
|             |              |          | 1         |       |            |              |           |

هر بیمار با توجه به بیماری خود، پزشک متخصص خود را دارد. حال برای اینکه مشخص کنیم که هر بیمار توسط

چه پزشکی معالجه میشود، یک ستون به انتهای جد<mark>ول بیمار اضافه کر</mark>د و نام پزشک را قرار میدهیم:

| نام پزشک | أدرس      | جنسيت | تاريخ تولد | نام خانوادگی | نام بيمار |
|----------|-----------|-------|------------|--------------|-----------|
| أرش      | ئارمک     | مذكر  | 1./0/40    | تاطقى        | مهدى      |
| اعظم     | تهرانيارس | مونث  | 10/7/74    | احدى         | اكرم      |
| آرش      | نارمک     | مذكر  | 8/T/YA     | ناطقي        | محسن      |
| عباس     | تهرانيارس | مذكر  | ٨/٨/٧٧     | نجفى         | مهدى      |

اگر به جدول پزشکان دقت نمائید، مشاهده می کنید که دو پزشک با نام "آرش" وجود دارد. همچنین ما در جدول بیمار نام پزشک را ثبت کرده ایم. حال از کجا بفهمیم که دو پزشک با نام "آرش" دکتر احمدی بوده و یا دکتر ناده ی

زاهدی؟

نتیجه می گیریم که نام نمی تواند معیار درستی برای تعیین دکتر در ستون بیماران شود. حتی اگر نام خانوادگی را نیز ثبت کنیم، احتمال دارد که دو دکتر با نام و نام خانوادگی یکسان در یک محیط مشغول بهکار باشند.

تنها معیاری که می تواند پزشکان را تفکیک کند، معیاری خاص و منحصربهفرد است، مانند: کد نظام پزشکی. ابتدا ستون کد پزشک را در ستون پزشکان اضافه می کنیم:

| تخصص        | نام خانوادگی | نام پزشک | کد پزشک |
|-------------|--------------|----------|---------|
| مغز و اعصاب | زاهدى        | آرش      | 1       |
| ارتوپدی     | احمدى        | تسرين    | ۲       |
| قلب و عروق  | امام جمعه    | اعظم     | ٣       |
| چشم         | مهدوى        | عياس     | ۴       |
| همولوژی     | احمدى        | آرش      | ۵       |

رهروان عصر انديشه

حال در ستون آخر در جدول بیماران، بجای استفاده از نام آنها، از کد پزشکی آنها استفاده می کنیم:

| کد پزشک | أدرس      | جنسيت | تاريخ تولد | نام خانوادگی | نام بيمار |
|---------|-----------|-------|------------|--------------|-----------|
| 3       | تارمک     | مذكر  | ۱۰/۵/۷۵    | ناطقي        | ېدى       |
| ٣       | تهرانپارس | مونت  | 10/1/14    | احدى         | كرم       |
| ١       | تارمک     | مذكر  | ۶/۳/۷۸     | ناطقي        | حسن       |
| ۴       | تهرانيارس | مذكر  | NNYY       | تجفى         | پېدى      |
|         |           |       |            |              |           |

به اینصورت هیچگونه تداخلی بوجود نمیآید. همچنین در صورتی که در بیمارستان مذکور فقط یک پزشک چشم وجود داشته باشد و آن پزشک تعویض شود، می توان بدون هیچگونه نگرانی مشخصات او را با کد پزشکیِ پزشک قدیم تعویض نمود تا تداخلی در پایگاه داده بوجود نیاید.

ارتباط بین جداول مهمترین بحث بوده که در اینجا به بخشی از آن می پردازیم. کلید اصلی و کلید خارجی.

کلید اصلی: هر جدول باید دارای یک کلید اصلی باشد. کلید اصلی یک مقدار خاص و غیرتهی است که یک ردیف را در پایگاهداده شناسایی می کند. در جدول پزشکان، کدپزشکی آنها کلید اصلی است.

کلید خارجی: یک ستون یاچند ستون از یک جدول است که به مقدار موجود در جدول دیگر اشاره و ارجاع می کند. جدولی که دارای کلید خارجی است جدول فرزند (child) و به جدول دیگر جدول والد (parent) گفته می شود. کلید خارجی اجازهی تکرار دارد. در جدول بیماران، ستون مربوط به کد پزشک معالج، کلید خارجی بوده و به کلید اصلی در ستون پزشکان اشاره می کند.

| نام بيمار | نام خانوادگی | تاريخ تولد | جنسيت | أدرس      | کد پزشنگ |
|-----------|--------------|------------|-------|-----------|----------|
| مهدى      | ناطقي        | ۱۰/۵/۷۵    | مذكر  | تارمک     | 3        |
| اكرم      | احدى         | 10/V/Yf    | مونت  | تهرانپارس | ٣        |
| محسن      | ناطقي        | ۶/۳/۷۸     | مذكر  | تارمک     | ١        |
| مهدى      | تجفى         | N/A/YY     | مذكر  | تهرانيارس | ۲        |

| تخصص        | نام خانوادگی | نام پزشک | کد پزشک |
|-------------|--------------|----------|---------|
| مغز و اعصاب | زاهدى        | آرش      | 1       |
| ارتوپدی     | احمدى        | تسرين    | ۲       |
| قلب و عروق  | امام جمعه    | اعظم     | ٣       |
| چئىم        | مهدوى        | عياس     | ۴       |
| همولوژې     | احمدى        | آرش      | ۵       |

and I will be deter

9-3-1984 3-5-1978 8-5-1978 8-10-1959 8-10-1959 5-15-1984 9-29-1984

5/16/1983 3/2/1983 6/12/1983 6/12/1983 9/20/2005

11/12/1946 8/23/2013 11/10/2004 5/12/2015 8/4/2015

7/1/2016

1/29/2013

1 Back

710214

1 24

## جداول و مفاهيم مرتبط با آن:

برای هر کدام از موجودیت های یک محیط عملیاتی باید یک جدول ساخته شود. در مدرسه جدول دانش آموزان و معلمین را خواهیم داشت. همچنین در بیمارستان نیز جدول پزشکان و بیماران است. ستونهای جدول یا همان فیلدها نیز ویژگی یا صفت بهحساب میآید. پس از تعریف فیلدها جدول آماده برای ورود داده ها می شود.

1001

| y" | نكات تعريف فيلدها: |
|----|--------------------|
|    |                    |

۱– نام فیلد:

- 🛠 استفاده از اسامی بامعنا
- استفاده از کاراکترهای انگلیسی
- ame استفاده از متد یاسکال مانند:

k

FirstName

۲- نوع داده فیلد:

- Short Text : برای دادههای متنی کوتاه تا حداکثر ۲۵۵ کاراکتر.
  - Long Text : برای دادههای متنی بلند و بیش از ۲۵۵ کاراکتر.
  - Number برای ذخیره انواع دادههای عددی صحیح و اعشاری.
    - Date/Time: برای ذخیره دادههای زمانی و تاریخ.
      - 🛠 Currency: برای ذخیره دادههای پولی.
- Yes/No : برای دادههای دومقدار استفاده می شود. مثلا برای "دست چپ" بودن فرد می تواند کاربر د داشته باشد.

 AutoNumber اگر فیلدی با این نوع تعریف شود، کاربر قادر به مقداردهی دستی نبوده و بصورت خودکار توسط DBMS مقداردهی می شود. حداکثر یک فیلد در جدول می تواند این نوع باشد. مقدار آن متمایز و غیرتکراری است.

OLE object : برای ذخیره انواع دادههای باینری که شامل (عکس، صوت، ویدئو، فایل اکسل و

Hyperlink: نوع دادهای متنی که می تواند لینک هم داشته باشد. با کلیک بر روی این فیلد می
 توانیم به آن آدرس اتصال داشته باشیم.

...) بالد مورس سروی اسایی

- Attachment: می توان به یک رکورد چندین فایل مختلف را ضمیمه کرد. مثلا فیلد مدارک در جدول بیماران را Attachment تعیین کنیم.
- Calculated: قابلیت انجام محاسبات را داشته و مقدار آن براساس مقدار سایر فیلدهای جدول بدست می آید. فیلد با این نوع فقط خواندنی (Read only) است.

۳- تنظیم خصوصیات فیلد: اندازه فیلد، برچسب فیلد و ....

ایندکس (Index): در پایگاه داده که با انبوهی از دادهها سروکار داریم، گاهی نیاز به جستجوی اطلاعات خاصی داریم. DBMSها با Index کردن دادههای جدول می توانند در پیدا کردن دادهای خاص سریع تر عمل کرده و به رکورد حاوی آن داده در مدت زمان کمتری دسترسی داشته باشد.

| NDEX   |                | TABLE   |           |        |
|--------|----------------|---------|-----------|--------|
| E00127 | k              | Tyler   | Bennett   | E10297 |
| E01234 |                | John    | Rappl     | E21437 |
| E03033 | $\wedge / $    | George  | Woltman   | E00127 |
| E04242 | AX ,           | Adam    | Smith     | E63535 |
| E10001 | X7V            | David   | McClellan | E04242 |
| E10297 | ŇΧΛ            | Rich    | Holcomb   | E01234 |
| E16398 | MY             | Nathan  | Adams     | E41298 |
| E21437 | $\wedge \chi $ | Richard | Potter    | E43128 |
| E27002 | XX             | David   | Motsinger | E27002 |
| E41298 | ///            | Tim     | Sampair   | E03033 |
| E43128 |                | Kim     | Arlich    | E10001 |
| E63535 | Ý              | Timothy | Grove     | E16398 |

زمانی که فیلدی تعریف میشود، بصورت پیشفرض ایندکس ندارد. معمولاً فیلدهایی ایندکس میشود که بیشتر در جستجو درگیر باشد. مانند: ستون نام و نام خانوادگی.

رهروان عصر انديشه

در صورتی که همهی فیلدها ایندکس شود، راندمان سیستم پایین آمده و حجم آن بالا میرود.

حالتهای Index:

۱– ایندکس نباشد. سروي السابي ۲- ایندکس با اجازه مقادیر تکراری باشد.

- ۳– ایندکس بدون اجازه مقادیر تکراری باشد.
- انواع ارتباط بین جداول در پایگاه داده رابطهای:

یک جدول می تواند با جدولی دیگر یکی از ارتباطهای زیر را داشته باشد:

- ا یک به یک
- 🖈 یک به چند
- 🖈 چند به چند
  - 🖌 یک به یک:

جدولی برای کارمندان یک شرکت با فیلدهای زیر در نظر بگیرید: داده های فردی شخص، داده های تحصیلی، دادههای پزشکی، اطلاعات خانواده وی و ... . همانطور که مشاهده میکنید تعداد ستونهای این جدول بسیار زیاد است. اگر بتوانیم فیلدها را به دو جدول تقسیم کنیم و این تضمین را داشته باشیم که هر رکورد در جدول یک با حداکثر ۱ رکورد در جدول دو مرتبط باشد، ما یک رابطه یک به یک بین دو جدول ایجاد کردهایم.

🖌 چند به چند:

رهروان عصر انديشه

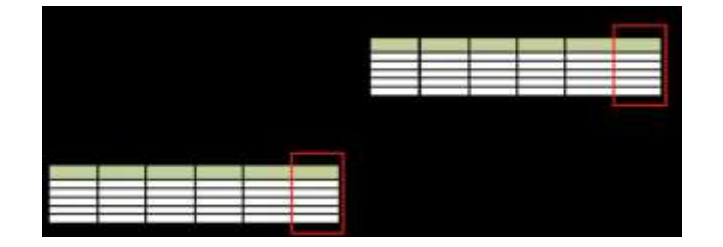

این مدل یک رابطه مفهومی هست که برای پیاده سازی آن به یک جدول دیگر نیاز است. یعنی یک رکورد از جدول یک با چندین رکورد از جدول دو یا بالعکس ارتباط داشته باشد. در واقع دو رابطه یک به چند است. برای مثال در جدول دانش آموز و معلم، یک دانش آموز می تواند چندین معلم و یک معلم می تواند چندین دانش آموز داشته باشد. نمایی از تشکیل جدول سوم و فیلدهای مورد استفاده در آن را در تصویر زیر مشاهده میکنید:

|          |           |    |           |           |      |         | eacher    |    |
|----------|-----------|----|-----------|-----------|------|---------|-----------|----|
| S        | tudent    |    |           |           | Last | Name    | FirstName | ID |
| LastName | FirstName | ID |           |           |      | على پور | رضا       | 1  |
| ناطقي    | مفدى      | 1  |           |           | ده   | عباس زا | أرثىام    | 2  |
| احدى     | اكم       | 2  |           |           | ى    | طاهرخان | ياسر      | 3  |
| ناماة    |           | 3  |           |           |      | نبوى    | نادر      | 4  |
| نحف      | مدى       | 4  |           |           |      | حسيني   | سيدرضا    | 5  |
| 0.       |           |    |           |           |      |         |           | 1  |
|          |           | 1  |           | <b></b>   |      |         |           |    |
|          |           |    | ~         | 8         |      |         |           |    |
|          |           |    | StudentID | TechaerID | ID   |         |           |    |
|          |           |    | 1         | 1         | 1    |         |           |    |
|          |           |    | 4         | 1         | 2    |         |           |    |
|          |           |    | 3         | 4         | 3    |         |           |    |
|          |           |    | 4         | 5         | 4    |         |           |    |

٨

- جامعیت پایگاه داده:
   به معنی صحت، دقت و سازگاری دادههای ذخیرهشده در پایگاه داده است. در تعریف دیگر می توان گفت
   که هر رکورد دارای کلید اصلی، تهی نباشد.
- قانون جامعیت ارجاعی:
   در زمانیکه کاربر قصد ورود دادهای باشد که آن داده می بایست در جدولی دیگر ثبت شده باشد، در صورت
   عدم تطابق با آن جدول، DBMS از ادامه ورود اطلاعات نادرست جلوگیری می کند.

#### انواع مدلهای پایگاه داده:

علاوه بر مدل رابطهای، مدلهای دیگری نیز وجود دارد که برای پایگاه داده مورد استفاده قرار میگیرد. این مدلها به شکل متفاوتی به داده ها و ارتباط بین آنها نگاه می کنند که باعث متفاوت شدن نحوه پیاده سازی پایگاه داده نیز میشوند. بیشتر DBMSها براساس مدل رابطهای کار میکنند. معروف ترین مدل های پایگاه دادهای:

مدل رابطه ای
 مدل تخت
 مدل سلسله مراتبی
 مدل شبکهای
 مدل چندبعدی
 مدل شی گرا

#### اجزا و عناصر تشکیل دهنده پایگاه داده Access:

🖌 جدول: تمامی دادهها و اطلاعات در جدول نگهداری میشود و عملیات بر روی دادههای موجود در جدول صورت می گیر د. 🖌 كوئرى: نام دیگر آن پرسوجو بوده و به دو دسته تقسیم میشود: انتخاب و عملیاتی انتخاب: از یک یا چند جدول اطلاعات موردنظر رو استخراج کرده و نتیجه را براساس شرط یا بدون شرط در گزارشی آماده کنیم. عملیاتی: بر روی دادهها عملیاتی مانند بروزرسانی یا حذف رکورد انجام دهیم. لازم بذكر است كه كوئرىها به دستورات SQL تبديل مي شود. البته مي توان بصورت دستي نيز دستورات SQL را در Access نوشت. 🖌 فرم ها: ابزار تعامل کاربر با جدول ها می باشند. جداول به فرم متصل شده و قابل مشاهده، ویرایش و حذف هستند. همچنین می توان بر روی فرم برنامه نویسی نمود تا فعالیت کاربر را کنترل شود. 🗸 گزارش: مي توان از اين طريق داده هاي درون جدول را بر روى كاغذ چاپ نمود. 🖌 ماکرو: می توانیم عملیاتی برای کاربر بنویسیم تا عملیات او کنترل شود. این کار به کمک برنامه نویسی صورت مي گير د. 🖌 ماژول: ماژول قطعه ای کد نویسی شده است که می تواند به صورت مجزا یک عملیات را انجام دهد. این قطعه کدها در برنامه نویسی می توانند ویرایش، حذف و یا نصب شوند.

رهروان عصر انديشه

#### استفاده از برنامه Access 2013

### باز کردن و بستن برنامه پایگاه داده:

|                           | عبارت Access را در منوی استارت تایپ نم |
|---------------------------|----------------------------------------|
| Apps Results for "access" | Search<br>Apps<br>access × P           |
|                           | Apps 1                                 |
|                           | Settings 22                            |

همچنین برای جلوگیری از اتلاف زمان می توان با کلیک راست بر روی آن و انتخاب گزینه Pin to taskbar

آن را به نوار وظيفه اضافه كنيد. بر روی آیکون کلیک و وارد نرم افزار میشویم: Access Search for online templates 🔎 Suggested matches: Assets Business Contacts Employee tory Project Sales فایل هایی که از قبل Recent با آنها در Access کار Sample1.acodb Dektor کردہ اید، در اینجا برای ایجاد پایگاه داده Database2.accdb E = 08 Samples نمایش داده می شود کلیک تمایید Database1.accdb Database Laccob DatabaseZ.accdb a desiron details ami sina.accdb on mirabdollah.accdb Shir Afkan.accdb 🗁 Open Other Files

مهارت های هفتگانه ICDL، مهارت پنجم اکسس

|                                                       | ×                                                            |             |
|-------------------------------------------------------|--------------------------------------------------------------|-------------|
|                                                       | Blank desktop database                                       |             |
|                                                       | Should I create an Access app or an Access desktop database? |             |
|                                                       | File Name                                                    |             |
|                                                       |                                                              |             |
|                                                       |                                                              |             |
|                                                       | نام و محلی مناسب بر ای ذخیر ه                                |             |
|                                                       | فايل پايگاه داده خود انتخاب نمائيد                           |             |
|                                                       | و سپس بر روی Create کلیک کنید                                |             |
| 175 1172                                              |                                                              |             |
| The House Courts Feternal Data Durations Torch Torch  | Table Q Tail was not a sure and to fin-                      |             |
| Xia Ylinening Yosata                                  | Totals D Schester (Deal) + It +                              | E 55.55 W - |
| Vew Party Stamat Parties II December 2014 Taget Files | $\begin{array}{c c c c c c c c c c c c c c c c c c c $       |             |
| Vews Opposed is Sert & Filter                         | Records. Final Text Formatting                               | 5           |
| All Access Obje                                       |                                                              |             |
| Tables 2 (New)                                        |                                                              |             |
|                                                       |                                                              |             |
|                                                       |                                                              |             |
|                                                       |                                                              |             |
|                                                       |                                                              |             |
|                                                       |                                                              |             |
| لیک بر روی علامت ضربدر و کلیدهای                      | همچنین برای بستن پایگاه داده، <mark>ع</mark> لاوه بر کا      | Info        |
| a T                                                   |                                                              | New         |
| توانید اقدام به بستن ان کنید:                         | ترکیبی Alt + F4، از منوی File نیز می                         | Open        |
|                                                       |                                                              |             |
|                                                       | 1019/1                                                       | Save        |
|                                                       |                                                              | Save As     |
|                                                       |                                                              | Print       |
|                                                       |                                                              |             |
|                                                       |                                                              | Close       |
|                                                       |                                                              |             |
|                                                       |                                                              | Account     |
|                                                       |                                                              |             |
|                                                       | Office de la la lati                                         | • • • • • • |

تنظیمات عمومی نرم افزار مانند سایر ابزارهای Office بوده و شباهت هایی با انها دارد. همچنین ابزارهای اصلی این نرم افزار را در ادامه بیشتر بررسی خواهیم کرد.

# باز کردن و بستن یک جدول، کوئری، فرم یا گزارش:

در منوی سمت چپ تمامی جداول، کوئریها، گزارشات و ... دسته بندی شده اند. با دابل کلیک بر روی هر کدام از آنها، محتویات باز می شود:

| View   | s Clipboard 5               | ф.<br>1 | A  | iort & Filter | 1            | Records        |              | Find           | Text | Formatting rs             | ~      |
|--------|-----------------------------|---------|----|---------------|--------------|----------------|--------------|----------------|------|---------------------------|--------|
| All    | Access Objects              |         | ×  | Customers     |              |                |              |                |      |                           | ×      |
| 730    | Access Objects              | -       |    | ID            | - Company    | - Last Name -  | First Name + | E-mail Address | •    | Job Title -               | Bu -   |
| Search | h                           |         |    | 9 <b>9</b>    | Company A    | Bedecs         | Anna         |                |      | Owner                     | (1;    |
| lab    | les                         | *       | -  | 1E            | 2 Company B  | Gratacos Solso | Antonio      |                |      | Owner                     | (12    |
|        | Customers                   |         |    | (H)           | 3 Company C  | Axen           | Thomas       |                |      | Purchasing Representation | ti (12 |
|        | Employee Privileges         |         |    | (#)           | 4 Company D  | Lee            | Christina    |                |      | Purchasing Manager        | (12    |
|        | Employees                   |         |    | (6)           | 5 Company E  | O'Donnell      | Martin       |                |      | Owner                     | (1:    |
|        | Inventory Transaction Types |         | 10 | ÷             | 6 Company F  | Pérez-Olaeta   | Francisco    |                |      | Purchasing Manager        | (15    |
| m      | Inventory Transactions      |         |    | (H)           | 7 Company G  | Xie            | Ming-Yang    |                |      | Owner                     | (12    |
|        |                             |         |    | æ             | 8 Company H  | Andersen       | Elizabeth    |                |      | Purchasing Representat    | ti (15 |
|        | Invoices                    |         |    | ×             | 9 Company I  | Mortensen      | Sven         |                |      | Purchasing Manager        | (1:    |
|        | Order Details               |         |    | æ             | 10 Company J | Wacker         | Roland       |                |      | Purchasing Manager        | (12    |
|        | Order Details Status        |         |    | æ             | 11 Company K | Krschne        | Peter        |                |      | Purchasing Manager        | (12    |
|        | Orders                      |         |    | Æ             | 12 Company L | Edwards        | John         |                |      | Purchasing Manager        | (17    |
|        | Andrew Chattan              |         |    |               | 13 Company M | Ludick         | Andre        |                |      | Purchasing Representat    | ti (15 |

هر جدول و یا شی دیگری بصورت یک زبانه در بالای صفحه تنظیم می شود که با کلیک بر روی زبانه می توانیم بین این اشیاء سوئیچ کنیم.

برای بستن شی موردنظر علاوه بر کلیک بر روی علامت ضربدر در گوشه سمت راست، می توان بر روی زبانه آن

# کلیک و Close را کلیک کرد: 🔍 وال

|                         | ele · 🖽 · 👘 🖓 · 📕                |                 | 200 . |
|-------------------------|----------------------------------|-----------------|-------|
| & Filter Recor          | rds Find                         | Text Formatting | G 🔨   |
| Studant .               |                                  |                 | ×     |
| □ Z Save                | <ul> <li>Click to Add</li> </ul> |                 |       |
| * Close                 |                                  |                 |       |
| <u>C</u> lose All       |                                  |                 |       |
| Design View             |                                  |                 |       |
| Datas <u>h</u> eet View |                                  |                 |       |
|                         |                                  |                 |       |
|                         |                                  |                 |       |

رهروان عصر اندیشه

# کار با جداول در Access 2013

# ساخت جدول در پایگاه داده Access 2013:

| i                      | ĵ.    | 600                | * &<br>1. K          | اه داده، به منوی Create رفته: |                 |          |             |
|------------------------|-------|--------------------|----------------------|-------------------------------|-----------------|----------|-------------|
| File                   | Home  | Create             | Extern               | nal Data                      | Data            | base Too | ols         |
|                        |       |                    |                      | R                             |                 |          |             |
| Application<br>Parts * | Table | Table Sł<br>Design | narePoint<br>Lists ▼ | Query<br>Wizard               | Query<br>Design | Form     | For<br>Desi |
| Templates              |       | Tables             |                      | Que                           | ries            |          |             |

حال پس از مشاهده تصویر زیر، شروع به پر کردن جدول کنید:

| Table | 1<br>Field Name | Data Type  |   |
|-------|-----------------|------------|---|
|       |                 |            | C |
|       | Δ               | $\wedge$   |   |
|       | · ①             | ſ          |   |
|       | نام فيلدها      | نوع فيلدها |   |
|       |                 |            |   |

| File          | Hom            | ie Create           | Ext                        | ernal Data                                   | Database                  | Tools                     | Desigi  | n 🛛 🖓 Tell n            | ne what you w                             | ant t |
|---------------|----------------|---------------------|----------------------------|----------------------------------------------|---------------------------|---------------------------|---------|-------------------------|-------------------------------------------|-------|
| View<br>Views | Primary<br>Key | Builder Test V<br>F | alidatio<br>dules<br>Tools | ई≕ Insert F<br>∃≯ Delete<br>n<br>ह्ये Modify | Rows<br>Rows<br>7 Lookups | Property<br>Sheet<br>Show | Indexes | Create Data<br>Macros • | Rename/<br>Delete Macro<br>& Table Events | Rel   |
| All A         | ccess          | Obje                |                            | 🔳 Table1                                     |                           |                           |         |                         |                                           |       |
| Search        |                | _                   | 2                          | ∠<br>ID                                      | Field Na                  | ime                       | Au      | Data Ty<br>itoNumber    | pe                                        |       |
|               |                |                     |                            | FirstNar                                     | ne                        |                           | Sh      | ort Text                |                                           |       |
|               |                |                     |                            | LastNan                                      | ne                        |                           | Sh      | ort Text                |                                           |       |
|               |                |                     |                            | Age                                          |                           | Number                    |         |                         |                                           |       |
|               |                |                     |                            | Email                                        |                           |                           | Sh      | ort Text                |                                           |       |
|               |                |                     |                            |                                              |                           |                           | -       | · /                     |                                           |       |

پس از پر کردن فیلدها و تعیین کلید اصلی، بر روی جدول کلیک راست و Save را بزنید:

|                       | nide Tricid, Record & Table Events Relat                       |      |
|-----------------------|----------------------------------------------------------------|------|
| Table1                |                                                                |      |
| Close                 | Data Type                                                      |      |
| ID Sciose             | AutoNumber                                                     |      |
| FirstNal Close All    | Short Text                                                     |      |
| LastNar Design View   | Short Text                                                     |      |
| Age Datasheet View    | Number                                                         |      |
| Email Datasileet view | Short Text                                                     |      |
| Birthday              | Date/Time                                                      |      |
|                       |                                                                |      |
|                       |                                                                |      |
| Table Name:           | Save As ? ×                                                    |      |
| Table Mane.           |                                                                |      |
| Student               |                                                                |      |
| Student               | OK Cancel                                                      |      |
| Student               | OK Cancel                                                      |      |
| Student               | OK Cancel                                                      | انطو |
| Student [             | OK Cancel<br>ر که در تصویر زیر مشاهده میکنید، جدول در لیست ظاه | انطو |
| Student [             | OK Cancel<br>ر که در تصویر زیر مشاهده میکنید، جدول در لیست ظاه | انطو |
| Student [             | OK Cancel                                                      | انطو |
| Student [             | OK Cancel                                                      | انطو |
| Student [             | OK Cancel                                                      | انطو |
| Student [             | OK Cancel                                                      | انطو |
| Student [             | OK Cancel                                                      | انطو |

مهارت های هفتگانه ICDL، مهارت ینجم اکسس

| All Access Obje 🛎 * | Field Name | Data Type  |
|---------------------|------------|------------|
| earchP              | P ID       | AutoNumber |
| Tables ©            | FirstName  | Short Text |
| 5tudent             | LastName   | Short Text |
|                     | Age        | Number     |
| •                   | Email      | Short Text |
| $\Delta$            | Birthday   | Date/Time  |
| 427 04 7            |            |            |

حال به بررسی ویژگی هر نوع داده در فیلدها میپردازیم. اگر دقت کرده باشید، در حین پر نمودن فیلدها یک سری

Option در پایین صفحه نشان داده می شود که با توجه به نوع داده انتخابی ما، گزینه های آن متفاوت است. مثلا

تنظیمات برای نوع AutoNumber به شرح زیر است:

| Field | Prop | erties |  |
|-------|------|--------|--|

| General Lookup |                                                                                                    |     |
|----------------|----------------------------------------------------------------------------------------------------|-----|
| Field Size     | اندازه فیلد را مشخص میکند که Long Integer گزینه مناسبی است                                                                                                    |     |
| New Values     | مقادیر بعدی با توجه به مقدار قبلی افزایش می یابد. یک، دو، سه و                                                                                                    |     |
| Format         | 🔪 🔍 شکل نمایش اطلاعات را تغییر میدهد که در حالت Autonumber و برای فیلد ID بهتر است خالی باشد                                                                                                    |     |
| Caption        | رای نام فیلد ها توصیه نمی شود که از اسامی فار سی استفاده شود. اما برای Caption می توانیم اسامی فار سی استفاده نمائیم 💫 کد دانش آموز                                                                                                    | ÷   |
| Indexed        | قابلیت Index که قبالا توضیح داده شد (No Duplicates                                                                                                    |     |
| Text Align     | General General Store, a Store, a Store | Tł  |
|                | d                                                                                                    | lef |

با کلیک بر روی حالت Datasheet view می توان جدول را مشاهده نمود:

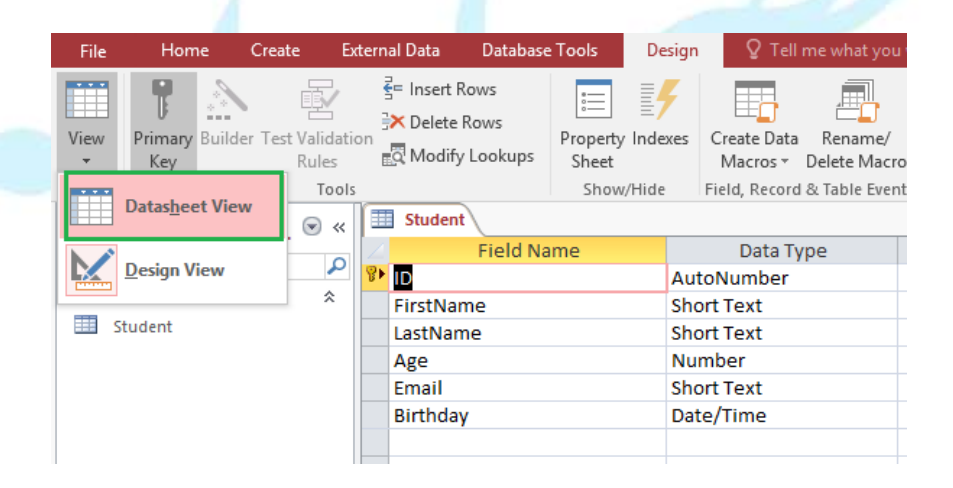

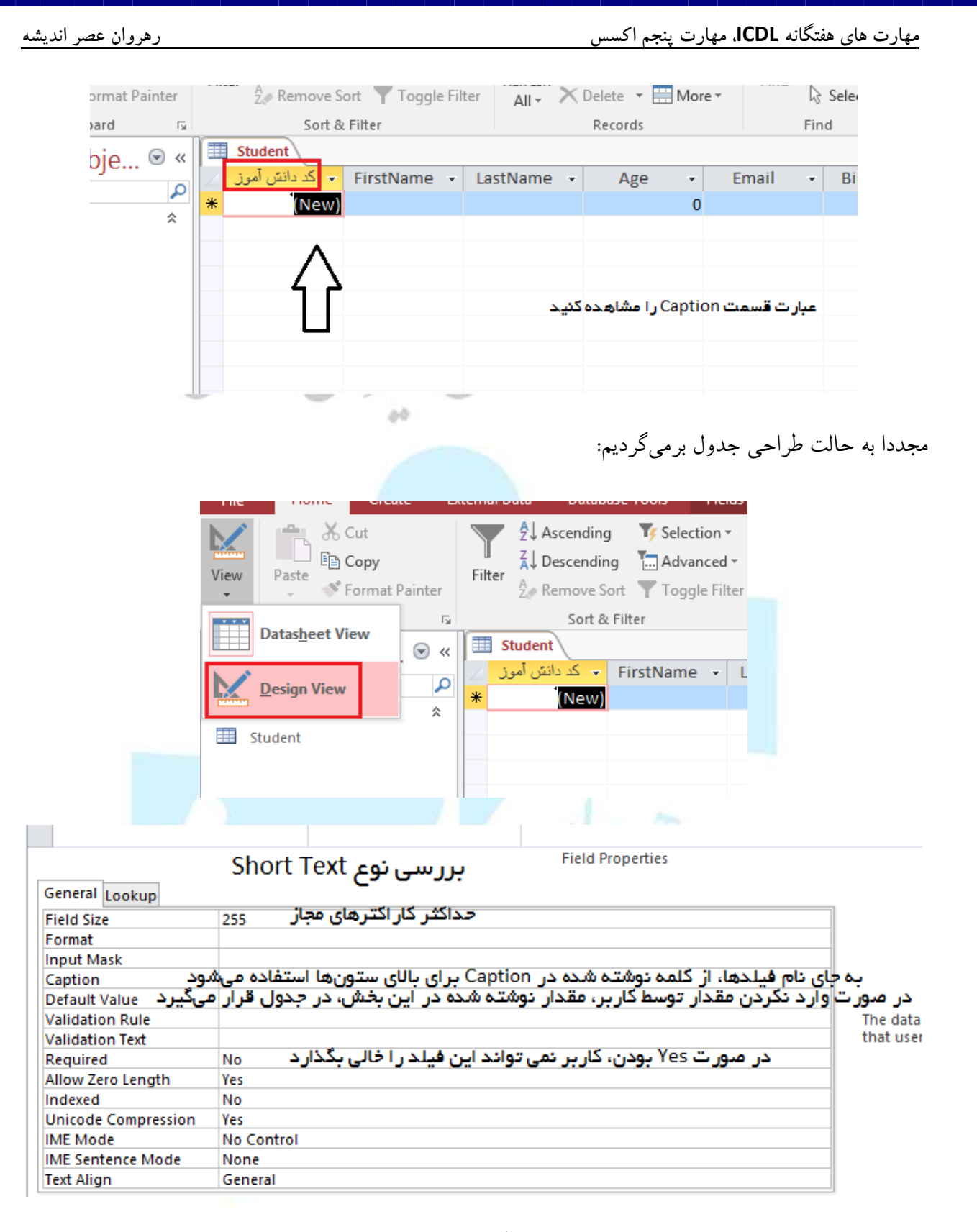

در بعضی مواقع نیاز است تا کاربر عددی وارد کند که آن عدد در یک بازه باشد. مثال:

مهارت های هفتگانه ICDL، مهارت پنجم اکسس

| MaxHours                                                                                                    |                                               | Number                             |                 | -   |
|----------------------------------------------------------------------------------------------------|-----------------------------------------------|------------------------------------|-----------------|-----|
|                                                                                                    |                                               |                                    |                 |     |
|                                                                                                    |                                               |                                    |                 | 1   |
| -                                                                                                    |                                               |                                    |                 |     |
|                                                                                                    |                                               |                                    | Field Propert   | ies |
|                                                                                                    |                                               |                                    |                 |     |
| General Lookup                                                                                                    |                                               |                                    |                 |     |
| General Lookup<br>Field Size                                                                                                    | Integer                                       |                                    |                 | _   |
| General Lookup<br>Field Size<br>Format                                                                                                    | Integer                                       |                                    |                 |     |
| General Lookup<br>Field Size<br>Format<br>Decimal Places                                                                                                    | Integer<br>0                                  |                                    |                 |     |
| General Lookup<br>Field Size<br>Format<br>Decimal Places<br>Input Mask                                                                                          | Integer<br>0                                  |                                    |                 |     |
| General Lookup<br>Field Size<br>Format<br>Decimal Places<br>Input Mask<br>Caption                                                                               | Integer<br>0                                  |                                    |                 |     |
| General Lookup<br>Field Size<br>Format<br>Decimal Places<br>Input Mask<br>Caption<br>Default Value                                                              | Integer<br>0<br>0                             |                                    |                 |     |
| General Lookup<br>Field Size<br>Format<br>Decimal Places<br>Input Mask<br>Caption<br>Default Value<br>Validation Rule                                           | Integer<br>0<br>0                             | « <b>=</b> 276                     |                 |     |
| General Lookup<br>Field Size<br>Format<br>Decimal Places<br>Input Mask<br>Caption<br>Default Value<br>Validation Rule<br>Validation Text                        | Integer<br>0<br>0<br>کون And                  | د <b>=270</b><br>ری 270 ساغث اغلار | حداکثر ساعث کار |     |
| General Lookup<br>Field Size<br>Format<br>Decimal Places<br>Input Mask<br>Caption<br>Default Value<br>Validation Rule<br>Validation Text<br>Required            | Integer<br>0<br>0<br>المالية<br>المالية<br>No | رى 270 ساغث اغلار                  | حداکثر ساعث کا  |     |
| General Lookup<br>Field Size<br>Format<br>Decimal Places<br>Input Mask<br>Caption<br>Default Value<br>Validation Rule<br>Validation Text<br>Required<br>Indexed | integer<br>0<br>0<br>100 مالیت<br>No<br>No    | رى 270 ساعت اغلار                  | حداکثر ساعت کا  |     |

همچنین سایر Data typeها در ویدئو بصورت مفصل توضیح داده شده است.

ساخت، ویرایش و حذف Input mask در یک فیلد

به کمک این فیلد می توانید قالبی را مشخص کنید که کاربر مجبور گردد مطابق با آن داده خود را در جدول وارد

کند.

مثلا برای تعیین ۱۰ کاراکتر که از نوع عدد برای فیلد "شماره موبایل" باشند به این صورت عمل می کنیم:

| General Lookup  |              |     |    |            |      |       |   |              |    |
|-----------------|--------------|-----|----|------------|------|-------|---|--------------|----|
| Field Size      | Long Integer |     |    |            |      |       |   |              |    |
| Format          |              |     |    |            |      |       |   |              |    |
| Decimal Places  | Auto         |     |    |            |      |       |   |              |    |
| Input Mask      | 000000000    | 1.9 |    |            |      |       |   |              |    |
| Caption         |              |     |    |            | Find | 1     |   |              | Te |
| Default Value   | 0            |     |    |            |      |       |   |              |    |
| Validation Rule |              |     |    |            |      |       | _ |              |    |
| Validation Text |              |     |    | Email      |      | Phone |   | Click to Add |    |
| Required        | No           |     | 20 | alireza@gr | nail |       |   |              |    |
| Indexed         | No           |     | 20 | uniczaegi  |      | _     |   |              |    |
| Text Align      | General      |     | 0  |            |      |       | 0 |              |    |

برای قالببندی کدملی نیز می توان اینگونه عمل کرد:

مهارت های هفتگانه ICDL، مهارت پنجم اکسس

| General Looku         | p |             |   |            |              | -     |
|-----------------------|---|-------------|---|------------|--------------|-------|
| Field Size            |   | 10          |   | LastName • | NationalCode | • Ema |
| Format                | 1 |             |   | Hoseini    | 899-955475-7 |       |
| Input Mask<br>Caption | 2 | 0-/000000-0 | - | Ahmadi     | 788-888888   |       |
| Default Value         |   |             |   | Mahdavi    |              |       |
| Validation Rule       |   |             |   | Ahmadi     |              |       |
| Validation Text       | 1 |             |   | A readed   |              |       |
| Required              |   | No          |   | Ansari     |              | -     |

فیلد Input mask گسترده بوده و از حوصله این جزوه خارج است. در صورت اشتیاق به یادگیری مطالب بیشتر از آن می توانید در اینترنت جستجو نمائید. (9)

همچنین یک سری از قالبها از قبل در Access آماد<mark>ه شدهاند که م</mark>ی توانید استفاده نمائید:

| ol.                 |       | nyperink                 |                                 |   |
|---------------------|-------|--------------------------|---------------------------------|---|
| Phone               |       | Short Text               | ~                               |   |
|                     |       | h                        | nput Mask Wizard                |   |
|                     | W     | 'hich input mask matches | how you want data to look?      |   |
|                     | _ т   | see how a selected mas   | k works, use the Try It box.    |   |
|                     | T     | change the Input Mask    | ist, dick the Edit List button. |   |
|                     | I     | nput Mask:               | Data Look:                      |   |
| General Lookup      |       | hone Number              | (206) 555-1212                  |   |
| Field Size          | 2     | Social Security Number   | 831-86-7180                     |   |
| Format              |       | Zip Code                 | 98052-6399                      |   |
| Input Mask          |       | Extension                | 63215                           |   |
| Caption             |       | Password                 | ******                          |   |
| Default Value       |       | ong Time                 | 1:12:00 PM                      | ¥ |
| Validation Rule     | - I - |                          |                                 |   |
| Validation Text     |       | Try It:                  |                                 |   |
| Required            | N     | ,                        |                                 |   |
| Allow Zero Length   | Ye -  |                          |                                 | - |
| Indexed             | N     | Edit List Concol         | Z Bady Next > Einich            |   |
| Unicode Compression | Y     | Cancer                   |                                 |   |
|                     |       |                          |                                 |   |

می توانید قالبهای ساختهشده خود را در برنامه وارد کنید تا دفعات بعد از آن استفاده کنید:

| Field,               |                                                                         | Input                                           | Mask Wizard                                                     |        |  |  |
|----------------------|-------------------------------------------------------------------------|-------------------------------------------------|-----------------------------------------------------------------|--------|--|--|
| D                    | Which input mask                                                        | matches how                                     | you want data to look?                                          | hal    |  |  |
| toNun                | To                                                                      |                                                 |                                                                 |        |  |  |
| ort Tex              | To shape the Territ Medilist with the Table is built                    |                                                 |                                                                 |        |  |  |
| ort les              | To change the Inp                                                       | ut Mask list, d                                 | ist, click the Edit List button.                                |        |  |  |
| mper                 | Input Mask:                                                             |                                                 | Data Look:                                                      |        |  |  |
| ort Tex              | Phone Number<br>Social Security Nu<br>Zip Code<br>Extension<br>Password | umber                                           | (206) 555-1212<br>831-86-7180<br>98052-6399<br>63215<br>******* |        |  |  |
|                      | Long Time                                                               |                                                 | 1:12:00 PM                                                      | ¥      |  |  |
| Ţ                    | EditList                                                                | Cancel                                          | < Back Next >                                                   | Einish |  |  |
| $\mathbf{V}$         | Cu                                                                      | istomize Ir                                     | nput Mask Wizard                                                | ×      |  |  |
| Do y<br>Desc<br>Inpu | nu want to edit or a<br>ription: hons<br>t Mask: [(999)                 | dd input mask:<br><u>e Number</u><br>) 000-0000 | s for the Input Mask Wize                                       | Help   |  |  |
| Place                | holder:                                                                 | EEE 1010                                        |                                                                 | Close  |  |  |
| Mask                 | Type: Text/                                                             | Unbound                                         | ×                                                               |        |  |  |
| Recor                | d: I4 → 1 of 4                                                          | ► H ►                                           | No Filter Search                                                |        |  |  |

### آشنایی با فیلدهای Lookup

بسیار پیش می آید که ما نیاز داریم تا برای وارد کردن داده ها در ستون های Access از یک لیست کشویی یا (Combobox) استفاده نمایید. مثل فیلد جنسیت که شامل مرد و زن است. یا فیلد مدرک که شامل بی سواد ، سیکل، دیپلم، فوق دیپلم و لیسانس و ... است. در واقع در Lookup این امکان برای کاربر مهیا میشود که از بین مجموعهای از مقادیر، یکی را انتخاب و در جدول ثبت نماید. با این روش نیز می توانیم محدودیت هایی قائل شویم تا از ورود اطلاعات نادرست کاربر جلوگیری نمائیم.

نمائيم. خب مورد دوم را انتخاب مي كنيم:

رهروان عصر اندیشه

حال می خواهیم همین کار را با یک مثال عملی در مورد مدرک تحصیلی پیاده سازی نماییم. جدول موردنظر و سایر

فیلدها را ساخته و سپس:

| Data Type<br>hort Text<br>hort Text<br>hort Text<br>hort Text<br>hort Text<br>hort Text                               |
|----------------------------------------------------------------------------------------------------|
| hort Text<br>hort Text<br>hort Text<br>hort Text<br>hort Text                                                         |
| hort Text<br>hort Text<br>hort Text<br>hort Text                                                                      |
| hort Text<br>hort Text<br>hort Text                                                                                   |
| hort Text                                                                                                    |
|                                                                                                    |
|                                                                                                    |
| hort Text                                                                                                    |
|                                                                                                    |
| inort Text<br>ong Text<br>umber<br>eate/Time<br>urrency<br>utoNumber<br>es/No<br>DLE Object<br>lyperlink<br>ttachment |
|                                                                                                    |
| ookup Wizard                                                                                                    |
|                                                                                                    |

در پنجره زیر باید تعیین کنیم که قصد داریم مقادیر را از جدول دیگری Import کنیم و یا بصورت دستی تایپ

| <br>This wizard creates a lookup field, which displays a list of values yo<br>can choose from. How do you want your lookup field to get its<br>values? |
|----------------------------------------------------------------------------------------------------|
| I want the lookup field to get the values from another table or<br>query.                                                                              |
| I will type in the <u>values</u> that I want.                                                                                                    |
|                                                                                                    |
|                                                                                                    |
|                                                                                                    |
|                                                                                                    |
|                                                                                                    |

مهارت های هفتگانه ICDL، مهارت پنجم اکسس

|                        |                                      |                                     | жн.<br>d        |                 |             |
|------------------------|--------------------------------------|-------------------------------------|-----------------|-----------------|-------------|
| ight edge of the colum | a column, drag i<br>in heading to ge | ts right edge to<br>t the best fit. | the width you v | vant, or double | e-click the |
| Number of columns:     | 1                                    |                                     |                 |                 |             |
| Col1                   | _                                    |                                     |                 |                 |             |
| یں سواد                |                                      |                                     |                 |                 |             |
| سيكل                   |                                      |                                     |                 |                 |             |
| ديپلم                  |                                      |                                     |                 |                 |             |
| قوق ديپلم              |                                      |                                     |                 |                 |             |
| ليسانس                 |                                      |                                     |                 |                 |             |
| * .<br>                |                                      |                                     |                 |                 |             |
|                        |                                      |                                     |                 |                 |             |

مانند شکل بالا داده ها را تایپ کرده و سپس به مر<mark>حله بعد می رویم و</mark> نامی را برای لیست خود انتخاب می کنیم:

| Ta Ita   | What label would you like for your lookup field?                 |
|----------|------------------------------------------------------------------|
|          | Do you want to limit entries to the choices?                     |
|          | 🕼 Limit To List                                                  |
|          | •                                                                |
|          |                                                                  |
|          | Do you want to store multiple values for this lookup?            |
| /        | Allow Multiple Values                                            |
|          | Those are all the answers the wizard needs to create your lookup |
|          | ireld,                                                           |
|          |                                                                  |
| <u> </u> | /                                                                |

در صورتی که قصد دارید کاربر را محدود کنید که فقط از لیست Combobox انتخاب کند ، تیک گزینه Limit در صورتی که قصد دارید کاربر را محدود کنید که فقط از لیست to List را فعال می کنیم.

همچنین تیک دیگری به نام Multiple در این پنجره موجود است که می توانید چند گزینه را از لیست انتخاب نمایید. این گزینه بیشتر برای مواردی کاربرد دارد که فیلد ما حالت چندمقداری را به خود میگیرد. اینجا مثال ما مدرک تحصیلی است که یک مقدار به خود می گیرد و ماهیت آن تک مقداری است. مثلا فرض کنید کالاهای خریداری شده توسط کاربر باشد:

| K B <sup>×ca</sup>        | Y     | 21 Accending                                    | T/ Selection - |                     | w <u>S</u> Totals          | Replace                  | Calibri (Detail) | • n • 15 15 40 40 40                   |
|---------------------------|-------|-------------------------------------------------|----------------|---------------------|----------------------------|--------------------------|------------------|----------------------------------------|
| View Patts Farmat Painter | itter | 1.1 Descending<br>2.4 Remove Soft<br>Soft & Fit | Toggie Fitter  | Refresh All - X Del | e Spelling<br>its = More + | Find Go To *             | 8 7 <u>U</u>     | ▲· ② · ▲· = = = @·<br>Test Secondition |
| All Access Objects 🐵 »    | 11    | Code Persor +                                   | ، Name         | Family •            | Code Meli •                | Email •<br>ali@email.Com | Tel              | • Kala •                               |
| Tables *                  | *     | A10-12                                          | سعيد           | مرادی               | 11111111                   | Saeed@gmail.Com          |                  | یوعن<br>برنج کا<br>سامیو               |
|                           |       |                                                 |                |                     |                            |                          |                  | OK Cancel                              |

در انتها Finish را میزنیم. حال لیست ما به صورت زیر آماده شده است که با استفاده از نوع دادهای Lookup

Wizard آن را پیاده سازی کردیم.

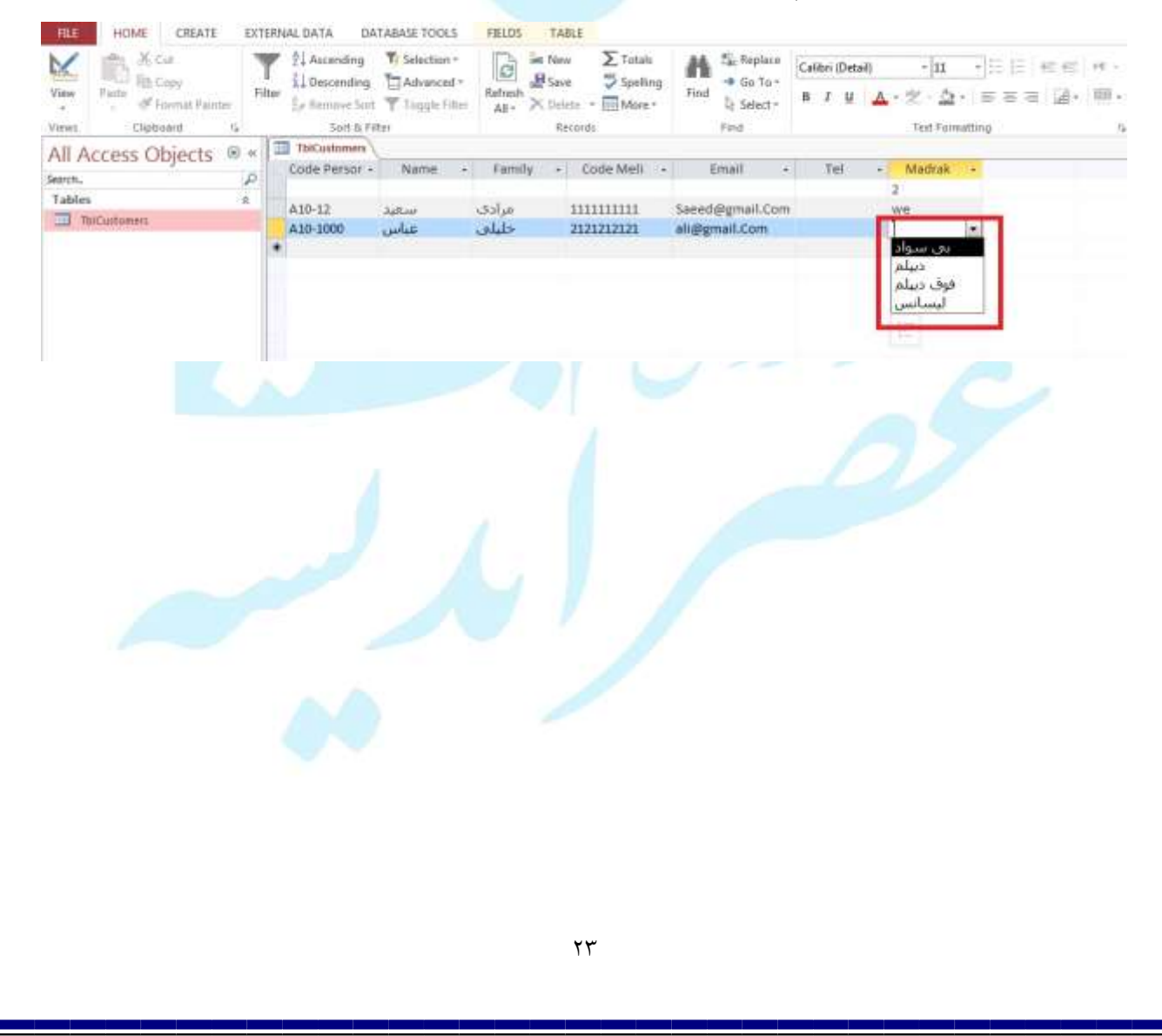

رهروان عصر انديشه

اگرمنبع داده از جداول دیگر باشد، جدول مورد نظر را انتخاب می کنیم:

| L              | ookup Wizard                                                        |                                                    |                         |
|----------------|---------------------------------------------------------------------|----------------------------------------------------|-------------------------|
| ſ              | TbiMadrak                                                           |                                                    |                         |
|                | Field Name<br>ID<br>Madrak                                          | Data Type<br>AutoNumber<br>Short Text              |                         |
| 4              |                                                                     |                                                    |                         |
|                |                                                                     |                                                    |                         |
|                | Cancel                                                              | <badk next=""> Einish</badk>                       |                         |
|                | Lookup Wizard                                                       |                                                    |                         |
|                | Which table or quer<br>field?<br>Table: Madarek<br>Table: TblCustom | y should provide the values for your lookup<br>ers |                         |
|                |                                                                     |                                                    |                         |
|                | View<br>(i) <u>T</u> ables (i)                                      | 🗇 Queries 🔘 Both                                   | C                       |
|                | Cancel                                                              | <back next=""> Einish</back>                       |                         |
| . داری می شود: | یم که مدارک تحصیلی در آن نگه                                        | ، دیگری به نام مدارک ایجاد کرده ا <u>ب</u>         | دقت نماييد ما قبلا جدول |
|                |                                                                     |                                                    |                         |
|                |                                                                     |                                                    |                         |
|                |                                                                     |                                                    |                         |
|                |                                                                     | 4 <i>6</i>                                         |                         |

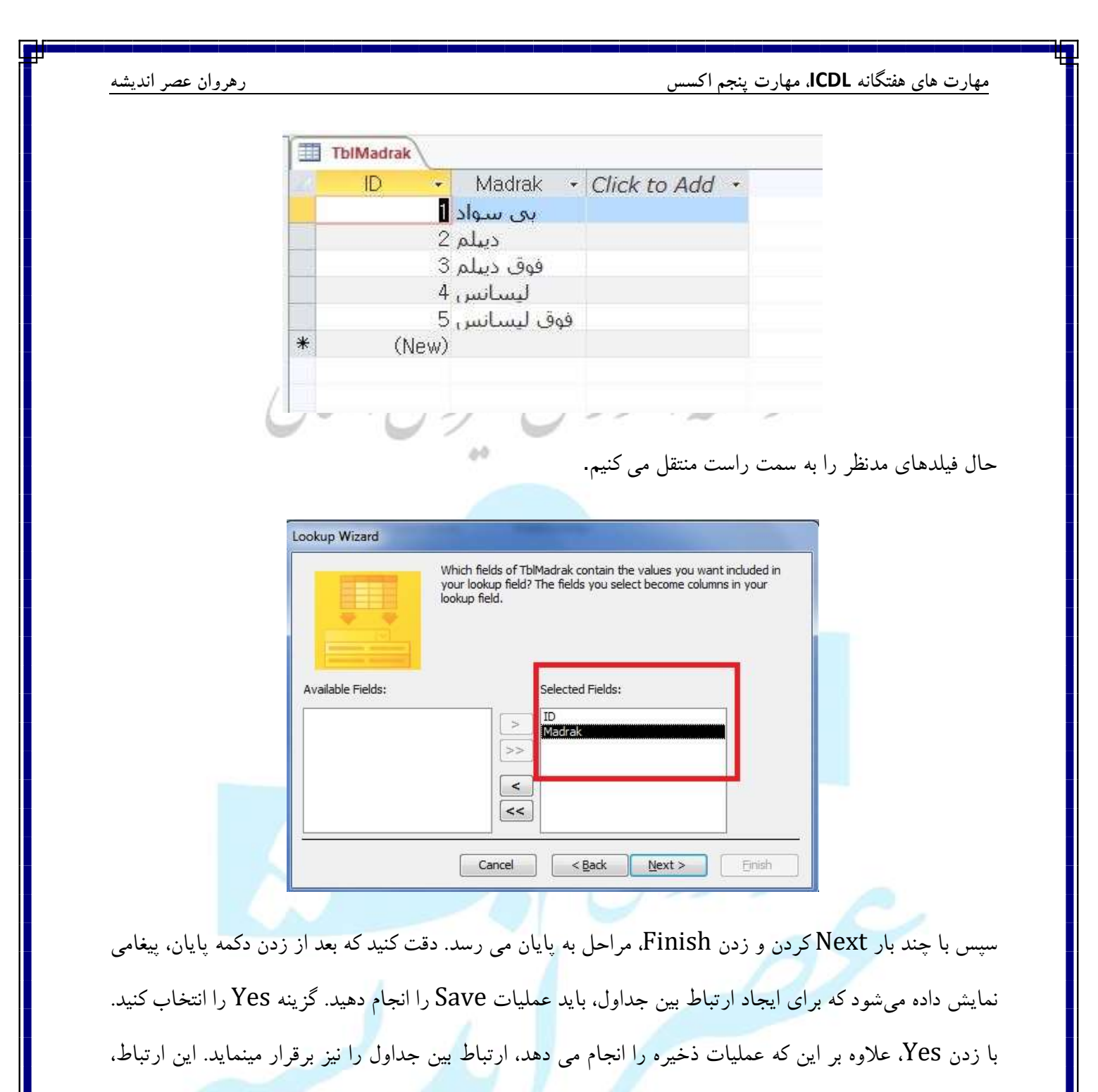

ارتباط یک به چند است، یعنی فیلد ID از جدول مشتریان را به فیلد مدرک در جدول مدارک متصل مینماید.

| صر اندیشه | رهروان ع |
|-----------|----------|
|-----------|----------|

| Field Name                        | Data Type           | Descriptio                                      | on (Optional)     |       |
|-----------------------------------|---------------------|-------------------------------------------------|-------------------|-------|
| Code Personeli                    | Short Text          | Descriptiv                                      |                   |       |
| Name                              | Short Text          |                                                 |                   |       |
| Family                            | Short Text          |                                                 |                   |       |
| Code Meli                         | Short Text          |                                                 |                   |       |
| Email                             | Short Text          |                                                 |                   |       |
| Tel                               | Short Text          |                                                 |                   |       |
| Madrak                            | Number              |                                                 |                   |       |
| -                                 | 1                   |                                                 |                   |       |
|                                   | Lookup Wizard       |                                                 |                   |       |
|                                   |                     |                                                 |                   |       |
|                                   | The table m         | ust be saved before relationships can be create | ed. Save now?     |       |
|                                   |                     |                                                 |                   |       |
|                                   |                     | Yes No                                          |                   |       |
|                                   | 6                   | neternaperos:                                   |                   |       |
| Seneral Lookup                    |                     |                                                 |                   |       |
| Field Size Long Inte              | eger                | ]                                               |                   |       |
| Format                            |                     |                                                 |                   |       |
|                                   |                     |                                                 |                   |       |
|                                   |                     |                                                 |                   |       |
| LE HOME CREAT                     | E EXTERNAL DATA     | DATABASE TOOLS                                  |                   |       |
| × 00m (                           |                     | Database Documenter                             | <b>.</b>          | m     |
|                                   |                     |                                                 |                   |       |
| mpact and Visual Run              | Relationships Ohi   | ect Analyze Performance                         | Access SharePoint | Add   |
| ir Database Basic Macr            | Depend              | lencies analyze Table                           | Database          | ins   |
| Tools Macro                       | Station chine       | Analyze                                         | Move Data         | Add I |
| Tools Macro                       | recorrection strips | onagze                                          | move bata         | Huus  |
| L I fees                          | e                   |                                                 |                   |       |
| bles                              | *                   |                                                 |                   |       |
| bles<br>TblCustomers              | *                   |                                                 |                   |       |
| bles<br>TblCustomers<br>TblMadrak | *                   |                                                 |                   |       |
| bles<br>TblCustomers<br>TblMadrak | *                   |                                                 |                   |       |
| bles<br>TblCustomers<br>TblMadrak | *                   |                                                 |                   |       |
| bles<br>TblCustomers<br>TblMadrak | *                   |                                                 |                   |       |
| bles<br>TblCustomers<br>TblMadrak | *                   |                                                 |                   |       |
| bles<br>TblCustomers<br>TblMadrak | *                   |                                                 |                   |       |
| bles<br>TblCustomers<br>TblMadrak | *                   |                                                 |                   |       |
| bles<br>TblCustomers<br>TblMadrak | *                   |                                                 |                   |       |
| bles<br>TblCustomers<br>TblMadrak | *                   |                                                 |                   |       |
| bles<br>TblCustomers<br>TblMadrak | *                   |                                                 |                   |       |
| bles<br>TblCustomers<br>TblMadrak |                     |                                                 |                   |       |
| bles<br>TblCustomers<br>TblMadrak |                     |                                                 |                   |       |
| bles<br>TblCustomers<br>TblMadrak |                     |                                                 |                   |       |
| bles<br>TblCustomers<br>TblMadrak |                     |                                                 |                   |       |
| bles<br>TblCustomers<br>TblMadrak |                     |                                                 |                   |       |
| bles<br>TblCustomers<br>TblMadrak |                     |                                                 |                   |       |
| bles<br>TblCustomers<br>TblMadrak |                     |                                                 |                   |       |
| bles<br>TblCustomers<br>TblMadrak |                     |                                                 |                   |       |
| bles<br>TblCustomers<br>TblMadrak |                     |                                                 |                   |       |
| bles<br>TblCustomers<br>TblMadrak |                     |                                                 |                   |       |
| bles<br>TblCustomers<br>TblMadrak |                     |                                                 |                   |       |
| bles<br>TblCustomers<br>TblMadrak |                     |                                                 |                   |       |
| bles<br>TblCustomers<br>TblMadrak |                     |                                                 |                   |       |
| bles<br>TblCustomers<br>TblMadrak |                     |                                                 |                   |       |
| bles<br>TblCustomers<br>TblMadrak |                     |                                                 |                   |       |
| bles<br>TblCustomers<br>TblMadrak |                     |                                                 |                   |       |
| bles<br>TblCustomers<br>TblMadrak |                     |                                                 |                   |       |
| bles<br>TblCustomers<br>TblMadrak |                     |                                                 |                   |       |
| bles<br>TblCustomers<br>TblMadrak |                     |                                                 |                   |       |

| Edit<br>Relationships                                              | Report Show<br>Table | Hide Table<br>Direct Relationships<br>All Relationships<br>Relationships |                                                                       |
|--------------------------------------------------------------------|----------------------|--------------------------------------------------------------------------|-----------------------------------------------------------------------|
| All Access Object<br>Search<br>Tables<br>TblCustomers<br>TblMadrak | ts ⊛ « ≍ä ¤          | Elationships<br>TblMadrak<br>ID<br>Madrak                                | TblCustomers<br>Name<br>Family<br>Code Meli<br>Email<br>Tel<br>Madrak |

برای درک این مبحث بهتر است که با یک مثال شروع کنیم. فصل های سال و ماه های سال را درنظر بگیرید. هر ۳ ماه متعلق به یک فصل است. هیچ ماهی غیر از این ۳ فصل نیز نمی تواند در دستهی دیگر هم وجود داشته باشد. با کمی تمرکز درمییابیم که ارتباط بین فصول و ماهها یک ارتباط یک به چند میباشد. ابتدا جدول هر دو را ساخته:

1 1

|    | Field Nan     | e Data Type  |  |  |  |
|----|---------------|--------------|--|--|--|
| }► | ID            | AutoNumber   |  |  |  |
|    | SeasonID      | Number       |  |  |  |
|    | title         | Short Text   |  |  |  |
|    |               |              |  |  |  |
|    |               |              |  |  |  |
|    |               |              |  |  |  |
|    |               |              |  |  |  |
|    |               |              |  |  |  |
|    | mont          | h_tbl        |  |  |  |
|    |               |              |  |  |  |
|    |               |              |  |  |  |
|    |               |              |  |  |  |
|    |               |              |  |  |  |
|    |               |              |  |  |  |
| _  |               |              |  |  |  |
| G  | eneral Lookup |              |  |  |  |
| Fi | eld Size      | Long Integer |  |  |  |
| IN | ew Values     | Increment    |  |  |  |

Yes (No Duplicates)

General

Format Caption Indexed

Text Align

|    |       | Field Name | Data Type  |
|----|-------|------------|------------|
| ¥٢ | ID    |            | AutoNumber |
|    | title |            | Short Text |
|    |       |            |            |
|    |       |            |            |
|    |       |            |            |
|    |       |            |            |
|    |       | -          |            |
|    |       | Season     |            |
|    |       |            |            |
|    |       |            |            |
|    |       |            |            |
|    |       |            |            |
|    |       |            |            |
|    |       |            |            |

| General Lookup |                     |
|----------------|---------------------|
| Field Size     | Long Integer        |
| New Values     | Increment           |
| Format         |                     |
| Caption        |                     |
| Indexed        | Yes (No Duplicates) |
| Text Align     | General             |
|                |                     |

مهارت های هفتگانه ICDL، مهارت پنجم اکسس رهروان عصر انديشه حال به سربرگ Database Tools میرویم: Create External Data Database Tools 🖹 Database Documenter 1 - Analyze Performance al Run Object Relationships 🗄 Analyze Table c Macro Dependencies D Relationships Macro Analyze Relationships oje… ⊙ Define how the data in tables is related, such as ID fields or name fields in different tables that should match. 09 وقتى براى اولين بار اين گزينه را انتخاب مي كنيد، پنجره زير بازشده كه با انتخاب جدولها، به صفحه اضافه مي-شوند: ?  $\times$ Show Table Tables Queries Both month Tbl Season <u>A</u>dd Close ۲۸

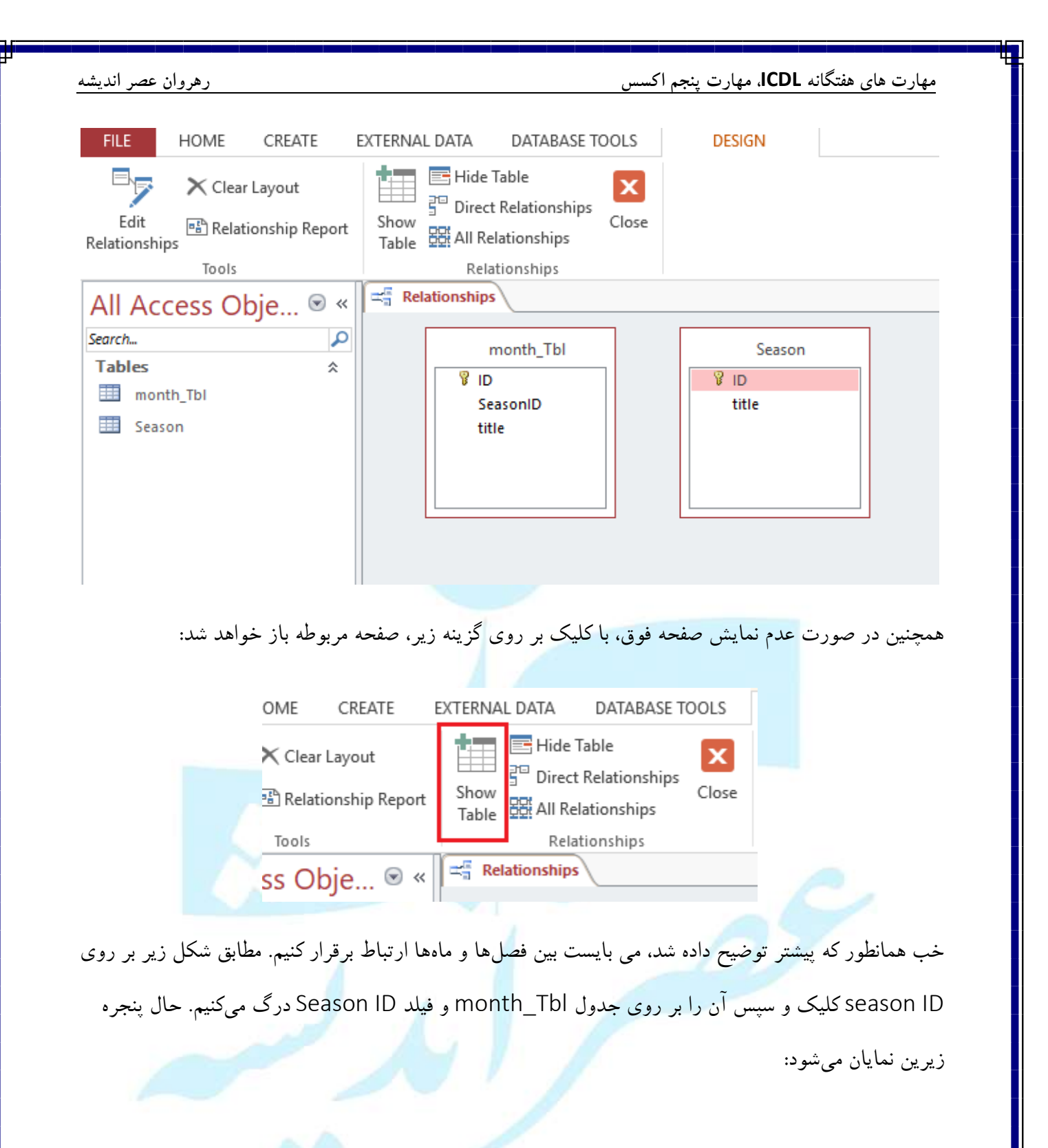

مهارت های هفتگانه ICDL، مهارت پنجم اکسس

| Season<br>ID<br>title                        | Ŷ                                |          | month_Tbl        |  |
|----------------------------------------------|----------------------------------|----------|------------------|--|
| Edit Relationships<br>Table/Query:<br>Season | Related Table/Query:             | ~        | ? ×              |  |
| ID N                                         | <ul> <li>SeasonID</li> </ul>     | <b>^</b> | Cancel Join Type |  |
| Enforce Referen                              | tial Integrity<br>Related Fields |          | Create New       |  |
| Cascade Delete                               | Related Records                  |          |                  |  |

در صورتی که فیلد موردنظر اشتباه انتخاب شد، از لیست زیر انتخاب نمائید:

| Edit Relationships |                      | ?      | ×   |
|--------------------|----------------------|--------|-----|
| Table/Query:       | Related Table/Query: | Crea   | ate |
| Season             | ∽ month_Tbl ∽        | Car    | cal |
| ID ID              | SeasonID 🗸 🗸 🗸       | Can    | cei |
|                    | ID                   | Join T | ype |
|                    | SeasonID 🗸 🗸         |        |     |
| Enforce Referent   | <sub>tit</sub> title | Create | New |
| Cascade Update     | Related Fields       |        |     |
| Cascade Delete R   | Related Records      |        |     |
| Relationship Type: | One-To-Many          |        |     |
|                    |                      |        |     |

همچنین چون از کلید اصلی جدول اول به فیلدی در جدول دوم که کلید اصلی نبوده ارتباط برقرار کردیم، ارتباط ما بصورت یک به چند میباشد که توسط نرم افزار تشخیص داده شده است.

رهروان عصر انديشه

بر روی Create کلیک کنید تا ارتباط برقرار شود.

|    | Edit Relationships                                                |                                                                                  | ?                                   | ×                |
|----|-------------------------------------------------------------------|----------------------------------------------------------------------------------|-------------------------------------|------------------|
| żL | Table/Query:<br>Season<br>ID<br>Enforce Referen<br>Cascade Update | Related Table/Query:<br>month_Tbl SeasonID A A A A A A A A A A A A A A A A A A A | Crea<br>Cano<br>Join Ty<br>Create N | te<br>rpe<br>New |
|    | Relationship Type:                                                | One-To-Many                                                                      |                                     |                  |
|    | Season<br>ID<br>title                                             |                                                                                  | month<br>V ID<br>SeasonII<br>title  | _Tbl             |

ار تباط برقرار می شود. اما مشکلی در اینجا وجود دارد که سبب اختلال در عملکرد جداول می شود. اگر خاطرتان باشد در رابطه با قانون جامعیت ارجاعی (Integrity *Referential*) صحبت نمودیم. فرض کنید که حین تنظیم ماهها بصورت اتفاقی فصل یک ماه عدد ۵ ثبت شود. در این صورت هیچگونه پیغامی مبنی بر اشتباه بودن داده به ما نشان داده نشده و هیچگونه ممنوعیتی حین ورود دادهها نخواهیم داشت. بهتر است بگوییم که ارتباط جداول هیچگونه تاثیر مثبتی بر عملکرد و درستی دادههای ما نخواهد داشت. این قانون بسیار مهم بوده و حین ارتباط دهی جداول بصورت یک گزینه می باشد که با زدن آن فعال می گردد.

| رهروان عصر انديشه      |                                                                                                    | مهارت های هفتگانه ICDL، مهارت پنجم اکسس            |
|------------------------|----------------------------------------------------------------------------------------------------|----------------------------------------------------|
| انى                    | Edit Relationships          Table/Query:       Related Table/Query:         Season       month_Tbl         ID       SeasonID         ID       SeasonID         ID       Cascade Update Related Fields         Cascade Delete Related Records         Relationship Type:       One-To-Many | ? ×<br>Create<br>Join Type<br>Create New           |
|                        | کنیم:<br>بیار 1 €<br>تابستان 2 €<br>پاییز 3 €<br>زمستان 4 €<br>(New)                                                                                                    | حال در جدول Season فصل ها را وارد می ک             |
| ID -<br>9 3<br>* (New) | بالاتر از ۴ وارد میکنیم:<br>SeasonID • Title • Click to A<br>فروریین 5                                                                                                    | وارد جدول ماهها شده و یکی از انها را عددی<br>Add • |
|                        | Microsoft Access<br>u cannot add or change a record because a relat<br>OK <u>H</u> elp                                                                                                    | ed record is required in table 'Season'.           |

اصلی وجود نداشته، جلوگیری میکند.

«نکته: درصورتی که قانون جامعیت ارجاعی غیرفعال شود و یا قبل از فعال نمودن آن، اقدام به ورود دادههایی کنیم که بین کلیدهای اصلی و خارجی دو جدول تطبیق ندارد، پس از فعال نمودن (Integrity Referential) نرم افزار خطای زیر را نشان می دهد:

Microsoft Access Microsoft Access can't create this relationship and enforce referential integrity. Data in the table 'Month' violates referential integrity rules. For example, there may be records relating to an employee in the related table, but no record for the employee in the primary table. Edit the data so that records in the primary table exist for all related records. If you want to create the relationship without following the rules of referential integrity, clear the Enforce Referential Integrity check box. OK براي رفع اين مشكل مي بايست داده هاي غلط را از جدول مربوطه حذف و يا اصلاح نمائيم تا ارتباط و قانون بدرستي قرار شوند. همچنین پس از فعال نمودن Integrity Referential دو گزینه زیر ظاهر می شوند: **Cascade Update Related fields:** Edit Relationships در صورتی که فیلدی از 7 × جدول یک تغییر کرد، تمامی Table/Outric Related Table O OK Seissori ○ month\_Tbt مقادير در جدول دو نيز تغيير Cancel ID < SeasonID كنند (Update شوند). Join Type Title - Click to Add -\*در صورتی که این تیک را نزده Enforce Referential Integrity 10 + باشید، حین تغییر، پیغامی داده Cascade Update Related Fields 2.5 Casuade Only in Related Res میشود که بیانگر وابسته بودن 3 44 Relationship Type: One-To-Marr مقادیر جدول دوم به مقادیر رىستان 4 جدول یک می باشد و از تغییر جلوگيري مي کند. Microsoft Access The record cannot be deleted or changed because table 'Month' includes related records. Æ. OK N Help ٣٣

#### • Cascade Delete Related fields:

در ارتباط بین جداول، در صورتی که رکوردی از جدول طرف A حذف شود، تمامی رکوردهایی که مرتبط با آن فیلد در جدول B قرار داشته باشند، حذف میشوند (فعال کردن این گزینه بستگی به شرایط دارد که البته خیلی توصیه نمی شود).

|       | 1.            |            | h .      | in. | · .          |   |
|-------|---------------|------------|----------|-----|--------------|---|
| 11 Ha | Relationships | Month      | Season   |     |              |   |
|       | ID 👻          | SeasonID 🔹 | Title    | *   | Click to Add | * |
|       | #Deleted      | #Deleted   | #Deleted |     |              |   |
|       | #Deleted      | #Deleted   | #Deleted |     |              |   |
|       | #Deleted      | #Deleted   | #Deleted |     |              |   |
| *     | (New)         | 0          |          |     |              |   |
|       |               |            |          |     |              |   |

#### جستجوی دادهها و اطلاعات

مرتب سازی (Sort) و فیلتر (Filter) دو ابزار کاربردی Access هستند که امکان سفارشیسازی نحوه نمایش و ساختار دادهها را می دهد تا کار با دادهها تسهیل شود.

اساسا، مرتب سازی و فیلتر ابزارهایی برای سازماندهی داده های پایگاه داده هستند. وقتی داده ها را مرتب می کنید(Sort)، شما آنها را به ترتیب خاصی می چینید. فیلتر داده ها نیز اجازه می دهد، داده هایی که لازم ندارید را پنهان کرده و فقط بر داده های مورد نیاز خود تمرکز کنید.

وقتی رکوردها را مرتب می کنید، آنها را به یک ترتیب منطقی قرار می دهید. مثل اینکه داده ها براساس معیاری گروه بندی شده باشند. در نتیجه، داده های مرتب شده را راحت تر می تواند خواند و فهمید. به طور پیش فرض، اکسس داده ها را بر اساس ستون ID مرتب می کند. البته اکسس روشهای مختلفی برای <mark>مرتب سا</mark>زی داده ها ارائه می کند.
رهروان عصر انديشه

برای مرتب سازی صعودی و نزولی شما می توانید هر نوع داده (متن و رقم) را به دو روش مرتب کنید:

19

- ا معودی (ascending)
- ا نزولی (descending)

در مورد داده های رقمی اعداد از کوچکتر به بزرگتر یا بالعکس مرتب می شوند و در داده های متنی از حرف Z تا

A يا بالعكس مرتب مي شود.

فیلدی موردنظر را انتخاب کنید. در این مثال، ستون (last name) انتخاب شده است

| ≡ | . ( | Customers |                |               |                     |
|---|-----|-----------|----------------|---------------|---------------------|
| 2 |     | ID 👻      | First Name 🛛 👻 | Last Name 📐 🔻 | Street Address 🔹 👻  |
|   | +   | 1         | Tracey         | Beckham 👋     | 7 East Walker Dr.   |
|   | +   | 2         | Lucinda        | George        | 789 Brewer St.      |
|   | +   | 3         | Jerrod         | Smith         | 211 St. George Ave. |
|   | ÷   | 4         | Brett          | Newkirk       | 47 Hillsborough St. |
|   | +   | 5         | Chloe          | Jones         | 23 Solo Ln.         |
|   | ÷   | 6         | Quinton        | Boyd          | 4 Cypress Cr.       |
|   | +   | 7         | Alex           | Hinton        | 1011 Hodge Ln.      |
|   | ÷   | 8         | Nisha          | Hall          | 123 Huntington St.  |
|   | +   | 9         | Hillary        | Clayton       | 2516 Newman         |
|   | ÷   | 10        | Kiara          | Williams      | 9014 Miller Ln.     |
|   | +   | 11        | Katy           | Jones         | 456 Denver Rd.      |
|   | ÷   | 12        | Beatrix        | Joslin        | 85 North West St.   |
|   | +   | 13        | Mariah         | Allen         | 12 Jupe             |
|   | +   | 14        | Jennifer       | Hill          | 2100 Field Ave.     |
|   |     |           |                |               |                     |

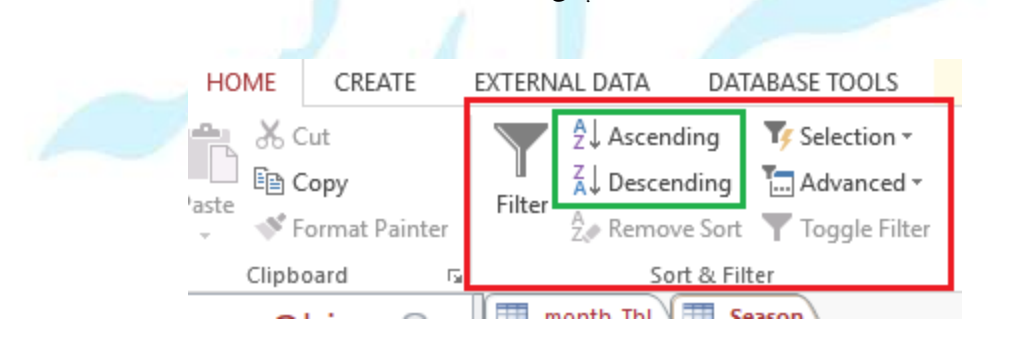

رهروان عصر اندیشه

توجه: بعد از اینکه جدول مرتب شده را ذخیره کنید، تا زمانی که براساس فیلد دیگری مرتب نشود یا اینکه حذف نشود، جدول به همین صورت نمایش داده خواهد شد.

فیلتر رکوردها این امکان را می دهد تا فقط داده هایی را ببینید که لازم دارید. وقتی فیلتر روی رکوردها اعمال می شود، داده ها براساس یک معیار مشخص گزینش و انتخاب می شود. بنابراین فیلتر، کل رکوردهای یک جدول را براساس معیار موردنظر جستجو کرده و به صورت موقت رکوردهای نامرتبط را پنهان می کند.

فیلترها به این دلیل که امکان تمرکز به رکوردهای مشخصی را می دهد، سودمند است. به عنوان نمونه، اگر پایگاه داده ای دارید که اطلاعات مشتری و اطلاعات سفارش در آن ذخیره شده است، می توانید فیلتر را به نحوی تعیین کنید که فقط مشتریانی نمایش داده شود که در یک منطقه خاص زندگی می کنند یا فقط سفارشاتی را نمایش دهد که محصول خاصی در آن است. دیدن این رکوردها به صورت فیلتر شده بسیار راحت تر از جستجوی آنها در یک پایگاه داده بزرگ است.

مثلا میخواهیم لیست مشتریانی را ببینیم که در یک شهر مشخص زندگی می کنند. برای ایجاد فیلتر ساده روی فلش آبشاری کنار فیلدی که می خواهید فیلتر کنید، کلیک کنید:

|   | Customers | · \          |             |                             |             |       |
|---|-----------|--------------|-------------|-----------------------------|-------------|-------|
| 2 | ID 👻      | First Name 🔹 | Last Name 🖃 | Street Address 🔹            | City K      | State |
| [ | ± 102     | Theodore     | Achi        | 120 Baker St.               | Raleigh 😽   | NC    |
| [ | ± 195     | Kris         | Ackerman    | 1311 Coretta Scott Way      | Raleigh     | NC    |
| [ | ± 78      | Michiko      | Akiwana     | 901 Glenwood Ave.           | Raleigh     | NC    |
| [ | ± 188     | Nathan       | Albee       | 76-C Meadowview Ln.         | Raleigh     | NC    |
| [ | ± 13      | Mariah       | Allen       | 12 Jupe                     | Raleigh     | NC    |
| [ | ± 37      | Carol        | Allenson    | 3201 Glenwood Ave. Unit A   | Raleigh     | NC    |
| [ | ± 38      | Zoey         | Altman      | 817 Hillsborough St. Apt E1 | Raleigh     | NC    |
| [ | ± 163     | Franz        | Angelou     | 291 Hinton St.              | Raleigh     | NC    |
| [ | ± 87      | Robert       | Armisen     | 21 MLK Blvd.                | Chapel Hill | NC    |
| [ | ± 47      | Hakim        | Auden       | 921 Dawson St.              | Raleigh     | NC    |
| [ | ± 129     | Yann         | Augerot     | 88 Carolina Rd.             | Raleigh     | NC    |
| [ | ± 40      | Vig          | Aurelio     | 53 Pine St.                 | Raleigh     | NC    |

یک منوی آبشاری ظاهر می شود که دارای چک لیست است. مطابق این چک لیست، فقط آیتمهایی که تیک خورده اند در نتایج فیلتر شده نمایش داده می شود. کلیک روی select all همه گزینه ها را تیک دار کرده و یا از انتخاب خارج می کند. در این مثال فقط آیتم Cary را انتخاب کرده ایم .

|   | C | ustomers |              |               |                        |        |       |
|---|---|----------|--------------|---------------|------------------------|--------|-------|
| 2 |   | ID 👻     | First Name 🚽 | Last Name 🖃   | Street Address 🔹       | City 🌱 | State |
|   | + | 2        | Lucinda      | George        | 789 Brewer St.         | Cary   | NC    |
|   | + | 88       | Don          | Hamm          | 1221 Coretta Scott Way | Cary   | NC    |
|   | + | 201      | Tyrese       | Hanlon        | 31 Crispus Ct. Apt B   | Cary   | NC    |
|   | + | 7        | Alex         | Hinton        | 1011 Hodge Ln.         | Cary   | NC    |
|   | + | 105      | Dwyane       | James         | 4221 Basil Ct.         | Cary   | NC    |
|   | + | 11       | Katy         | Jones         | 456 Denver Rd.         | Cary   | NC    |
|   | + | 75       | Katharine    | Kellerman     | 76 Murphy Ave.         | Cary   | NC    |
|   | + | 150      | Brigit       | Sigrudsdatter | 55 Cameron Ct.         | Cary   | NC    |
|   | + | 120      | Jacek        | Slobodowski   | 7 Greene St.           | Cary   | NC    |
|   | + | 137      | Kle'Aija     | White         | 911 Oregon Tr.         | Cary   | NC    |
|   | + | 198      | Alex         | Yuen          | 8 Marcus Ln.           | Cary   | NC    |

### همچنین برای برداشتن فیلتر گزینه زیر منوی آبشاری را انتخاب کنید:

 2↓
 Sort A to Z

 ▲↓
 Sort Z to A

 ▼
 Clear filter from

 Text Filters

فیلتر با استفاده از عبارت انتخاب شده (Filtering by selection) به شما این امکان را می دهد که یک عبارت از داده های جدول را انتخاب کرده و در بقیه جدول سایر داده های مشابه و یا غیرمشابه با آن عبارت را پیدا کنید.

#### انواع فيلترها :

- Contains(شامل می شود) یعنی رکوردهایی که دارای سلولهایی با عبارت انتخاب شده هستند.
- Does Not Contain (شامل نمی شود) یعنی تمام رکوردها بجز سلولهایی هستند که مقدار موردنظر در آن ها وجود دارد.
- ends with (پایان می یابد با) یعنی رکوردهایی که عبارت منتخب در انتهای مقدار هر فیلد وجود دارد.

Does Not End with (پایان نمی یابد با): یعنی تمام رکوردها بجز آنهایی که مقدار فیلدها با عبارت

انتخاب شده به پایان میرسد.

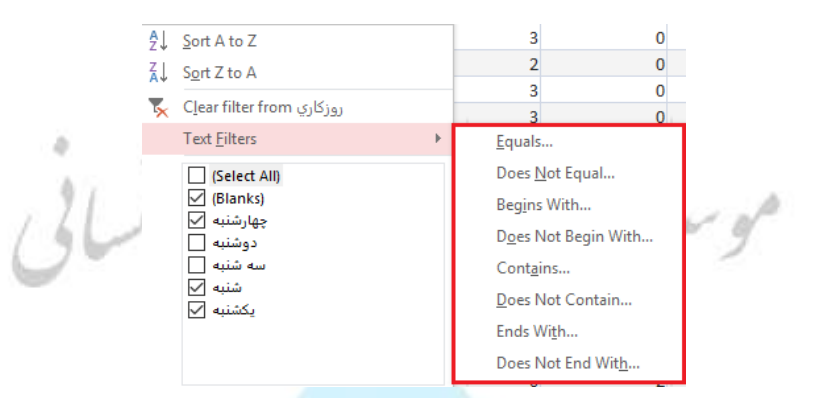

البته برای نوع دادههای مختلف متفاوت است. مثلا برای داده های Data/Time نیز بدین صورت است:

| BirthDate |       | BaseSalary + M              | axHours + | M     | coss Horedown          |  |
|-----------|-------|-----------------------------|-----------|-------|------------------------|--|
| 6/16/1    | 9 ĝļ  | Sort Oldest to News         | est.      |       | Before                 |  |
| 3/16/1    | 9 3.1 | Sgrt Newest to Olde         | est       |       | After                  |  |
| 0/12/1    | The   | Clear filter from illut     | hDiete:   |       | Between                |  |
| 7/14/1    | 9     | Date Elters                 |           | - 341 | Tomorrow               |  |
| 11/13/1   | 9     | Select All                  |           | ^     | T <u>o</u> day         |  |
| 11/19/1   | 9     | (Blanks)                    |           | 100   | Yester <u>d</u> ay     |  |
|           |       | 2/10/1970                   |           |       | Next Week              |  |
| 2/20/2    |       | 11/19/1975                  |           |       | This Week              |  |
| 2/22/1    | 9     | 6/16/1980                   |           |       | Last Week              |  |
|           | 1     | [♥] 1/11/1985 [♥] 4/25/1990 |           |       | Next Month             |  |
| A         |       | ☑ 8/13/1990                 |           |       | Thi <sub>1</sub> Month |  |
| 1/11/1    | 9     | 7/14/1992                   | 2         | Υ.    | Last Month             |  |
| 4/25/1    | 9     | OK                          | Cancel    |       | Next Quarter           |  |
|           | 4     | \$170.00                    | 155       |       | This Quarter           |  |
|           |       | ***.1017                    |           |       | Last Quarter           |  |
|           |       |                             |           |       | Neit Year              |  |
|           |       |                             |           |       | This Mean              |  |

همچنین باز هم برای مقادیر عددی، گزینه ها متفاوت میباشد:

| T Select   | usts 190<br>Des Not Equal 190<br>ss Than or Equal To 190 | lew Totals<br>Spelling<br>- More -<br>2s | Find De -   | Calibri<br>BJU +<br>▲ - 型 - △<br>Ten |    |  |
|------------|----------------------------------------------------------|------------------------------------------|-------------|--------------------------------------|----|--|
| . Gr<br>Be | eater Than or Equal To 19<br>typeen                      | 0<br>Date • Bas<br>/16/1980              | eSalary • N | faxHours •                           |    |  |
|            |                                                          | 3/16/1998                                |             |                                      |    |  |
| iseini     | 8999554757                                               | 8/13/1990                                | \$50.00     | 200                                  |    |  |
| imadi      | 7888888888                                               | 7/14/1992                                | \$100.00    | 250                                  |    |  |
| ahdavi     | 1244524521                                               | 11/13/1995                               | \$120.00    | 50                                   |    |  |
| Imadi      | 0062564212                                               | 11/19/1975                               | \$190.00    | 200                                  | 10 |  |
| Isari      | 78R7895411                                               |                                          | \$140.09    | 210                                  |    |  |
| mes        |                                                          |                                          | \$110.00    | 180                                  |    |  |
| ites       |                                                          | 2/10/1970                                | \$70.00     | 130                                  |    |  |
| Imes       |                                                          | 2/22/1973                                | \$95.00     | 190                                  |    |  |
| ckson      |                                                          |                                          | \$130.00    | 185                                  |    |  |

برای فیلتر براساس یک عبارت جستجو روی فلش آبشاری کنار فیلدی که می خواهید فیلتر کنید، کلیک کند. در این مثال، می خواهیم فقط رکوردهایی را در جدول سفارشات نشان دهیم که شامل یادداشت هایی با اطلاعات مشخص می شوند، بنابراین روی دکمه آبشاری کنار فیلد Notes کلیک می کنیم.

در منوی آبشاری بازشده، موس را بر روی عبارت text filters ببرید. از لیستی که ظاهر می شود، روش فیلتر رکوردها براساس عبارت مورد جستجوی خود را انتخاب کنید. در این مثال، ما می خواهیم فقط رکوردهایی را ببنیم که سفارشات برای یک party انجام شده است. بنابراین از گزینه Contain استفاده می کنیم و به دنبال رکوردهایی هستیم که در فیلد یادداشت(Note) کلمه party وجود داشته باشد.

پس از آن، کادر محاوره ای custom filter ظاهر می شود. عبارت مورد جستجو را در این کادر بنویسید. ما کلمه partyرا می نویسیم:

| Custom Filter        |   |    | ?  | ×    |
|----------------------|---|----|----|------|
| Notes contains party | I |    |    |      |
|                      |   | ОК | Ca | ncel |

دکمه OK را بزنید. فیلتر اعمال خواهد شد.

رهروان عصر انديشه

| ſ II | ( | Orders Table |        |             |                                                                       |
|------|---|--------------|--------|-------------|-----------------------------------------------------------------------|
|      |   | Customer *   | Paid 🔹 | Pre Order 🔹 | Notes 🌱                                                               |
|      | + | 136          | Yes    | Yes         | For a birthday party cake should read, "Happy Birthday, Daddy!"       |
|      | + | 92           | Yes    | Yes         | For a holiday party                                                   |
|      | ÷ | 139          | Yes    | Yes         | For a kindergarten party. Write, "Happy 6th Birthday, Matthew!" on tl |
|      | + | 129          | Yes    | Yes         | For a holiday party                                                   |
|      | + | 96           | Yes    | No          | For a Christmas party                                                 |
|      | ÷ | 71           | Yes    | Yes         | For an office party                                                   |

موسر المورس مروى اللى فيلتر اعداد با استفاده از عبارت جستجو

روش فیلتر اعداد با استفاده از عبارت جستجو مشابه با روش فیلتر متن است .البته، برای فیلتر اعداد روشهای متفاوت فیلتر وجود دارد. علاوه بر روشهای فیلتر equals و Does Not Equal می توانید از موارد زیر نیز استفاده کنید:

- Greater Than (بیشتر از): فقط رکوردهایی را نشان میدهد که اعداد در فیلد موردنظر بیشتر یا مساوی مقدار مورد جستجو هستند.
- Less than (کمتر از): فقط رکوردهایی را نشان می دهد که اعداد در فیلد موردنظر کمتر یا مساوی مقدار مورد جستجو هستند.
- Between (بین دو عدد): فقط رکوردهایی را نشان می دهد که اعداد در فیلد موردنظر در یک بازه معین
   قرار گیرند.

### فرمها در Access 2013

#### آشنایی با فرمها:

فرم ها ابزار تعامل کاربر با پایگاه داده میباشند. معمولا فرمها در Access دو نوع هستند:

Bound �

#### Unbound �

مي کنيم:

- فرم Bound فرمی که به یک منبع دادهای مانند جدول و یا کوئری متصل است و دادههارا از منابع به کاربر نشان می دهد.
   کاربر امکان ویرایش، حذف و درج رکوردهای جدول Bound شده به فرم را از طریق فرم خواهد داشت.
   فرم bound شده به فرم را از طریق فرم خواهد داشت.
   فرم bound شده به فرم را از طریق فرم خواهد داشت.
   این نوع فرم برخلاف نوع قبلی به هیچ منبع دادهای متصل نیست و زمانی که لزومی به اتصال به منبع داده
   این نوع فرم برخلاف نوع قبلی به هیچ منبع دادهای متصل نیست و زمانی که لزومی به اتصال به منبع داده
   پرا از فرم بجای جدول استفاده کنیم؟
   ۱ زیبایی فرم نسبت به جدولها (کاربران بیشتر می پسندند)
  - ۲. امکان وجود برنامهنویسی در فرم که سبب ایجاد تسلط و کنترل بیشتر روی اعمال اپراتوری توسط اپراتور می شود

برای ساخت فرمهای Bound به سربرگ Create رفته و گزینه Form Wizard را از گروه Forms انتخاب

| Form | Form<br>Design | Blank<br>Form | More Forms *                                                        |
|------|----------------|---------------|---------------------------------------------------------------------|
|      |                | - Unit        | Form Wizard<br>Show the Form Wiz<br>you create simple, of<br>forms. |
|      |                |               |                                                                     |

مهارت های هفتگانه ICDL، مهارت پنجم اکسس

|                   | You can choose from more than one table or o | luery. |
|-------------------|----------------------------------------------|--------|
| [ables/Queries    |                                              |        |
| Table: Month      | ~                                            |        |
| Available Fields: | Selected Fields:                             |        |
| ID                |                                              |        |
| SeasonID<br>Title | 2                                            |        |
|                   | 11                                           |        |
|                   | <                                            |        |
|                   | <<                                           |        |

با توجه به تصویر بالا از زبانه Tables/Queries منبع (جدول و کوئری) موردنظر را انتخاب و در کادر پایین می توانید فیلدهای در دسترس را از قسمت Available fields با کلید وسط، در فرم خود نمایش دهید. درمرحله بعد و با انتخاب کلید next می توانیم مدل نمایشی فرم خود را مشخص کنیم:

|                         |                      | <u>Columnar</u> Tabular         |          |                         |
|-------------------------|----------------------|---------------------------------|----------|-------------------------|
|                         |                      | <u>D</u> atasheet<br>⊇Justified |          |                         |
|                         |                      |                                 |          |                         |
|                         |                      |                                 |          |                         |
| C                       | ancel < <u>B</u> ack | Next >                          | Einish   |                         |
| <br>اقدام به ساخت فرم م | در بیشف ض            | بدون تغبير مقار                 | Columna، | یدل نمایشہ . I <b>r</b> |
| 15 .1                   |                      | J                               |          |                         |
|                         |                      |                                 |          |                         |

مهارت های هفتگانه **ICDL،** مهارت پنجم اکسس

شكل كلى يك فرم طراحي شده بوسيله اين روش :

| Employees2 ×                                                                                                    |
|----------------------------------------------------------------------------------------------------|
| Employees2                                                                                                    |
| لیلہ خاتی ایک<br>یللہ خاتی ایک<br>سنائی خاتی ایک<br>NationalCode<br>BirthDate<br>BirthDate<br>BaseSalary<br>MaxHours<br>Married<br>CityName<br>Rajsanjan |
| با استفاده از کلید های هدایتی پایین فرم می توانید بین فیلدها حرکت کرده و حتی فیلد جدید ایجاد کنید.<br>ما<br>Record: M 1 of 4 M M No Filter Search        |
| بنابراین در صورت اضافه کردن اطلاعات جدید از طریق همین فرم، داده های جدید به منبع اصلی (جدول) نیز اضافه                                                   |
| خواهد شد.                                                                                                    |
| *نکته: البته اضافه شدن دادههای جدید زمانی رخ میدهد که شما به فیلد بعدی یا قبلی بروید؛ اگر هنوز در حال                                                    |
| وارد کردن داده باشید منبع اصلی بدون تغییر باقی میماند.                                                                                                   |
| حذف کردن رکورد نیز به همین صورت و در همین محیط فرم با زدن دکمه Delete صفحه کلید امکان پذیر خواهد                                                         |
|                                                                                                    |
| ۲. نوع Tabular:                                                                                                    |

همان مراحل را تکرار کرده و در صفحه انتخاب حالت نمایش گزینه Tabular را انتخاب می کنیم:

مهارت های هفتگانه **ICDL**، مهارت پنجم اکسس

|                  |                      | Form V | Vizard                     |                                          |     |
|------------------|----------------------|--------|----------------------------|------------------------------------------|-----|
| /hat layout wood | ld you like for your | form?  | 20<br>19<br>20<br>20<br>20 | olumnar<br>Ibular<br>stasheet<br>stified |     |
|                  |                      |        |                            |                                          | 1.0 |

### نمونه فرم ساخته شده در حالت Tabular را در شکل ذیل مشاهده میکنید:

| 11 <sub>4</sub> | نام خالرانگی | Nationa | rthDate  | BaseSalary | lours Mar | CityName   |
|-----------------|--------------|---------|----------|------------|-----------|------------|
| Ali             | Ahmadi       | 788888  | 7#####   | \$100.00   | 250       | Tehran     |
| Bahram          | Mahdavi      | 124452  | 7######  | \$120.00   | 50        | Isfihan    |
| Ahmad           | Ahmadi       | 006256  | `####### | \$130.00   | 200       | Rasht      |
| Naser [         | Ansari       | 78R78   |          | \$140.00   | 210       | London     |
| Ball            | James        |         | ļ.       | \$110.00   | 180       | Los Angles |
| Bill            | Gates        |         | 7######  | \$70.00    | 130       | London     |
| Bell            | Holmes       |         | 'annan   | \$95.00    | 190 🗸     | Los Angles |

همانطور که مشاهده می کنید اطلاعات به صورت جدول مانند چیده شده اند . به عبارتی اطلاعات هر رکورد در یک سطر به نمایش درآمده اند .

نکته:Record Selector ما نیز در این حالت نمایش بصورت جداگانه در کنار هر سطر برای هر فیلد وجود

دارد.

۳. نوع Datasheet:

در این نوع فرم دادهها بصورت سطر و ستونهای منظم و جدول مانند به نمایش در میآیند. نمونه فرم ساخته شده در حالت Datasheet را در شکل ذیل مشاهده میکنید:

| نلم    | تام خاتوانگى . | <ul> <li>NationalCodi +</li> </ul> | BirthDate - | BaseSalary . | MaxHoL - |
|--------|----------------|------------------------------------|-------------|--------------|----------|
|        | **             |                                    | 6/16/1980   |              |          |
|        |                |                                    | 3/16/1998   |              |          |
| فأصبر  | قر یائی        | 0045544444                         | 3/23/1990   | \$30.00      | 150      |
| Reza   | Hoseini        | 8999554757                         | 8/13/1990   | \$50.00      | 200      |
| Ali    | Ahmadi         | 7888888888                         | 7/14/1992   | \$100.00     | 250      |
| Bahram | Mahdavi        | 1244524521                         | 11/13/1995  | \$120.00     | 50       |
| Ahmad  | Ahmadi         | 0062564212                         | 11/19/1975  | \$130.00     | 200      |
| Vaser  | Ansari         | 78R7895411                         |             | \$140.00     | 210      |
| Ball   | James          |                                    |             | \$110.00     | 180      |
| Bill   | Gates          |                                    | 2/10/1970   | \$70.00      | 130      |
| Bell   | Holmes         |                                    | 2/22/1973   | \$95.00      | 190      |
| Beller | Jackson        |                                    |             | \$185.00     | 185      |
| Bbll   | Nelson         |                                    |             | \$135.00     | 175      |
| Bcll   | James          |                                    | 1/11/1985   | \$145.00     | 130      |
| Billy  | Jonson         |                                    | 4/25/1990   |              |          |
| Barely | White          |                                    | 8/16/2014   |              |          |
| Alicia | Peterson       |                                    |             | \$170.00     | 155      |

در این حالت همانگونه که مشاهده میشود تفاوت چندانی با Datasheet View ندارد و بسار شبیه به هم هستند

ولی همانطور ک میدانید ما یک فرم را ایجاد کرده ایم و این یک فرم است!

۴. نوع Justified:

در این حالت داده های (یک رکورد) بصورت منظم و تراز بندی شده کنارهم به نمایش در میآیند.

نمونه فرم ساخته شده در حالت Datasheet را در شکل ذیل مشاهده میکنید:

مهارت های هفتگانه **ICDL**، مهارت پنجم اکسس

| JU N       | نام خانر الگی    | NationalCode | BirthDate |
|------------|------------------|--------------|-----------|
| rai.       | 8.8              |              | 6/16/1980 |
| BaseSalary | MaxHours Married |              |           |
| -          | 2                |              |           |
| CityName   |                  |              |           |

«نکته: یک راه ساده و سریع دیگر نیز برای ایجاد فرم انتخاب گزینه فرم است که با این انتخاب بصورت خودکار فرم توسط برنامه اکسس ساخته می شود. البته استفاده از این حالت کتر توصیه می شود.

|                                     | Form Blank<br>Design Form Corms T                       |
|-------------------------------------|---------------------------------------------------------|
| T T                                 | roms                                                    |
|                                     |                                                         |
|                                     | information for one record at a time.                   |
|                                     | ر هروان                                                 |
|                                     | ۵. گزینه Form Design:                                   |
| تمام جزئیات و ابزارهای طراحی فرم را | اصلي ترين و كامل ترين شيوه ساخت فرم ها است. در اين حالت |
|                                     | می توان مورد استفاده قرار داد و دست طراح بازتر است.     |
|                                     |                                                         |
|                                     |                                                         |
|                                     |                                                         |
|                                     |                                                         |
|                                     |                                                         |
|                                     | 48                                                      |

بندی فرم هستند.

رهروان عصر انديشه

شکل زیر نمونهای از فرم خام ایجاد شده به روش Design را نمایش میدهد:

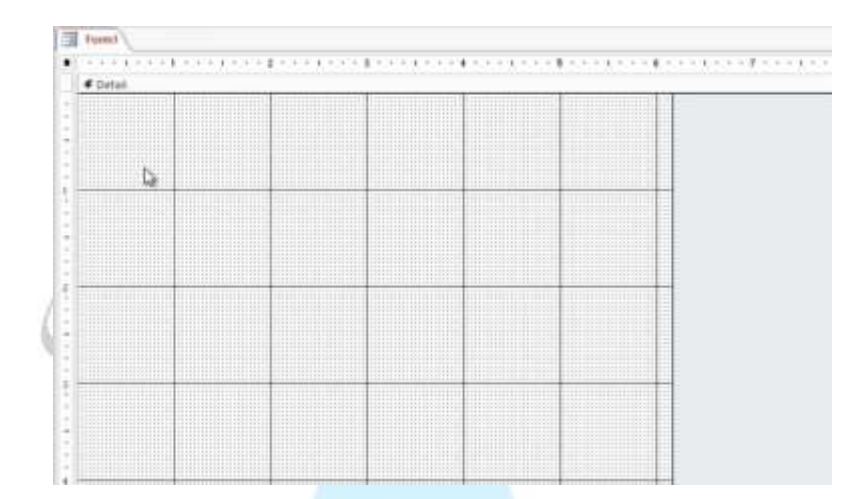

پس از ایجاد فرم سربرگهایی پدیدار میشود که به <mark>از چپ به ترتیب بر</mark>ای طراحی فرم، چینش و چیدمان فرم و قالب

🗄 🔚 🏷 \* 🝼 \* Sample1 : Database- E:\Elearning\Access 2013\Sa... FORM DESIGN TOOLS FILE HOME CREATE EXTERNAL DATA DATABASE TOOLS DESIGN ARRANGE FORMAT Aa Colors \* Logo ŧ 8 ab Aa xxxx . . Title Insert Add Existing Property Tab iew Themes A Fonts -Image \* Date and Time Fields Sheet Order ews Themes. Controls Header / Footer Tools Form1 Il Access Objects 💿 « P srch., ables \* \* City Employee 6 Employees2 Employees2 Copy Eolder Gender

| رهروان عصر اندیشه                                                                                                    |                                                                                                    | <b>ا</b> ، مهارت پنجم اکسس                                                                                                    | مهارت های هفتگانه DL                                                                                                    |
|----------------------------------------------------------------------------------------------------|----------------------------------------------------------------------------------------------------|----------------------------------------------------------------------------------------------------|----------------------------------------------------------------------------------------------------|
| ELE HOME CREATE EXTERNAL DA                                                                                                    | LElearning Access 2013 Sa FORM DESIG                                                                                                    |                                                                                                    | ? – 🗗 X<br>Bahram Seifoddin - 🖸                                                                                                    |
| المالة والمراجع والمراجع والم<br>والمراجع والمراجع والمراجع والمراجع والمراجع والمراجع والمراجع والمراجع والمراجع والمراجع والمراجع و<br>والمراجع والمراجع والمراجع والمراجع والمراجع والمراجع والمراجع والمراجع والمراجع والمراجع والمراجع والمراجع والم | اه محمد المعادية المحمد المعادية المعادية المحمد المعادية المعادية المعادية المعادية المحمد المحمد المحمد المحم<br>المعادية المحمد المحمد المحمد المحمد المحمد المحمد المحمد المحمد المحمد المحمد المحمد المحمد المحمد المحمد المح<br>محمد المحمد المحمد المحمد المحمد المحمد المحمد المحمد المحمد المحمد المحمد المحمد المحمد المحمد المحمد المحمد ا | Date and Time Tools                                                                                                    | y Tab<br>Order                                                                                                    |
| All Access Objects                                                                                                    | n1                                                                                                    | Property<br>Selection type: 1<br>Form                                                                                                    | Sheet ×                                                                                                    |
| ید انتخاب حالت های نمای <del>تکر "</del><br>Employee                                                                                                    |                                                                                                    | Format Data                                                                                                    | Event Other All                                                                                                    |
| Employees2<br>Employees2 Copy<br>Folder<br>Gender<br>Month<br>Sale Sample 1<br>Sale Sample 2<br>Season<br>Temp<br>Temp2<br>Queries *                                                                                                    |                                                                                                    | Caption<br>Default View<br>Allow Form View<br>Allow Datasheet<br>Allow Layout Vie<br>Picture Type<br>Picture Tiling<br>Picture Tiling<br>Picture Size Moc<br>Width<br>Auto Center<br>Auto Resize<br>Fit to Screen<br>Border Style<br>Record Selector<br>Navigation Butt<br>Navigation Capl | Single Form v Yes<br>View Yes<br>tw Yes<br>Embedded<br>(none)<br>No<br>nt Center<br>fe Clip<br>6.0417°<br>No<br>Yes<br>Yes<br>Sizable<br>s Yes<br>ons Yes<br>ion |
| •••     Query4       Query7                                                                                                    | <mark>های</mark> شـی انتخابی                                                                                                    | کینجرہ ویژگی<br>Control Box<br>Close Button<br>Min Max Button<br>Moveable<br>Split Form Size                                                                                                    | No<br>Both<br>Yes<br>Yes<br>S Both Enabled<br>No<br>Auto                                                                                                    |

## \*نکته: می توان با درگ کردن چندین شی (کنترل) بر روی فرم را انتخاب کرده و به یکباره ویزگی آنها را تغییر

داد.

Property پنجره

پنج سربرگ مشاهده میکنید که زبانه Format برای قالب بندی شی، Data برای اتصال به یک منبع داده

ای، زبانه Event بوجود آوردن رویداد های مشخصی از طریق برنامه نویسی و ماکرو و زبانه Other نیز

تنظیمات دیگر را در بر میگیرد.

پس هنگامیکه در سربرگ دوم فرم به منبع دادهای مثل جدول متصل شود فرم ما بصورت مقید (Bound) خواهد بود. در قسمت طراحی می توان (Header and Footer) قرار داد که در هنگام چاپ به نمایش درآیند.

| Form Header          | vstem        |  |
|----------------------|--------------|--|
| Page Header          | ************ |  |
| Start Of Pi          | age          |  |
| Detail               |              |  |
| <b>II</b>            | FirstName    |  |
| [الله: يغلقوا الكلي] | LastName     |  |
| NationalCode         | NationalCode |  |
| BirthDate [          | BirthDate    |  |
| BaseSalary           | BaseSalary   |  |
| MaxHours             | MaxHours     |  |
|                      | ✓Mamed       |  |
| CityName             | CityName     |  |
| Page Footer          | N            |  |
| EndiorPa             | je           |  |

# خصوصیات فرم - Form Properties

در قسمت پنجره ویژگی های فرم (Property Sheet) که در قسمت سمت راست صفحه در هنگام ایجاد فرم پدیدار میشود، می توان انواع تنظیمات و تغییرات مختلف را اعمال نمود. اکثر موارد را با توجه به متن انگلیسی نوشته شده آنها می توان فهمید. موارد مهم این ویژگی ها در زبانه Format بصورت خلاصه در تصویر زیر مشاهده می شود:

مهارت های هفتگانه **ICDL**، مهارت پنجم اکسس

| ×                                                        |                            |              |
|----------------------------------------------------------|----------------------------|--------------|
|                                                          | Property Sheet             | ×            |
|                                                          | Selection type: Form       |              |
|                                                          | Selection type. Tom        |              |
|                                                          | Form                       | $\sim$       |
|                                                          | Format a la la lau         |              |
|                                                          | Data Event Ot              | ner All      |
| نام نهادشی فر م                                          | Caption                    | A            |
| حالت ييشفرفن نمايش فرم                                   | Default View               | Single Form  |
|                                                          | Allow Form View            | Yes          |
| اجازه نمایش دادن حالات فوق                               | Allow Datasheet View       | Yes          |
|                                                          | Allow Layout View          | Yes          |
| نوم تصویر درج شده در فرم                                 | Picture Type               | Embedded     |
| سلّع تصویر درج شده در فرم                                | Picture                    | (none)       |
| پر گردن کل فرم با تصویر                                  | Picture Tiling             | No           |
| حالت قرارگیری تصویر در فرم                               | Picture Alignment          | Center       |
| حالت اندازه تصوير انتخابي                                | Picture Size Mode          | Clip         |
| عرض فرم ً                                                | Width                      | 6.1694"      |
| بصورت ییشفرض فرم در وسط صفحه قرار گیرد                   | Auto Center                | No           |
| تغییر اندازه خودکار فرم با توجه به معتویلت آن            | Auto Resize                | Yes          |
| هم اندازه كردن فرم با صفحه نمایش                         | Fit to Screen              | Yes          |
| حالت حاشیه فرم از لحاظ قابل تغییر بودن و نبودن           | Border Style               | Sizable      |
| A                                                        | Record Selectors           | Yes          |
| فغیل بودن یا نبودن کلید انتخابکر رکورد و کلید های پیمایش | Navigation Buttons         | Yes          |
| عبارت نمایشی در قسمت پیمایش فرم                          | Navigation Caption         |              |
| تمليش خطوط جداكنتده                                      | Dividing Lines             | No           |
| نمایش میله های پیمایش فقی و عمودی صفحه                   | Scroll Bars                | Both         |
| نمایش کلید های کنترلی (کلیدهای بستن ،کمینه وبیشینه فرم)  | Control Box                | Yes          |
| فعل بمدن بالتمدن دكمة يستن فرح بالكمينة واستشنه فرح      | Close Button               | Yes          |
|                                                          | Min Max Buttons            | Both Enabled |
| قاپلیت جابجایی فرم در صفحه نمایش                         | Moveable                   | No           |
|                                                          | Split Form Size            | Auto         |
|                                                          | Split Form Orientation     | Datasheet on |
|                                                          | Split Form Splitter Bar    | Yes          |
|                                                          | Split Form Datasheet       | Allow Edits  |
| · · · · · · · · · · · · · · · · · · ·                    | Split Form Printing        | Form Only    |
|                                                          | Save Splitter Bar Position | Yes 💙        |

رهروان عصر انديشه

زبانه Data نیز در تصویر زیر مشاهده کنید:

| ×                                                    | -    | Property Sheet           | ×        |
|------------------------------------------------------|------|--------------------------|----------|
|                                                      |      | Form                     | ~        |
|                                                      |      | Format Data Event Ot     | her All  |
| ع رکورد ها(مهم ترین گزینه)                           | بنبع | Record Source            | v        |
| ت تمایش رکوردست ها                                   |      | Recordset Type           | Dynaset  |
| ال حالت های پیشفرض                                   | اعم  | Fetch Defaults           | Yes      |
| ار دادن فیلتر (قطعه کده نوشته شده به زبان اس کیو ال) | قرا  | Filter                   |          |
| ىل فيلتر پس از لود شدن فرم                           | acl  | Filter On Load           | No       |
| یب سازی بر اساس حالت انتخابی                         | مرت  | Order By                 |          |
| نب سازی بلافاصله پس از بارگزاری فرم                  | مرت  | Order By On Load         | Yes      |
|                                                      |      | Wait for Post Processing | No       |
|                                                      |      | Data Entry               | No       |
|                                                      |      | Allow Additions          | Yes      |
|                                                      |      | Allow Deletions          | Yes      |
|                                                      |      | Allow Edits              | Yes      |
|                                                      |      | Allow Filters            | Yes      |
|                                                      |      | Record Locks             | No Locks |
|                                                      |      |                          |          |

زبانه Event نیز برای تنطیم رویدادها (برنامه نویسی و ماکرو) قرار داده شده است که نیاز به دانش کدنویسی دارد.

# معرفی کنترلهای Textbox ،Hyperlink و Label

: Label

برچسبها را میسازند تا در فرم خود متنهای دلخواهی را با قالب بندی های متنوعی قرار دهیم. برای مثال یک متن با فونت و اندازه دلخواه همراه با رنگ فو نت، رنگ پسزمینه برچسب، قراردادن کادر دور Label و...در صورت انتخاب Label در صفحه گزینههای پنجره Property sheet مانند تصویر زیر است:

|                     | LARE       |             | Datat    | Jase Tools  | Design   |   |
|---------------------|------------|-------------|----------|-------------|----------|---|
|                     | $\searrow$ | ab          | Aa       | x 🗋         | <b>R</b> |   |
|                     |            |             |          |             |          |   |
|                     |            |             | Label    |             |          |   |
|                     |            |             |          |             |          |   |
| D                   |            | CI          |          |             |          | ~ |
| Prop                | perty      | She         | et       |             |          | ^ |
| Selection           | n type:    | Label       |          |             |          |   |
| LabelO              |            | an et hanne |          |             |          |   |
|                     | 1          |             |          | 1020        |          |   |
| Format              | Data       | Event       | Other    | IIA         |          |   |
| Caption             | 1          |             | ت کارمند | ورود اطلاعا | فرم      | ~ |
| Visible             |            |             | No       |             |          |   |
| Width               |            |             | 4.3333"  |             |          |   |
| Height              |            |             | 0.4583"  |             |          |   |
| Тор                 |            |             | 0.1667*  |             |          |   |
| Left                |            |             | 0.1667*  |             |          |   |
| Back Sty            | /le        |             | Normal   |             |          |   |
| Back Co             | lor        |             | #FFF200  |             |          |   |
| Border              | Style      |             | Dashes   |             |          |   |
| Border              | Width      |             | 5 pt     |             |          |   |
| Border              | Color      |             | Text 1   |             |          |   |
| Special             | Effect     |             | Flat     |             |          |   |
| Font Na             | me         |             | B Jadid  |             |          |   |
| Font Siz            | ze .       |             | 16       |             |          |   |
| Text Alig           | gn         |             | Center   |             |          |   |
| Font W              | eight      | _           | Normal   |             |          |   |
| Font Un             | Iderline   |             | No       |             |          |   |
| Font Ita            | lic        |             | No       |             |          |   |
|                     | lor        |             | #ED1C24  | 4           |          |   |
| Fore Co             |            |             | 0        |             |          |   |
| Fore Co<br>Line Spa | acing      |             | 0        |             |          |   |

رهروان عصر انديشه

متن برچسب، قابلیت نمایش یا عدم نمایش، عرض و ارتفاع آن، موقعیت قرارگیری آن در صفحه فرم، حالت و رنگ پسزمینه، حالت و قالب بندیهای فونت و ... را می توانید در این قسمت تغییر دهید.

:Textbox

نمونه ای از جعبه متن های ایجاد شده در فرم بصورت Bound و Unbound در تصویر زیر مشاهده میکنید:

| -     |                                                                                                    |   |
|-------|----------------------------------------------------------------------------------------------------|---|
|       |                                                                                                    | F |
|       | ✓ Detail                                                                                                    |   |
|       |                                                                                                    |   |
| •     |                                                                                                    |   |
|       | فرم ور ود اطراد عابت کرار مند                                                                                   |   |
| 1     |                                                                                                    |   |
|       |                                                                                                    |   |
|       |                                                                                                    |   |
| 1     |                                                                                                    |   |
|       |                                                                                                    |   |
|       | BirthDate BirthDate                                                                                             |   |
| 1.5   | in the second second second second second second second second second second second second second second second |   |
|       | Unbound                                                                                                    |   |
|       |                                                                                                    |   |
| 2     |                                                                                                    |   |
| - 12  |                                                                                                    |   |
|       |                                                                                                    |   |
| 7     |                                                                                                    |   |
|       |                                                                                                    |   |
| - L Q |                                                                                                    |   |
| 3     |                                                                                                    |   |
|       |                                                                                                    | - |

دیگر خصوصیات جعبه متن (قالب بندی ، رنگ ، فونت و..) نیز مشابه خصوصیات برچسب هاست. در سربرگ Other نیز می توان رفتار پیشفرض کلید Enter و زبان پیشفرض کیبورد هنگام کلیک در جعبهمتن را تغییر داد.

رهروان عصر اندیشه

#### :Hyperlink

این کنترل برای قرار دادن لینک در فرم بکار میرود.

| Fools | Design                        | Arrange                        | Format                 |
|-------|-------------------------------|--------------------------------|------------------------|
|       | <b>R</b>                      |                                |                        |
|       |                               | Controls                       |                        |
|       | Hyperlink                     |                                |                        |
| •••   | Create a link<br>quick access | in your docu<br>to webpages    | ment for<br>and files. |
|       | Hyperlinks of places in yo    | an also take y<br>ur document. | rou to                 |

### برای این کار شما یک متن یا یک تصویر را می توانید در فرم قرار داده و به یک آدرس لینک کنید:

| Link to:                   | <u>Text</u> to display:  | برای مشاهده وب سایت شرکت اینجا کلیک کنید                    | ScreenTig |
|----------------------------|--------------------------|-------------------------------------------------------------|-----------|
| e<br>Existing File         | Look in:                 | Access 2013                                                 |           |
| or Web Page                | Current                  | 5.1.1.1                                                     | Bookmark  |
| 0                          | Folder                   | متن مورد نظر برای لینگ شدن 5.1.3.1                          |           |
| Object in This<br>Database | Browsed                  | 5.1.4.1                                                     |           |
| D                          | Pages                    | 5.2.1.1                                                     |           |
| E- <u>m</u> ail<br>Address | Re <u>c</u> ent<br>Files | 5.22.1<br>5.30 آدرسی که میخواهیم لینک کنیم به متن<br>5.30 آ |           |
| Hvperlink                  | Addr <u>e</u> ss:        | v                                                           |           |

همانطور که مشاهده میکنید مهمترین بخشهای این پنجره متنی بوده که قصد داریم بصورت لینک درآید و آدرسی است که می خواهیم آنرا لینک کنیم. ضمنا این کنترل نیز از دسته کنترلهای Unbound است .

### option Group, Check Box, Option, Toggle Button معرفى كنترلهاى

:Check Box

این کنترل با ظاهر یک کادر کوچک و یک تیک برای زمانی که دادهها حالت دو وضعیتی دارند استفاده می شودد. همانند حالت روشن و خاموش و یا جنسیت و یا وضعیت تاهل که همگی دوحالتی هستند. پس از قرار دادن این کنترل می توان از طریق سربرگ Data آنرا به یک منبع داده ای دو مقداری متصل کرد که با اعمال تغییرات بر روی یکی، دیگری نیز تغییر کند(همانند دیگر کنترل های Bound). نمایی از کنترل مذکور را در تصویر زیر مشاهده می کنید:

| hemes                                 |     | i 💷 💵                     |                       | -                                                   | Image <del>*</del> | Header / Foote |
|---------------------------------------|-----|---------------------------|-----------------------|-----------------------------------------------------|--------------------|----------------|
| ) « 🗐                                 |     |                           |                       |                                                     |                    | ×              |
|                                       | · 5 |                           |                       | اليا                                                | • 4 • •            | • • • • • 5 🔺  |
|                                       |     |                           |                       |                                                     |                    |                |
| - 1-                                  |     |                           | Firethleme            |                                                     |                    |                |
| · 1 ·                                 |     |                           | FirstName             |                                                     |                    |                |
| · · · · · · · · · · · · · · · · · · · |     |                           | FirstName<br>LastName | نام<br>نام خانوادگی                                 |                    |                |
|                                       |     | NationalCode              | FirstName<br>LastName | نام<br>نام خانوادگی<br>کدملی                        |                    |                |
| 1                                     |     | NationalCode<br>BirthDate | FirstName<br>LastName | نام خانوادگی<br>نام خانوادگی<br>گدهلی<br>تاریخ تولد |                    |                |

#### :Toggle Button

این کنترل نیز همانند Checkbox برای دادههای دوحالتی مناسب است و می تواند به یک منبع دادهای متصل شود. با این تفاوت که این کنترل یک دکمه است که دو حالت مختلف می پذیرد.

| اكسس | ينجم | مهارت | ،ICDL | هفتگانه | های | مهارت |
|------|------|-------|-------|---------|-----|-------|
|------|------|-------|-------|---------|-----|-------|

#### :Option Group

است.

این کنترل به ظاهر یک دایره کوچک پر یا خالی بسته به فعال بودن است و ظاهر آن شبیه به کنترل Checkbox

| · ]] |                                      |                      |                                       |
|------|--------------------------------------|----------------------|---------------------------------------|
| 0 ·  | Set Control Defaults                 | مسیر قراردادن کد     | · · · · · · · · · · · · · · · · · · · |
|      | ActiveX Controls                     |                      |                                       |
|      |                                      |                      |                                       |
| 1    |                                      |                      |                                       |
|      | FirstN                               | ame pio              |                                       |
| -    | LastN                                | ame نام فانوادیکی    |                                       |
|      | NationalCode                         | كدملي                |                                       |
|      | BirthDate                            | تاريخ تولد           |                                       |
|      | BaseSalary                           | مقوق بإينا           |                                       |
|      | MaxHours                             | ساھات گارگرد         |                                       |
|      |                                      | وضعيت تلعل 🕙         |                                       |
| - 3  | CityN                                | ame شهر معل تولد ame |                                       |
|      |                                      |                      |                                       |
|      | <ul> <li>Vorthered Market</li> </ul> |                      |                                       |

\*نکته: با استفاده از گزینه Option Group در منوی کنترلها می توان چندین Radio button بصورت

گروهی در فرم قرار داد که وضعیتهای مختلف را بررسی میکنند. برای این کار بر روی Icon این کنترل که به

شکل xyz است کلیک می کنیم. شکل زیر:

|   | 3            | ab                          | Aa                          | XXXXX        |             |     |   |  |
|---|--------------|-----------------------------|-----------------------------|--------------|-------------|-----|---|--|
|   | XYZ          | ╞┤                          |                             | di.          | $\setminus$ |     | 4 |  |
| - | ~            |                             | 0                           | ۲            |             | XVZ |   |  |
|   | Se Se        | et <u>C</u> ontr<br>se Cont | ol Defa<br>rol <u>W</u> iza | ults<br>irds |             |     |   |  |
|   | <u>э́х</u> А | ctiveX C                    | ontrols                     |              |             |     |   |  |

رهروان عصر انديشه

پس از کلیک بر روی آن، Wizard باز شده که می توانید گزینههایی که قصد تبدیل به Radio button دارید را درج کنید. شکل زیر:

| An option group contains a set of option buttons, check<br>boxes, or toggle buttons. You can choose only one option.<br>What label do you want for each option?                                                                                                    |  |  |  |  |
|----------------------------------------------------------------------------------------------------|--|--|--|--|
| لملك للملك لملك ملك |  |  |  |  |
|                                                                                                    |  |  |  |  |

سپس گزینهای که باید بعنوان پیشفرض در حالت انتخاب باشد را تعیین نمائید و در نهایت پس از انتخاب نوع حالت کنترل، option group شما ساخته خواهد شد.

# معرفی کنترل های List Box, Combo Box

#### :Combo box

این کنترل بصورت یک لیست کشویی بازشونده شامل چندین گزینه است.

| 2  | ab) Aa 🚥 🗋 🍓 🔳 🖻     | ] |
|----|----------------------|---|
| XY | 3 H 📑 💼 🔪 📕 📼 🗆      |   |
| ~  | Combo Box 🗄 🞇 📑      |   |
| łe | Set Control Defaults |   |
| 1  | Use Control Wizards  |   |
| ×  | ActiveX Controls     |   |
|    |                      |   |

رهروان عصر انديشه

| پس از درج کمبو باکس، دو قسمت مهم آن در زبانه Data، فیلدهای          | Tehran                      |
|---------------------------------------------------------------------|-----------------------------|
|                                                                     | 🔺 Ahwaz                     |
| Control Source برای تعیین جدول جهت دخیرهی دادههای وارد شده          | Tabriz                      |
| و فیلد Row Source جهت تعیین گزینه های انتخابی است. تصویر کنتر ل     | Isfihan                     |
|                                                                     | Rasht                       |
| فوق را مشاهده می کنید :                                             | Sari                        |
| · · · ·                                                             | Mashad                      |
| 1697, 5190 290                                                      | London                      |
|                                                                     | Los Angles                  |
| 40                                                                  | Paris                       |
|                                                                     | اروميه                      |
|                                                                     | <ul> <li>Ahwaz</li> </ul>   |
|                                                                     | Abwaz                       |
| List Dov                                                            | Anwaz                       |
| LIST DOX                                                            |                             |
| این کنترل نیز مانند Combobox عمل می کند و فقط تفاوت آن در این است ک | که کنترل قبلی یک لیست کشویی |
|                                                                     |                             |

بازشونده هنگام کلیک بر روی خود باز مینمود، اما این کنترل گزینهها را بصورت یک لیست انتخاب شونده نمایش

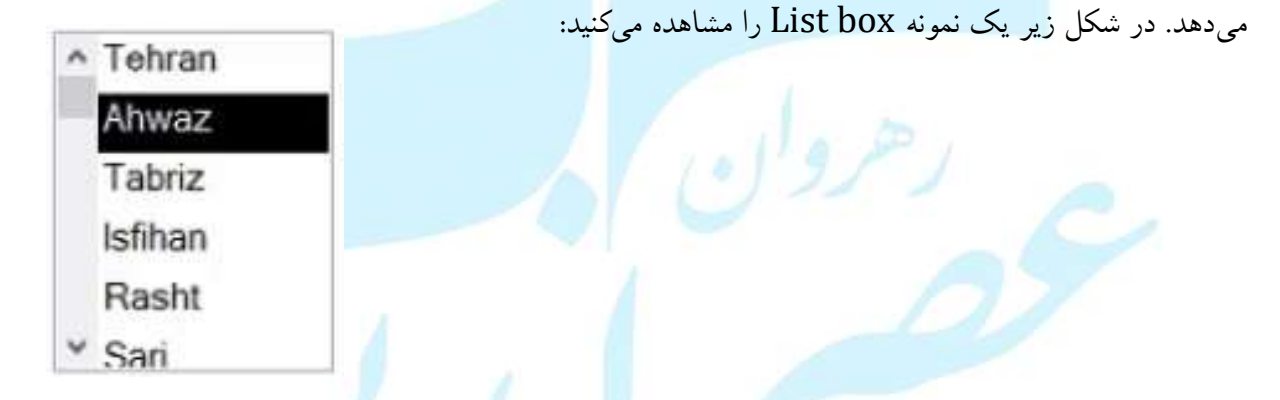

### معرفي كنترل Button

یکی از پرکاربردترین کنترل های فرم در Access است. می توان عملیات بسیاری را به Button انتصاب داد که پس از کلیک به اجرا درآیند. دکمه ها دو نوع اند:

🖌 آماده: کارها و اعمال از پیش تعیین شده و پیشفرض را انجام خواهند داد.

مهارت های هفتگانه ICDL، مهارت ینجم اکسس رهروان عصر انديشه 🖌 سفارشي: برنامه نويس با برنامه نويسي عملكرد آنان را تعيين مي كند. ab Aa 🔤 ۲ Button \$ ( )Set Control Defaults N Use Control Wizards r g ActiveX Controls Event های Button در Event х Property Sheet × 1 . . . 8 . . . 1 . . 🔺 Selection type: Command Button Command11 نام دکمه ¥ Event Other Format Data All On Click عملکرد پس از کلیک [Embeddec 🧹 🚥 On Got Focus عملکرد پس از هایلات On Lost Focus عملكر On Dbl Click داہل کلیک ماو س On Mouse Down فشردن دکمه ماو س On Mouse Up رها گردن دکمه ماو س On Mouse Move حرکت نشانگر ماو س On Key Down فشردن کلید On Key Up رہا کردن کلید On Key Press فشردن و رها کردن کلید On Enter هنگام ورود On Exit هنگام خروج مهم ترین Event در این لیست، on click بوده که عملکرد دکمه را هنگام کلیک بر روی آن مشخص می کند؛

البته می توانید در آن از ماکروها استفاده کنید یا خودتان برنامه نویسی کنید.

نکته : اگر گزینه Use control Wizard هنگام ساخت کنترل روشن باشد، پنجره Command button wizard بلافاصله بهنمایش درمیآید که کار با Wizard را برای کاربر سادهتر می کند. مابقی ویژگیها نیز مشابه کنترلهای است. برای مثال می توان رنگ، متن و تصویر دکمه و ... را مشخص نمود.

### Image, Bound & Unbound Object Frame, Attachments

:Image

از کنترلهای مهم در فرمها می توان به کنترل تصاویر اشاره کرد. همانطور که از نامش پیداست این کنترل برای درج

تصاویر در فرم بکار میرود.

| Selection type: Ima   |               |            | 10  | 9 |  |
|-----------------------|---------------|------------|-----|---|--|
| Selection type: Illia | Je            |            |     | 1 |  |
| Image12               | ~             |            |     |   |  |
| Format Data Ev        | ent Other All |            |     |   |  |
| Visible               | Yes           |            | v ^ |   |  |
| Picture Type          | Embedded      |            |     |   |  |
| Picture               | 2h6fr54.jpg   |            |     |   |  |
| Picture Tiling        | No            |            |     |   |  |
| Size Mode             | Zoom          |            |     |   |  |
| Picture Alignment     | Center        |            |     |   |  |
| Width                 | 1.4167"       |            |     |   |  |
| Height                | 0.9583"       |            |     |   |  |
| Тор                   | 0.2083"       |            |     |   |  |
| Left                  | 3.2083"       |            |     |   |  |
| Back Style            | Transparent   |            |     |   |  |
| Back Color            | Background 1  |            |     |   |  |
| Border Style          | Transparent   |            |     |   |  |
| Border Width          | Hairline      |            |     |   |  |
| Border Color          | Background 1, | Darker 35% |     |   |  |
| Special Effect        | Flat          |            |     |   |  |
| Hyperlink Address     |               |            |     |   |  |
| Hyperlink SubAddr     | ss            |            |     |   |  |
| Hyperlink Target      |               |            |     |   |  |
| Gridline Style Top    | Transparent   |            |     |   |  |
| Gridline Style Botto  | m Transparent |            | _   |   |  |
| Gridline Style Left   | Transparent   |            |     |   |  |
| Gridline Style Right  | Transparent   |            |     |   |  |
| Gridline Width Top    | 1 pt          |            | _   |   |  |
| Gridline Width Bot    | om 1 pt       |            | _   |   |  |
| Gridline Width Left   | 1 pt          |            | _   |   |  |
| Gridline Width Rig    | t 1 pt        |            | _   |   |  |
| Top Padding           | 0.0208"       |            | _   |   |  |
| Bottom Padding        | 0.0208"       |            |     |   |  |
| Left Padding          | 0.0208"       |            | ×   |   |  |

اکثر ویژگیهای موجود برای این کنترل در کنترلهای پیشین گفته شده و یا از نام آنها می توان به عملکرد آنها پی برد. از سربرگ Format می توان قالببندی و ظاهر تصویر را دستخوش تغییرات قرار داد، سربرگ Data کنترل را به منبع دادهای متصل می کند(Bound)، سربرگ Event نیز برای نوشتن و مشخص کردن رویدادهای مختلف و سربرگ Other نیز برای خصیصههای دیگر است.

:Bound Object Frame

زمانیکه قصد داریم یک شی را در کادری بصورت مقید در فرم نمایش دهیم بهکار میآید. همانند نمایش دادن

رهروان عصر انديشه

تصویر، فیلم و موزیک در فرم از منبع داده ای (OLE Data) مهمترین بخش در این کنترل فیلد Control Source از زبانه Data است که مشخص می کند شی به چه منبع دادهای و در کجا متصل باشد و آنرا به نمایش درآورد.

Unbound Object Frame: این کنترل نیز همانند Bound Object Frame برای نمایش دادههای OLE است. با این تفاوت که بصورت Bound نبوده (به منبع دادهای وصل نمیشود) و اگر پس از درج این کنترل به زبانه Data بروید هیچ گزینه ای مبنی بر مشخص کردن منبع داده را پیدا نخواهید کرد. بنابراین شی درج شده در کل مدت بصورت ثابت است.

Attachment: کنترل ضمیمه (Attachment) از نسخه ۲۰۰۷ به نرم افزار Access اضافه شد. این کنترل اجازه ضمیمه کردن

چندین فایل در رکورد را به کاربر خواهد داد.

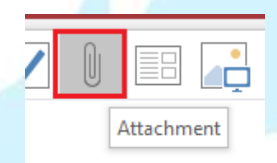

| با کلیک کردن | ر میگیرد که ب | روی فرم قرار | درج ضمیمه بر | کادر مربوط به | بر روی فرم یک                 | ر دادن این کنترل | پس از قرا |
|--------------|---------------|--------------|--------------|---------------|-------------------------------|------------------|-----------|
| رخواهد آمد:  | ا به نمایش د  | نظر برای شما | ردن شي مورد  | , برای مشخص ک | ر محاو <mark>ر</mark> های ذیل | لامت سنجاق كادر  | بر روی ع  |

| Attachments                        |          |
|------------------------------------|----------|
| Attachments (Double-click to open) |          |
|                                    | Add      |
| La:                                | Bestore. |
|                                    | OP ett.  |
|                                    | SPH AL   |
|                                    | Shir.40  |
|                                    |          |
| OK                                 | Cancel   |

پس از نمایش این کادر با کلیک کردن بر روی دکمه Add می توانید فایل (های) خود را درج کنید.

# معرفی کنترل Chart

در یک توضیح خلاصه این کنترل برای درج کردن نمودارها بکار میرود.

پس از کلیک بر روی علامت Chart، پنجره Chart Wizard برای شما به نمایش درخواهد آمد. جدولها و

کوئریهایی که قصد انتخابشان جهت نمایش را داریم، انتخاب می کنیم و سپس نوع نمایش را تنظیم می کنیم:

| Table: Borrow<br>Table: City<br>Table: Customer<br>Table: Driver<br>Table: Employee<br>Table: Employees2 |
|----------------------------------------------------------------------------------------------------|
| View                                                                                                    |

در قسمت بعد فیلد های مورد نظر را مشخص کرده ، پس از آن نوع نمودار و نحوه چیدمان فیلد ها که مهم ترین

| Preview Chart BaseSalary Ass Bbb Ccc LastName | How do you want to lay out the data in<br>your chart?<br>You can drag and drop field buttons to th<br>sample chart. Double-click a number or<br>date field in the chart to change how the<br>chart will summarize or group data.<br>FirstName<br>LastName<br>BaseSalary |
|-----------------------------------------------|----------------------------------------------------------------------------------------------------|
|-----------------------------------------------|----------------------------------------------------------------------------------------------------|

گزینه است یکی پس از دیگری به نمایش در میآیند. <mark>شکل</mark> زیر:

رهروان عصر انديشه

پس از انتخاب نحوه چینش، نمودار ما آماده است. در شکل زیر می توانید یک نمونه نمودار ایجاد شده در

Access را مشاهده نمایید:

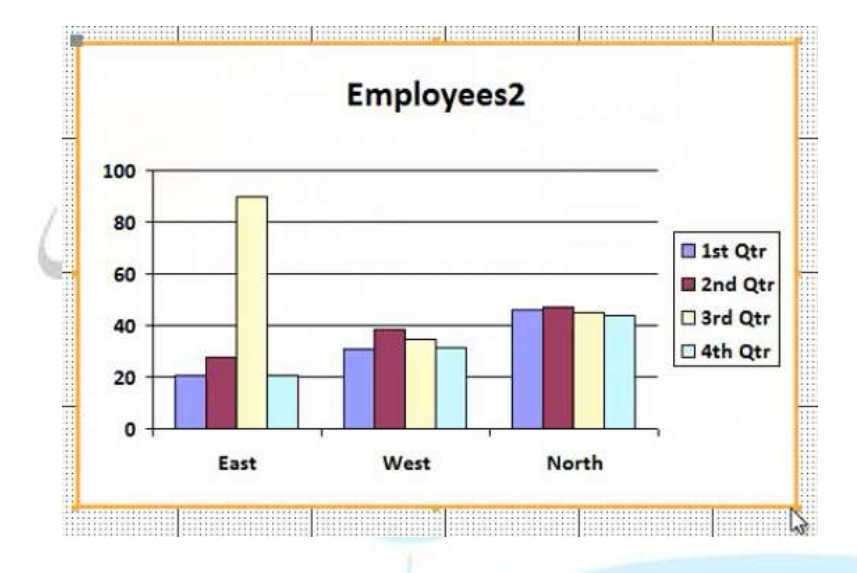

با دابل کلیک بر روی نمودار کادر Formatting ظاهر شده و می توانید انواع قالب بندی (نوع اندازه و رنگ فونت و...) را تغییر قرار دهید.

«نکته: با استفاده از گزینه Row Source در نمودار می توانید منبع فیلدهای نمودار را انتخاب کنید.

معرفى كنترل هاى Rectangle, Line, Tab

:Tab

این کنترل صفحاتی را برای درج عناصر فرم در صفحه قرار میدهد که هر کدام سربرگ مربوط به خود را دارند و زمانی استفاده میشود که مقادیر عناصر موجود زیاد باشد. لذا کاربر به این طریق به دستهبندی و مدیریت عناصر موجود میپردازد. در شکل زیر یک نمونه از کنترل مذکور را مشاهده میکنید :

رهروان عصر انديشه

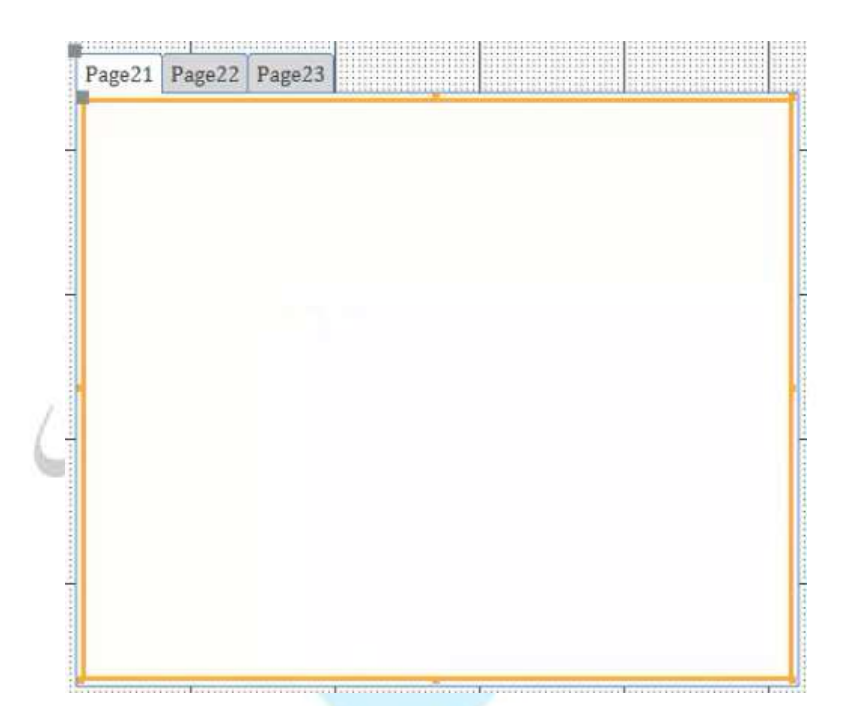

پس از درج این کنترل می توانیم قالب بندی خاص مربوط به آنرا در زبانههای Format و Data و ... تغییر داد.

کنترل Line و Rectangle:

این کنترلها نیز برای ظاهردادن و مدیریت عناصر روی فرم استفاده میشود. این کنترلها تنظیمات خاصی نداشته و

بیشتر حالت نمایشی دارند. در شکل زیر می توانید یک نمونه از آنرا مشاهده کنید:

| ID                         | (New) |  |
|----------------------------|-------|--|
| Company                    |       |  |
| Last Name                  |       |  |
| First Name                 |       |  |
| Email Address              |       |  |
| Job Title                  |       |  |
| Business Phone             |       |  |
| Home Phone<br>Mobile Phone |       |  |
| Fax Number<br>Address      |       |  |

رهروان عصر انديشه

### انجام و نمایش محاسبات در فرم

نوشتن عبارات محاسباتی و منطقی یکی از کارهای مهمی است که در فرمها می توان انجام داد. برای مثال می توانید در یک کادر متنی ترکیبی از فیلدها را به نمایش درآورید (با استفاده از عبارات و شروط منطقی). به شکل زیر نگاه

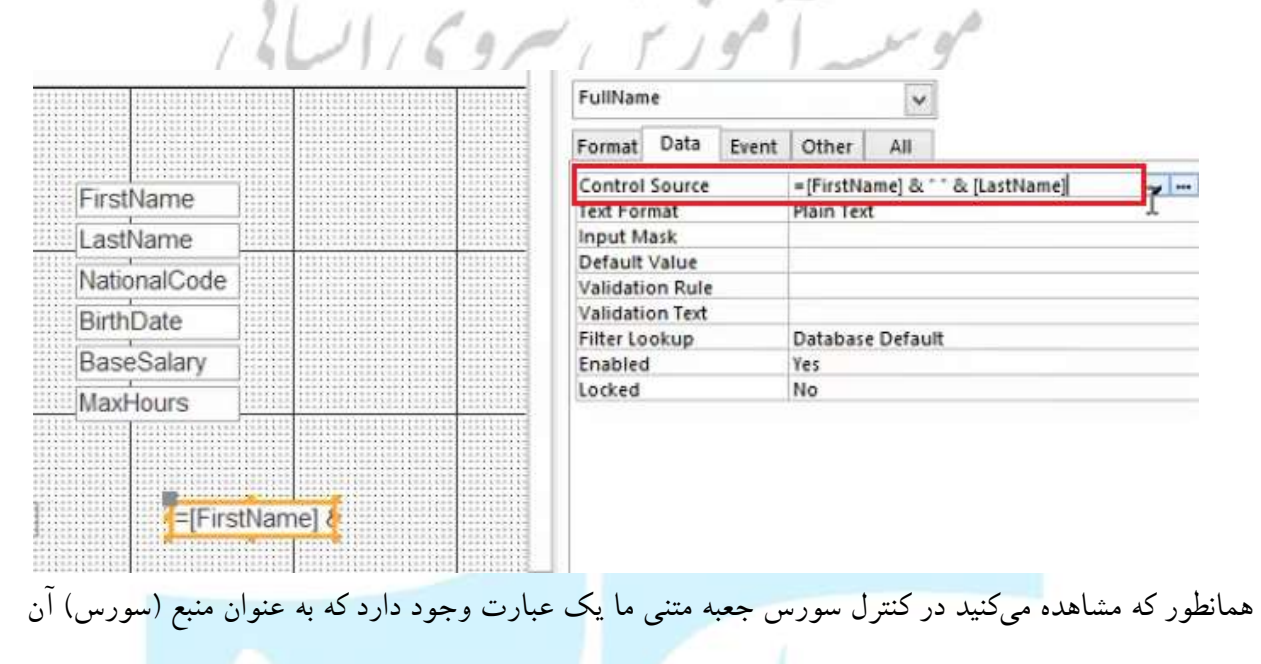

عمل مي کند.

کنید:

### \*نکته: با کلیک کردن بر روی کلید ... در کنار فیلد می توانید توسط پنجر، Expression Builder عبارات

بیشتر و جزئی تری را بنویسید. شکل زیر:

مهارت های هفتگانه ICDL، مهارت پنجم اکسس

| =[FirstName] & * * & [LastName                                                        | l                                                                                                    |     | OK                                                                                                    |    |
|---------------------------------------------------------------------------------------|----------------------------------------------------------------------------------------------------|-----|----------------------------------------------------------------------------------------------------|----|
|                                                                                       | Т                                                                                                    |     | Canc                                                                                                    | eİ |
|                                                                                       | 1                                                                                                    |     | Help                                                                                                    | ,  |
|                                                                                       |                                                                                                    |     | <<16                                                                                                    | s  |
| xpression Elements                                                                    | Expression Categories                                                                                                    |     | Expression Values                                                                                                    |    |
| Form4<br>Functions<br>Sample 1. accdb<br>Constants<br>Operators<br>Common Expressions | <form><br/><field list=""><br/>Label0<br/>FirstName<br/>Label1<br/>LastName<br/>Label2<br/>NationalCode<br/>Label3<br/>BirthDate<br/>Label4</field></form> | < > | AfterDelConfirm<br>AfterDelConfirmEmMacro<br>AfterFinalRender<br>AfterFinalRenderEmMacro<br>AfterInsert<br>AfterInsertEmMacro<br>AfterLayout<br>AfterLayoutEmMacro<br>AfterRender<br>AfterRender<br>AfterRenderEmMacro |    |

همانطور که می بینید چندین کادر وجود دارد که یکی برای انتخاب نوع عبارت از دستههای عبارات موجود، یکی برای مشخص کردن فیلد مورد نظر و دیگری برای نوشتن شروط و قواعد منطقی مورد نظر و ... است. \*مهمترین قسمت در این بخش همین کادر است.

پس از نوشتن عبارت مذکور، هنگامیکه فرم را اجرا می کنیم، با تصویر زیر مواجه می شویم:

| نام خانوانكي | Ansari     |      |  |
|--------------|------------|------|--|
| کد ملی       | 78R7895411 |      |  |
| ئاريخ تولد   |            |      |  |
| حترق يأيه    | \$140.00   |      |  |
| ساعات کارکرد | 210        |      |  |
| Text6        | Naser Ans  | sari |  |
| -            |            | -    |  |
|              |            |      |  |

99

رهروان عصر انديشه

فیلد نام و نام خانوادگی هردو در Textbox به نمایش درآمدهاند.

حتی ما می توانیم به جای نام و نام خانوادگی، چندین فیلد دیگر را با شروط مختلف نمایش دهیم که این مورد دست طراح را بسیار باز میگذارد. در شکل زیر چندیدن عبارت نوشته شده را می توانید مشاهده کنید:

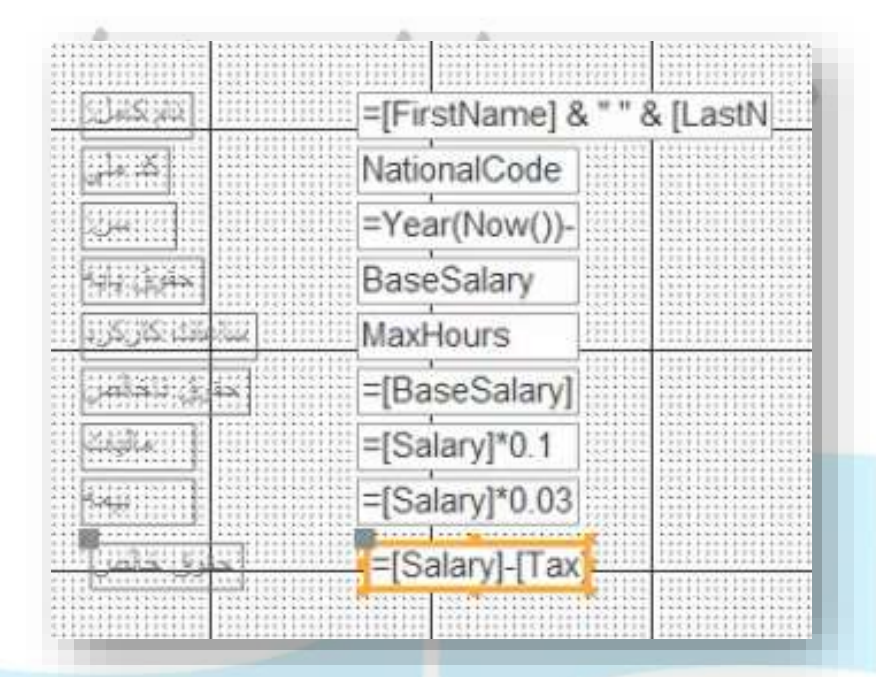

برای مثال در فیلد سن با عبارت بالا؛ سن فرد مورد نظر به کمک تابع Year بدست آمده است. امسال منهای سال

| Control Source | =Year(Now())-Year([BirthDate]] | توار ف |
|----------------|--------------------------------|--------|
|                |                                |        |

یا در فیلد مالیات به کمک فرمول نوشته شده حقوق در عدد ۰٫۱ ضرب شده و به عنوان مالیات به نمایش در می آید. \*نکته: در این قسمت فرمول ها و عبارات زیادی قرار دارد که می توانید از آنها استفاده کنید، مانند تابع Sum برای جمع اعداد، تابع Avg برای میانگین از اعداد، توابع Min و Max برای نمایش کمترین و بیشترین مقادیر و ... .

### زیر فرمها یا ساب فرم (Sub Form)

قابلیت ساختن یک فرم درون یک فرم دیگر از امکانات Access است. این قابلیت زمانی استفاده می شود که بخواهیم داده های مرتبط با اطلاعات موجود در یک جدول که در جدولی دیگر قرار دارد را به نمایش در آوریم.

زمانی که از زیر فرم استفاده میکنید، فرم اصلی شما اطلاعات مربوط به جدول طرف اول (طرف یک) و زیر فرم شما اطلاعات خود را از جدول چند (جدولی که Relationship با آن برقرار شده است) را به نمایش در خواهد آورد.

برای درج زیر فرم، پس از فعال کردن قابلیت Use Controls Wizard بر روی علامت مربوط به Subform/Subreport کلیک می کنیم. پس از کلیک و درج آن در فرم، Wizard مربوط به ساخت زیرفرم نمایش داده می شود. شکل زیر:

|   | You can use an exis<br>create your own us            | ting form to create your<br>ing tables and/or queries | subform or subreport, or | 1 |
|---|------------------------------------------------------|-------------------------------------------------------|--------------------------|---|
| • | What data would ye                                   | ou like to use for your su                            | bform or subreport?      |   |
|   | Close existing Ta                                    | bles and Queries                                      | ]                        |   |
|   | OUse an gxisting                                     | form                                                  |                          |   |
|   | Employees2<br>Employees3<br>Employees4<br>Employees5 |                                                       |                          |   |
|   | Employees5<br>Form1<br>Form2<br>Form3                |                                                       |                          | 1 |

در این قسمت مشخص می کنیم که زیرفرم ما قبلا ساخته شده یا نشده است. با فرض اینکه زیرفرم ما قبلا وجود ندارد و می خواهیم آنرا همین الان ایجاد کنیم، گزینه Highlightشده یعنی Use existing Tables and و انتخاب می کنیم و به مرحله بعد میرویم. سپس جدول مورد نظر (جدول چند) و فیلد هایی که می خواهیم به نمایش درآیند را مشخص می کنیم (مراحل انتخاب آن همانند ساخت فرم معمولی در قسمت های پیشین است).

در پنجره بعدی فیلد جدول فرم که به فیلد جدول زیرفرم ما متصل شده است را مشخص می کنیم. شکل زیر:

پس از مشخص کردن فیلدها، گزینه Next را زده و نهایتا نام آنرا وارد کرده و زیرفرم ما با فشردن دکمه Finish

ساخته خواهد شد.

|                                                                                                    | SubForm Wiza                                                                                                    | ird                                               |                                          |       |
|----------------------------------------------------------------------------------------------------|----------------------------------------------------------------------------------------------------|---------------------------------------------------|------------------------------------------|-------|
|                                                                                                    | Would you like to define which<br>subform yourself, or choose t                                                               | h fields link your main f<br>from the list below? | form to this                             |       |
|                                                                                                    | Oghoose from a list.                                                                                                    | Define my ow                                      | m.                                       |       |
|                                                                                                    | Form/report fields:                                                                                                    | Subform/subrep                                    | oort fields:                             |       |
|                                                                                                    | ID                                                                                                    | <ul> <li>EmployeeID</li> </ul>                    | ¥                                        |       |
|                                                                                                    |                                                                                                    | ~                                                 | ×                                        |       |
|                                                                                                    | Show Sale Sample 2 for each                                                                                                   | record in Employee usi                            | ng ID                                    |       |
|                                                                                                    | Cancel                                                                                                    | Nevts                                             | Einich                                   |       |
|                                                                                                    | Calification                                                                                                    | ilext >                                           | Conser                                   |       |
|                                                                                                    |                                                                                                    |                                                   | ىدە پس از اجرا:                          | جاد ث |
| na etai                                                                                                    |                                                                                                    |                                                   | ىدە پس از اجرا:                          | جاد ش |
| na                                                                                                    |                                                                                                    |                                                   | ىدە پس از اجرا:                          | جاد ش |
| na<br>etail                                                                                                    |                                                                                                    |                                                   | ىدە پس از اجرا:                          | جاد ش |
| nt<br>                                                                                                    | ID<br>FirstName                                                                                                    |                                                   | ىدە پس از اجرا:                          | جاد ش |
| nt<br>etail<br>112<br>123<br>123<br>123<br>123<br>123<br>123<br>123<br>123<br>123                                                                                                    | ID<br>FirstName<br>LastName<br>NotionalCode                                                                                   |                                                   | ىدە پس از اجرا:                          | جاد ش |
| ID]<br>Fil<br>Fil<br>Fil<br>Fil<br>Fil<br>Fil<br>Fil<br>Fil                                                                                                    | D<br>FirstName<br>LastName<br>NotionalCode<br>EmailAddress                                                                    | ده در اکسیل                                       | ىدە پس از اجرا:<br>تونەزىرفرمساتتەش      | جاد ش |
| tali<br>Etali<br>IE-<br>AstonalCode<br>EmailAdd ess                                                                                                    | ID<br>FirstName<br>LastName<br>NationalCode<br>EmailAddress                                                                   | د در اکسیل                                        | ىدە پس از اجرا:<br>تەۋەزىرفرمساقتەش      | جاد ش |
| ID<br>AlastRame<br>AlastRame<br>EmailAdd ess<br>From Heades<br>Cetail                                                                                                    | D<br>FirstName<br>LastName<br>NationalCode<br>EmailAddress                                                                    | دەدر اكسىن                                        | ىدە پس از اجرا:<br>نەۋەزىرقرمساختەش      | جاد ش |
| na<br>tali<br>ID]<br>H]<br>Hationali Oxde]<br>EmmiAdd tess<br>From Header<br>Octai                                                                                                    | ID<br>FirstName<br>LastName<br>NotionalCode<br>EmailAddress                                                                   | ده در اکسین                                       | ىدە پس از اجرا:<br>نەونەزىرفرمساقتەنلى   | جاد ش |
| na<br>etail<br>ID]<br>2                                                                                                    | ID<br>FirstName<br>LastName<br>NationalCode<br>EmailAddress                                                                   | دودر اکسیل                                        | مده پس از اجرا:<br>نمونه زیرفرم سافته ه  | جاد ش |
| na<br>etail<br>ID]<br>II]<br>II]<br>III]<br>III]<br>III]<br>IIII]<br>IIIII]<br>IIII]<br>IIII]<br>IIII]<br>IIII]<br>IIII]<br>IIII]<br>IIIII]<br>IIII]<br>IIII]<br>IIII]<br>IIII]<br>IIII]<br>IIII]<br>IIII]<br>IIII]<br>IIII]<br>IIII]<br>IIII]<br>IIIIIII<br>IIIII]<br>IIIIIIII | ID<br>FirstName<br>LastName<br>NotionalCode<br>EmailAddress<br>millionalCode<br>EmailAddress<br>millionalCode<br>EmailAddress |                                                   | مده پس از اجرا:<br>نمونه زیرفرم ساخته ای | جاد ش |
| atal<br>Etal<br>Elefterne]<br>FilitionalCode]<br>EmailAdd tess<br>From Header<br>Category<br>Arriount                                                                                                    | ID<br>FirstName<br>LastName<br>NotionalCode<br>EmailAddress<br>Product<br>Category<br>Amount                                  |                                                   | مده پس از اجرا:<br>موهزیرفرمسختمش        | جاد ش |

| ID .               | I            | 1                |   |        |         |    |
|--------------------|--------------|------------------|---|--------|---------|----|
| نام                | Reza         |                  |   |        |         |    |
| LastName           | Hoseini      | 1                |   |        |         |    |
| NationalCode       | 899-955475-  | 7                |   |        |         |    |
| EmailAddress       |              |                  |   |        |         |    |
| ale Sample 2 sul   | bform        |                  |   |        |         |    |
| Prod               | uct 🔹        | Category         |   | Amount |         | Da |
| Broccoli           |              | Vegetables       |   |        | \$3,595 |    |
| Beans              |              | Vegetables       |   |        | \$3,559 |    |
| Banana             |              | Fruit            |   |        | \$9,400 |    |
| Carrots            |              | Vegetables       |   |        | \$607   |    |
| Orange             |              | Fruit            |   |        | \$1,113 |    |
| Mango              |              | Fruit            |   |        | \$5,600 |    |
| Banana             |              | Fruit            |   |        | \$474   |    |
| Banana             |              | Fruit            |   |        | \$4,904 |    |
| Orange             |              | Fruit            |   |        | \$8,141 |    |
| Banana             |              | Fruit            |   |        | \$5,182 |    |
| Mango              |              | Fruit            |   |        | \$3,767 |    |
| Banana             |              | Fruit            |   |        | \$107   |    |
| Record: 14 1 of 21 | F H HE Total | lo Filter Search | 4 |        |         | F  |

همانطور که می بیند فیلد ها متصل شده و با فشردن کلید های هدایتی و حرکت بین فیلدها دادههای نمایشی در زیر فرم نیز تغییر می کند.

دو فیلد Link Master ID و Link Child ID در قسمت Property sheet نیز بسیار مهم اند که فیلد

جدول اصلی(والد) و فیلد جدول فرزند که به آن وصل شده است را برای ما مشخص می کند.مابقی موارد و خصیصهها نیز در قسمتهای قبلی توضیح داده شده یا از طریق نام آن می توان به عملکرد آن پی برد و بصورت

تجربي أموخت.
رهروان عصر انديشه

## پرسوجو – Query

آشنایی با پرسوجو یا Query

#### :Select query

با استفاده از این قابلیت می توان براساس شرط و شروطی که مشخص میشود از یک یا چند جدول اطلاعات مربوطه را استخراج کنیم.

برای ایجاد یک کوئری از سربرگ Create گزینههای Queries در اختیار شما قرار میگیرد که دو گزینه دارد:

🖌 Query Wizard؛ کوئری را بصورت سادہ تری ایجاد میکند.

🖌 Query Design: کوئری را از صفر تا صد می توان طراحی کرد.

| FILE                                | HOME CRI                      | ATE EX               | Sample1 : Datab<br>TERNAL DATA | DATABASE TO         | g\Access 2013\Sample1.accd<br>DLS | - |
|-------------------------------------|-------------------------------|----------------------|--------------------------------|---------------------|-----------------------------------|---|
| Application<br>Parts *<br>Templates | Table Table<br>Design<br>Tabl | SharePoin<br>Lists * | Query Query<br>Wizard Design   | Form Form<br>Design | Blank<br>Form III More Forms *    |   |
| All Acc                             | ess Obje.                     | . 🗩 «                | -4                             |                     |                                   |   |
| Search                              |                               | P                    |                                |                     |                                   |   |
| Tables                              |                               | *                    |                                |                     |                                   |   |
| Emplo                               | yee                           |                      |                                |                     |                                   |   |

رهروان عصر انديشه

HOME CREATE EXTERNAL DATA

حال شما به پنجره New Query دسترسی خواهید داشت که با استفاده از آن می توانید نوع Query را

انتخاب کنید، در این پنجره ۴ مدل کوئری متفاوت به شما پیشنهاد داده می شود:

- SímpleQueryWízard ، نوع سادہ کوئری.
- 🕥 🔹 Crosstab Query Wizard: کوئریھای کراس تب
- FindDuplicatedQueryWizard
- FindUnmatchedQueryWizard کوئریای با قابلیت یافتن داده های غیرمر تبط در

جداول

| -                                                        | Simple Query W                                         | izard                                    |
|----------------------------------------------------------|--------------------------------------------------------|------------------------------------------|
| This wizard creates a sele-<br>from the fields you pick. | Crosstab Query<br>Find Duplicates of<br>Find Unmatched | Wizard<br>Query Wizard<br>I Query Wizard |
|                                                          | ОК                                                     | Cancel                                   |

رهروان عصر انديشه

|                                             | Simple Query Wizard                                                 |                               | برای ایجاد یک کوئری ساده گزینه اول را                                  |
|---------------------------------------------|---------------------------------------------------------------------|-------------------------------|------------------------------------------------------------------------|
|                                             | Which fields do you want in your<br>You can choose from more than o | query?<br>Ine table or query. | انتخاب میکنیم و در پنجره باز شده از                                    |
| <u>T</u> ables/Queries<br>Table: City       | v                                                                   |                               | قسمت Tables/Queries قسمت                                               |
| <u>A</u> vailable Fields:<br>ID<br>CityName | Selected Fields:                                                    |                               | ورودی کوئری خود را انتخاب میکنیم.<br>مدهدی یک کوئری می تماند یک با جند |
|                                             | < <                                                                 |                               | ورودی یک توتری می تومن یک یر باشد؛ بنابراین                            |
|                                             | Cancel < Back Next                                                  | t > Einish                    | ما می توانیم از نتایج یک کوئری در ایجاد                                |
|                                             |                                                                     |                               | یک کوئری دیگر استفاده کنیم.                                            |

به عنوان مثال: اگر <mark>بخواهیم از جدول Employees</mark> نام و نامخانوادگی کارمندان را بیرون بکشیم باید فیلدهای

مدنظر را انتخاب و با استفاده از دکمه افزودن آن ها را از قسمت Avaílablefields به Selectedfields

انتقال دهيم.

|                                                                               | Which fields do you want in your query?<br>You can choose from more than one table or | query. |
|-------------------------------------------------------------------------------|---------------------------------------------------------------------------------------|--------|
| Tables/Queries<br>Table: Employee                                             | ~                                                                                     |        |
| Available Fields:                                                             | Selected Fields:                                                                      |        |
| ID<br>EmailAddress<br>Address<br>BirthDate<br>BaseSalary<br>MaxHours<br>Photo | تrstName<br>معنName<br>دکمه افزودن<br>دهای انتخاب شده<br>>> ح                         | به فيل |
|                                                                               | Cancel < Back Next >                                                                  | Einish |

رهروان عصر انديشه

در پنجره بعد گزینه اول (Detail) باعث می شود تمام فیلدهای هر رکورد نمایش داده شود و (Summary)

یک حالت خلاصه برای شما ایجاد می کند.

|                                                                                                    | Simple Query Wizard                       |        |
|----------------------------------------------------------------------------------------------------|-------------------------------------------|--------|
| 1 ma<br>2 ma<br>3 cc<br>1 bh<br><br>2 dd<br><br>2 dd<br><br>2 dd<br><br>2 dd<br><br>2 dd<br><br>2 dd<br><br>2 dd<br><br>3 dd<br><br>2 ma<br><br>2 dd<br><br>2 dd<br><br><br><br><br><br><br><br> | Would you like a detail or summary query? |        |
|                                                                                                    | Cancel < <u>B</u> ack <u>N</u> ext >      | Einish |

بعداز فشردن دکمه Next در پنجره باز شده می توانید یک نام برای کوئری خودتان انتخاب کنید و با انتخاب

|   | Simple Query Wizard                                              |                              |
|---|------------------------------------------------------------------|------------------------------|
| 1 | What title do you want for your query?<br>Employee Query         | view information، بعداز      |
|   | انتخاب نام کوئری                                                 | فشردن دکمه Finish اطلاعات    |
|   | Do you want to open the query or modify the query's design?      | کوئری شما برایتان نمایش داده |
|   | Open the query to view information.     Modify the query design. | خواهد شد.                    |
|   |                                                                  | _                            |
|   | Cancel < Back Next > Finish                                      |                              |

رهروان عصر انديشه

پس از Finish از جدول Employee دقیقاً ستونهایی نمایش داده شدهاند که ما انتخاب کردهایم.

## ایجاد یک کوئری با استفاده از گزینه Query Design

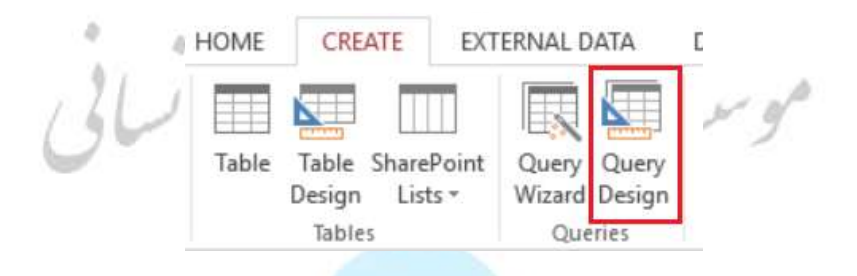

پنجرهی Show table برای شما طبق تصویر زیر نمایان

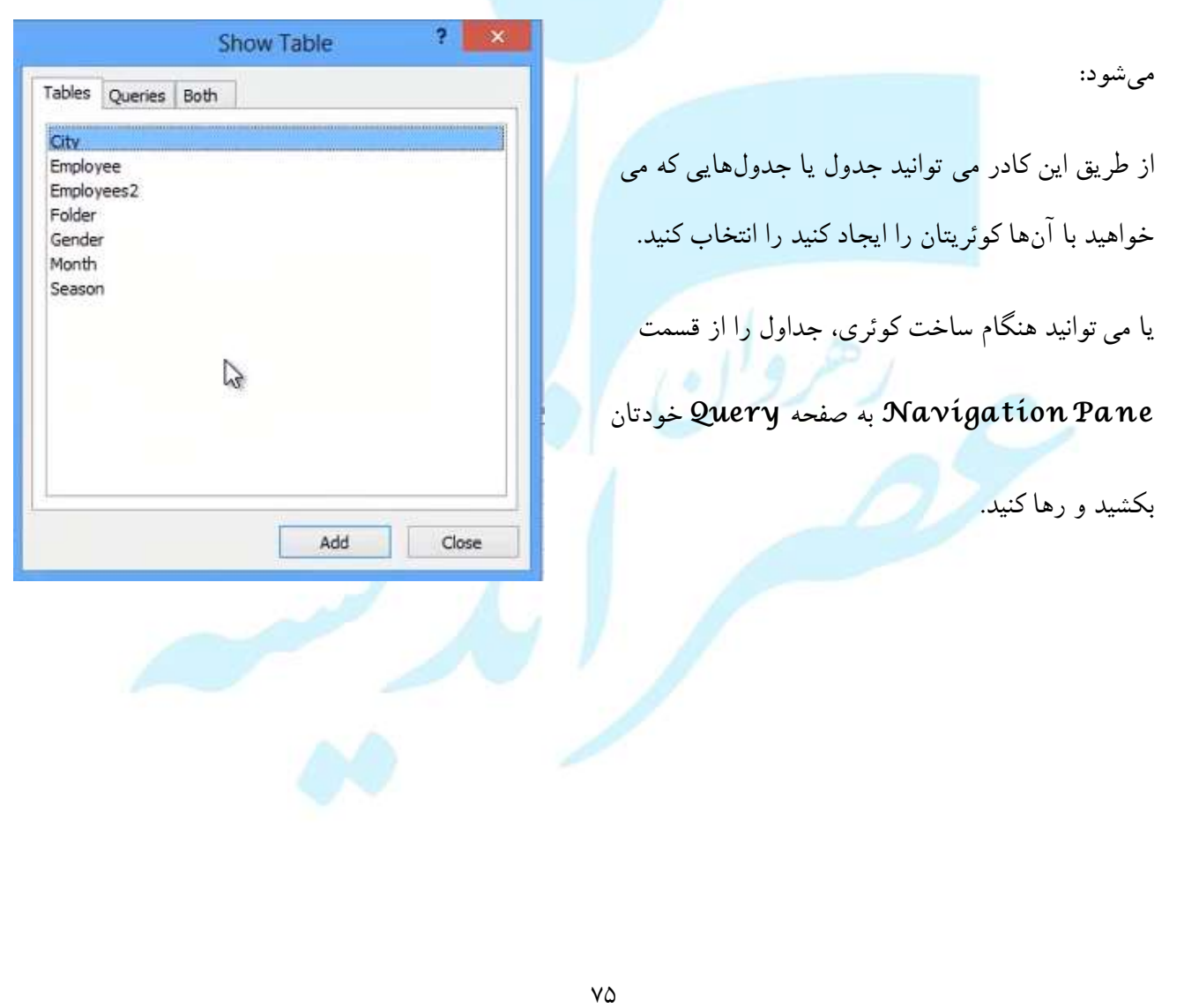

| رهروان عصر اندیشه               | مهارت های هفتگانه <b>ICDL،</b> مهارت پنجم اکسس                                                                                                    |
|---------------------------------|----------------------------------------------------------------------------------------------------|
| Ċ                               | View Run   Select Make   Table Query Type   Cury Type Query   All Access Obje   Search.   Tables   City   Employees   Folder   Drag and drop   Month   Season   Queries   Kenne   Employee Query                                       |
|                                 | Field:                                                                                                    |
| ابلکلیک کردن روی هر<br>ده کنید. | بعداز اینکه جدول مدنظر روی صفحه Query Desígn قرار گرفت شما می توانید با د<br>فیلد، آنرا به ناحیه پایین صفحه که شامل ستونهای کوئری شما هستند منتقل کنید.<br>بعد از آن شما خواهید توانست با انتخاب دکمه Run نتیجه پرسوجوی خودتان را مشاه |
|                                 |                                                                                                    |

| 🕼 🖯 5· ở· =                                                                                            | QUERY TO                                                                                                    |
|----------------------------------------------------------------------------------------------------|----------------------------------------------------------------------------------------------------|
| FILE HOME CREATE EXTER                                                                                 | NAL DATA DATABASE TOOLS DESIG                                                                                                    |
| View Run Select Make Append Up<br>Table<br>Results<br>All A Run<br>Performs the actions specified in a | Image: Crosstab     Image: Crosstab     Image: Crosstab <t< td=""></t<> |
| Table                                                                                                  | Employees2                                                                                                    |
| City<br>Employee<br>Employees2                                                                         | *<br>FirstName<br>LastName<br>NationalCode                                                                                                    |
| Folder                                                                                                 | BirthDate                                                                                                    |

## مرتب سازی داده ها براساس حروف از ابتدا به انتها و بالعکس:

انتخاب گزینه Ascending در بخش Sort باعث می شود تا اطلاعات به ترتیب حروف الفبا مرتب

شوند .

گزینه Descending بصورت برعکس از انتها به ابتدا نمایش خواهد داد.

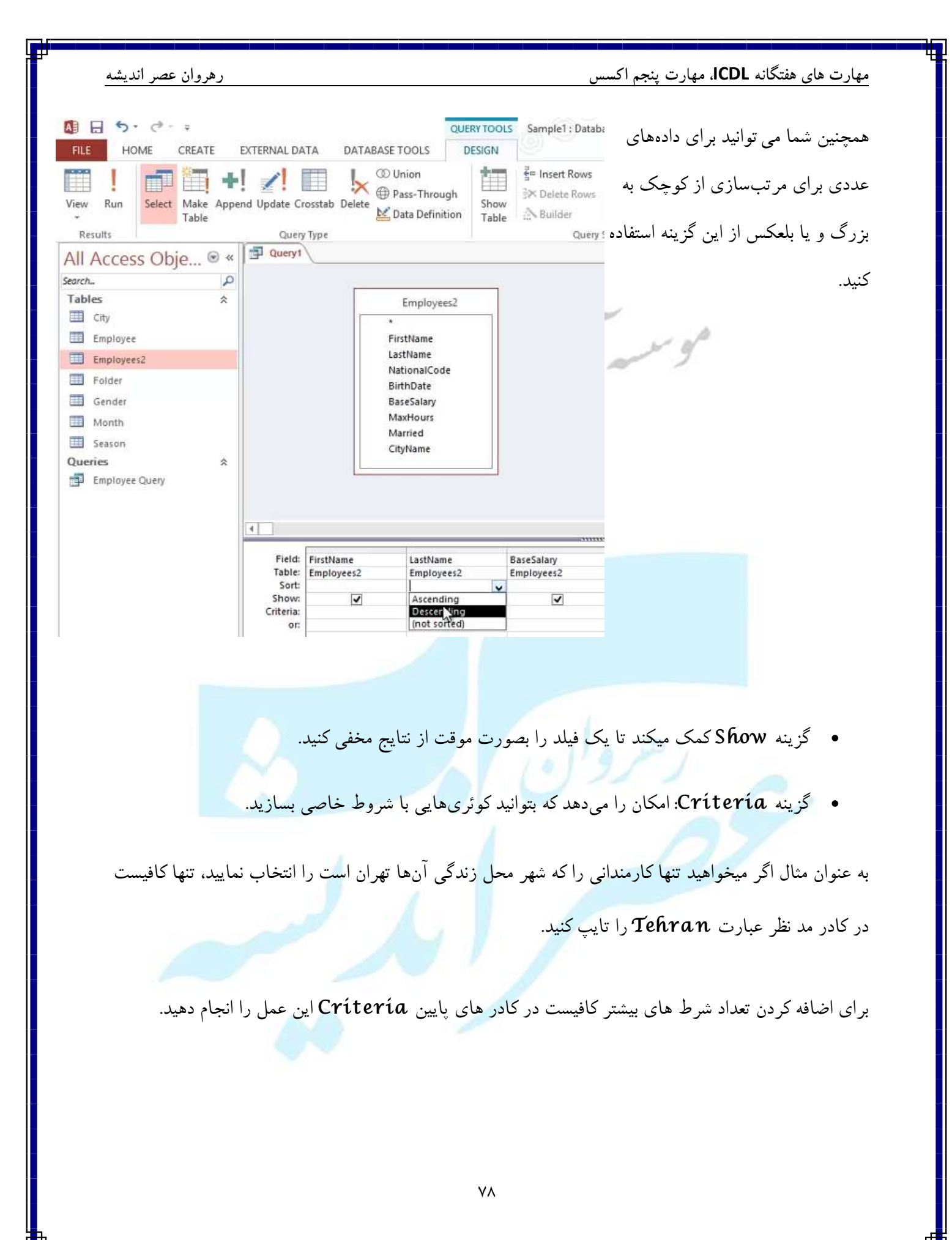

مهارت های هفتگانه ICDL، مهارت پنجم اکسس

| earch              | Q |                                                         |                         |                          | _                                              |     |  |
|--------------------|---|---------------------------------------------------------|-------------------------|--------------------------|------------------------------------------------|-----|--|
| Tables             | * |                                                         |                         | Employees2               |                                                |     |  |
| City               |   |                                                         |                         | *                        |                                                |     |  |
| Employee           |   |                                                         |                         | FirstName                |                                                |     |  |
| Employees2         |   |                                                         |                         | Lastname<br>NationalCode |                                                |     |  |
| Folder             |   |                                                         |                         | BirthDate                |                                                |     |  |
| Gender             |   |                                                         |                         | BaseSalary               |                                                |     |  |
| Month              |   |                                                         |                         | MaxHours                 |                                                |     |  |
| III Season         |   |                                                         |                         | Married<br>CityName      |                                                |     |  |
| Jueries            | * |                                                         |                         |                          |                                                |     |  |
| Tanala Dava        |   |                                                         |                         |                          |                                                |     |  |
| Employee Query     |   |                                                         |                         |                          |                                                |     |  |
| Employee Query     |   |                                                         |                         |                          |                                                |     |  |
| 📰 cmpioyee Query   |   | 4                                                       |                         |                          |                                                |     |  |
| Employee Query     |   |                                                         |                         |                          |                                                | *** |  |
| gu employee Query  |   | Field:<br>Table:                                        | FirstName<br>Employees2 | LastName<br>Employees2   | CityName<br>Employees2                         |     |  |
| gu empioyee Query  |   | Field:<br>Table:<br>Sort:                               | FirstName<br>Employees2 | LastName<br>Employees2   | CityName<br>Employees2                         |     |  |
| ggu Employee Quety |   | Field:<br>Table:<br>Sort:<br>Criteria:                  | FirstName<br>Employees2 | LastName<br>Employees2   | CityName<br>Employees2                         |     |  |
| ggu Employee Quely |   | Field:<br>Table:<br>Sort:<br>Strow.<br>Criteria:<br>or: | FirstName<br>Employees2 | LastName<br>Employees2   | CityName<br>Employees2<br>"Tehran"<br>"London" |     |  |
| ggu Employee Quely |   | Field:<br>Table:<br>Sort:<br>Criteria:<br>Or:           | FirstName<br>Employees2 | LastName<br>Employees2   | CityName<br>Employees2<br>"Tehran"<br>"London" |     |  |
| Employee Quely     |   | Field:<br>Table:<br>Sort:<br>Sort:<br>Criteria:<br>or:  | FirstName<br>Employees2 | LastName<br>Employees2   | CityName<br>Employees2<br>"Tehran"<br>"London" |     |  |
| E cmpioyee Quely   |   | Field:<br>Table:<br>Sort:<br>Sitow.<br>Criteria:<br>or: | FirstName<br>Employees2 | LastName<br>Employees2   | CityName<br>Employees2<br>"Tehran"<br>"London" |     |  |

## افزودن شروط به یک Query

در مثال قبل دانستیم که می توانیم با استفاده از گزینه Crítería شروط خود را برای نوشتن کوئری مشخص

كنيم.

ما هنگام نوشتن شروط برای دادههای عددی می توانیم از تمامی عملگرهای شرطی استفاده کنیم. مثلا => < به ترتیب مساوی، کوچکتر و بزرگتر و علامتهای بزرگتر مساوی، کوچکتر مساوی و علامت نامساوی می توان بهره گرفت.

عملگر between دادههای بین دو مقدار معین مشخص میکند.

Between 100 and 150 عملگر like دادههای مشابه فرمت تعریف شده را مشخص میکند. موسيه آموزش نسروي انساني Like"1#5" هنگام کار کردن با دادههای متنی برای مشخص کردن یک عبارت خاص کافیاست آن عبارت را میان یک جفت دابل کو تیشن قرار بدهید. "London" ="London" برای نوشتن دو پارامتر هنگام نوشتن شرط می توان از عملگر O۲ استفاده کرد. "London" Or "Tehran" برای نوشتن Wildcard ها می توان از عملگر Like استفاده نمود. Like "L\*" Like"L\*n"

رهروان عصر انديشه

مهارت های هفتگانه ICDL، مهارت ینجم اکسس

رهروان عصر انديشه

Like"???"

\* نکته: در نوشتن Wildcard علامت \* به معنای «هرچیزی» میباشد و همهی مجموعه را شامل میشود و

علامت ?به معنای یک کاراکتر میباشد. • عملگر Not برای منفیسازی یک شرط به کار میرود.

Not Like "???"

برای تعریف کردن یک مجموعه برای بررسی شدن می توان از In استفاده کرد.

In (180, 130, 120)

برای فیلتر کردن مواردی با طول خاص می توان از تابع cen استفاده کرد.

Len ([FirstName]) = 3

 به غیر از نوشتن مستقیم شروط کوئری می توان از بیلدر استفاده کرد، بیلدر شامل انواع اشیای از پیش تعریف شده است که عمل نوشتن شروط برای کوئری را آسان تر میکند.

با دابلکلیک کردن روی هر مقدار یک مثال از آن در کادر بالایی ایجاد میشود که می توانید آنرا به دلخواه ویرایش

کنید و پس از فشر دن کلید OK شرط نوشته شده در کادر criteria کوئری شما قرار میگیرد.

مهارت های هفتگانه ICDL، مهارت پنجم اکسس

| 🗗 🛅 +! 🖊 🔲                                                                                                    | (O) Union                                                                                                    | t III   | ≩= Insert Rows                                                                                                    | utu Insert Column                                |
|----------------------------------------------------------------------------------------------------|----------------------------------------------------------------------------------------------------|---------|----------------------------------------------------------------------------------------------------|--------------------------------------------------|
| Select Make Append Update Crossta                                                                                                    | b Delete                                                                                                    | Show    | Builder                                                                                                    | I Return: All                                    |
| Lable Query Type                                                                                                    | data berintion                                                                                                    | lable   | Quer                                                                                                    | y Setup                                          |
| Ohie 💿 « 🗐 Query2 🛄                                                                                                    | Employees2                                                                                                    |         |                                                                                                    |                                                  |
|                                                                                                    |                                                                                                    |         |                                                                                                    |                                                  |
| *                                                                                                    | Employees2                                                                                                    |         |                                                                                                    |                                                  |
|                                                                                                    | - it ;                                                                                                    |         | 100                                                                                                    |                                                  |
| 21 11 Ca                                                                                                    | J .                                                                                                    | , di    | 1                                                                                                    | . A.                                             |
| 60169                                                                                                    | PITI                                                                                                    | 9       | 1 -                                                                                                    | 9                                                |
| 01                                                                                                    | 0                                                                                                    |         |                                                                                                    |                                                  |
| _                                                                                                    | 60                                                                                                    |         |                                                                                                    |                                                  |
|                                                                                                    | Everageige Builder                                                                                                    | 3       |                                                                                                    | ×                                                |
|                                                                                                    | expression bunder                                                                                                    |         |                                                                                                    |                                                  |
| Enter an Evoression to use in the                                                                                                    | cuery miteria:                                                                                                    |         |                                                                                                    |                                                  |
| Enter an Expression to use in the<br>(Examples of expressions include                                                                                                    | guery criteria:<br>[field1] + [field2] and [field                                                                                                    | 11] < 1 | 5)                                                                                                    |                                                  |
| Enter an Expression to use in the<br>(Examples of expressions include<br>Chr (*charcode*)                                                                                                    | guery critena:<br>[field1] + [field2] and [field                                                                                                    | 11] < 1 | 5)                                                                                                    | ок                                               |
| Enter an Expression to use in the<br>(Examples of expressions include<br>Chr ( <b>«charcode»</b> )                                                                                                    | guery criteria:<br>[field1] + [field2] and [field                                                                                                    | i1] < ! | 5)                                                                                                    | OK<br>Scancel                                    |
| Enter an Expression to use in the<br>(Examples of expressions include<br>Chr ( <b>«charcode»</b> )                                                                                                    | guery criteria:<br>[field1] + [field2] and [field                                                                                                    | i1] < : | 5)                                                                                                    | OK<br>Cancel                                     |
| Enter an Expression to use in the<br>(Examples of expressions include<br>Chr (*charcode*)                                                                                                    | <u>query ortena</u> :<br>[field1] + [field2] and [field                                                                                                    | i1] < ! | 5)                                                                                                    | OK<br>Cancel<br>Help                             |
| Enter an Expression to use in the<br>(Examples of expressions include<br>Chr (wcharcode»)                                                                                                    | <u>query criteria</u> :<br>[field1] + [field2] and [field                                                                                                    | i1] < : | 5)                                                                                                    | OK<br>Cancel<br>Help<br>< <less< th=""></less<>  |
| Enter an Expression to use in the<br>(Examples of expressions include<br>Chr (*charcode*)                                                                                                    | Expression Builder<br>guery criteria:<br>[field1] + [field2] and [field<br>Expression Categories                                                                                                | i1] < ! | 5)<br>Expression Valu                                                                                                    | OK<br>Cancel<br>Help<br><< Less                  |
| Enter an Expression to use in the<br>(Examples of expressions include<br>Chr (*charcode*)<br>Expression Elements                                                                                                    | Expression Builder  guery criteria:  [field 1] + [field 2] and [field  Expression Categories  All>                                                                                              | i1] < ! | 5)<br>Expression Valu                                                                                                    | OK<br>Cancel<br>Help<br>< <less<br>Hes</less<br> |
| Enter an Expression to use in the<br>(Examples of expressions include<br>Chr (*charcode=)<br>Expression Elements                                                                                                    | Expression Builder  guery criteria:  [field1] + [field2] and [field  Expression Categories  Arrays Conversion                                                                                   | i1) < : | 5)<br>Expression Valu<br>CDate<br>CDbl<br>Choose                                                                            | OK<br>Cancel<br>Help<br>< <less<br>Jes</less<br> |
| Enter an Expression to use in the<br>(Examples of expressions include<br>Chr (wcharcode=)<br>Expression Elements<br>Query2<br>Grow Functions<br>Gruntions                                                                                                    | Expression Builder  guery criteria:  [field 1] + [field 2] and [field  Expression Categories  Arrays Conversion Database                                                                        | i1] < ! | 5)<br>Expression Valu<br>CDate<br>CDbl<br>Choose                                                                            | OK<br>Cancel<br>Help<br><< Less                  |
| Enter an Expression to use in the<br>(Examples of expressions include<br>Chr (wcharcode=)<br>Expression Elements<br>Query2<br>Query2<br>Gruce Functions<br>Gruce Built-In Functions<br>Gruce Sample 1                                                                                                    | Expression Builder  guery criteria:  [field 1] + [field 2] and [field  Expression Categories  KAII> Arrays Conversion Database Date/Time                                                        | i1] < ! | 5)<br>Expression Valu<br>CDate<br>CDbl<br>Choose<br>Chr.                                                                    | OK<br>Cancel<br>Help<br><< Less                  |
| Enter an Expression to use in the<br>(Examples of expressions include<br>Chr (wcharcode=)<br>Expression Elements<br>Query2<br>Query2<br>Chr (b Built-In Functions<br>Chr (b Built-In Functions<br>Chr (b Sample 1<br>Chr (b Services)                                                                                                    | Expression Builder  guery criteria:  [field 1] + [field 2] and [field  Expression Categories  Arrays Conversion Database Date/Time Domain Aggregate Error Handling                              | i1] < 9 | 5)<br>Expression Valu<br>CDate<br>CDbl<br>Choose<br>Chr<br>Chr<br>S<br>Chr<br>W<br>Chr<br>W<br>E                            | OK<br>Cancel<br>Help<br><< Less                  |
| Enter an Expression to use in the<br>(Examples of expressions include<br>Chr (wcharcode=)<br>Expression Elements<br>Query2<br>Query2<br>Chr ( Built-In Functions<br>Chr (Built-In Functions<br>Chr (Built-In Functions<br>Chr (Built-In Functions<br>Chr (Built-In Functions                                                                 | Expression Builder  guery criteria:  [field 1] + [field 2] and [field  Expression Categories  Arrays Conversion Database Date/Time Domain Aggregate Error Handling Financial                    | 11] < : | 5)<br>Expression Valu<br>CDate<br>CDbl<br>Chose<br>Chr<br>Chr<br>S<br>Chr<br>W<br>Chr<br>W<br>\$<br>CInt                    | OK<br>Cancel<br>Help<br><< Less                  |
| Enter an Expression to use in the<br>(Examples of expressions include<br>Chr (wcharcode=)<br>Expression Elements<br>Query2<br>Query2<br>Chr (built-In Functions<br>Chr (built-In Functions<br>Chr (built-In Functions<br>Constants<br>Constants                                                                                              | Expression Builder  guery criteria:  [field 1] + [field 2] and [field  Expression Categories  Arrays Conversion Database Date/Time Domain Aggregate Error Handling Financial General            | 11] < : | 5)<br>Expression Valu<br>CDate<br>CDbl<br>Chose<br>Chr\$<br>ChrW<br>ChrW\$<br>ChrW\$<br>CInt<br>CLng                        | OK<br>Cancel<br>Help<br><< Less                  |
| Enter an Expression to use in the<br>(Examples of expressions include<br>Chr (wcharcode=)<br>Expression Elements<br>Query2<br>Query2<br>Chr (wcharcode=)<br>Query2<br>Chr (wcharcode=)<br>Query2<br>Chr (wcharcode=)<br>Query2<br>Chr (wcharcode=)<br>Query2<br>Chr (wcharcode=)<br>Chr (wcharcode=)<br>Chr (wcharcode=)<br>Chr (wcharcode=) | Expression Builder  guery criteria:  [field 1] + [field 2] and [field  Expression Categories  Arrays Conversion Database Date/Time Domain Aggregate Error Handling Financial General Inspection | 11] < : | 5)<br>Expression Valu<br>CDate<br>CDbl<br>Chose<br>Chr\$<br>ChrW<br>ChrW\$<br>ChrW\$<br>ChrW\$<br>ChrU\$<br>ChrU<br>ChrQptr | OK<br>Cancel<br>Help<br><< Less                  |

## **Update Query**

یکی از انواع Action Query بوده که امکان عمل بروزرسانی روی یک فیلد را فراهم میکند که این تغییرات

می تواند روی تمامی رکوردها انجام شود یا تعداد مشخصی از آنها که با شرط مشخص میکنیم.

هر تغییراتی که توسط این کوئری روی مقادیر انجام شود قابل برگشت نخواهد بود و اطلاعات قبلی با اطلاعات جدید جایگزین خواهند شد.

مهارت های هفتگانه ICDL، مهارت پنجم اکسس

«نکته: قبل از استفاده از این نوع کوئری از جدول موردنظر یک پشتیبان تهیه کنید.

برای استفاده از Query Update باید نوع کوئری را از Select به Update در سربرگ Query

Tools تغییر دهیم. بعد از انجام این عمل، نیمه پایینی پنجره نرمافزار تغییراتی خواهد داشت که ورودی های آن

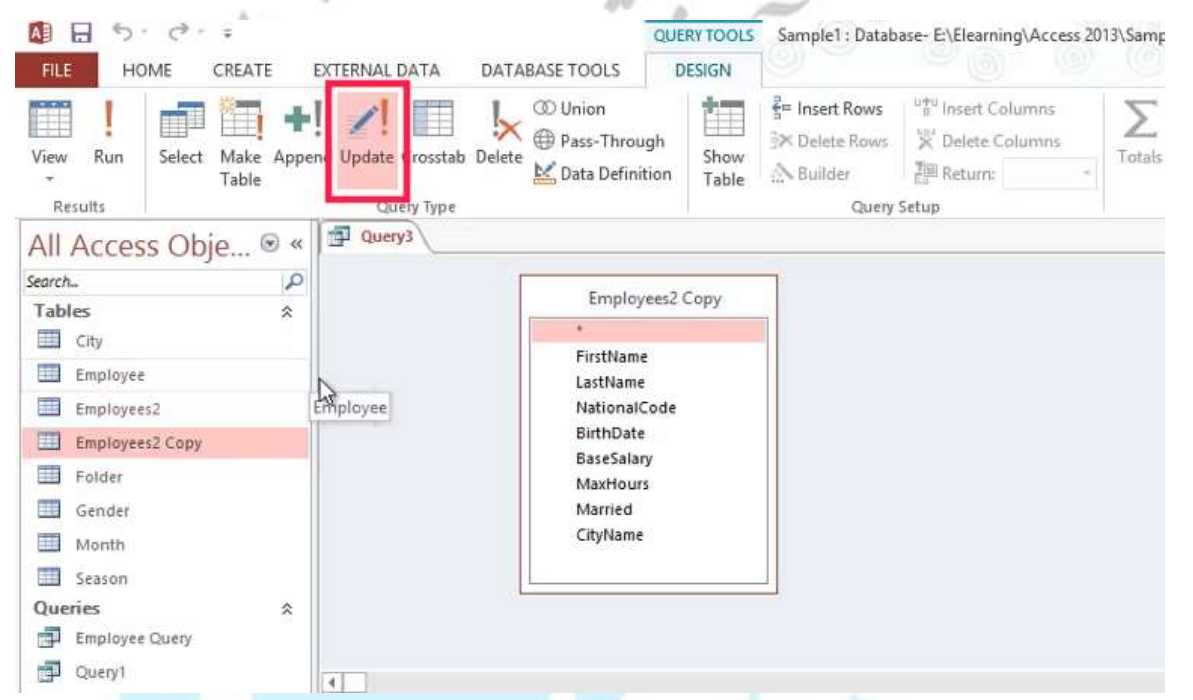

دیگر مربوط به عمل Select نخواهد بود و ورودی هایی مانند Updateto به آن اضافه خواهد شد.

ما باید اول از همه مشخص کنیم که کدام فیلد را میخواهیم مورد تغییر قرار بدهیم. برای اینکار باید روی فیلد مورد

نظر دابلکلیک کرده تا نام آن در قسمت Field و نام جدول آن در قسمت Table پایین صفحه قرار بگیرد.

| رهروان عصر انديشه                                                                                              | ارت های هفتگانه <b>ICDL،</b> مهارت پنجم اکسس                     |
|----------------------------------------------------------------------------------------------------|------------------------------------------------------------------|
| Query3                                                                                                    |                                                                  |
| Employ<br>*<br>FirstName<br>LastName<br>NationalC<br>BirthDate<br>BaseSalan<br>MaxHours<br>Married<br>CityName | ode                                                              |
|                                                                                                    |                                                                  |
| Field: 3075551017                                                                                              |                                                                  |
| Table: Employees2 Copy<br>Criteria:                                                                            |                                                                  |
| or                                                                                                    |                                                                  |
|                                                                                                    |                                                                  |
| دهای آن فیلد تغیبہ ثابت به آن مقدار داشته                                                                      | کادر <b>Updateto</b> میتمان مقدار ثابتی را مارد کرد تا تمام کمری |
| دلفای ای مید معییر کابت بد ای معدار داشته                                                                      | ب عند ما ما ما موجه شي توان شدار مايني را وارد ترد ما ما ركور    |
|                                                                                                    | نىند.                                                            |
|                                                                                                    |                                                                  |
| ظر گرفت. در مثال زیر ما حقوق تمامی                                                                             | می توان یک شرط خاص برای اپدیت در بخش Criteria در ن               |
|                                                                                                    | ادی که زیر ۱۰۰ هستند را به مقدار ۱۰۰ تغییر میدهیم:               |
|                                                                                                    |                                                                  |
|                                                                                                    |                                                                  |
|                                                                                                    |                                                                  |
|                                                                                                    |                                                                  |
|                                                                                                    |                                                                  |
|                                                                                                    |                                                                  |
|                                                                                                    |                                                                  |
|                                                                                                    | ٨۴                                                               |
|                                                                                                    |                                                                  |

مهارت های هفتگانه ICDL، مهارت پنجم اکسس

ioura Married CityName \$ Juery 4 Field: BaseSalary Table: Employees2 Copy Update To: 100 Criteria: <100 OF: 4 یا اگر میخواهیم به مقدار فعلی حقوق کارمندان مقدار ۱۰۰ را اضافه کنیم، مانند مثال زیر عمل میکنیم: 4 \*\*\*\*\*\* Field: BaseSalary Table: Employees2 Copy Update To: [BaseSalary]+100 Criteria: OF: برای اجرای یک UpdateQuery میبایست روی دکمه Run بالای صفحه کلیک نمود، بعد از کلیک کردن روی آن گزینه، پیغام هشداری مبنی بر تایید اعمال تغییرات برای شما نمایان خواهد شد که برای انجام تغییرات باید آنرا تائيد نماييد:

رهروان عصر انديشه

| Microsoft Access X                                                                                                    |
|----------------------------------------------------------------------------------------------------|
| You are about to update 17 row(s).         Once you click Yes, you can't use the Undo command to reverse the changes.         Are you sure you want to update these records?         Yes                                                                                                    |
| Append Query<br>یکی دیگر از انواع کوئری ها Append Query میباشد که این امکان را برای ما فراهم میکنند تا نتایج حاصل                                                                                                    |
| از یک کوئری را به یک جدول موجود پیوند بزنیم. ا <mark>ین جدول می توا</mark> ند در همین پایگاهداده یا در یک پایگاهداده                                                                                                    |
| مجزا باشد.                                                                                                    |
| برای تنظیم یک AppendQuery نیاز است که از بخش Query Tools گزینه Append انتخاب شود تا<br>کادر زیر ظاهر شود:                                                                                                    |
| OME       CREATE       EXTERNAL DATA       DATABASE TOOLS       DESIGN         Image: Select       Image: Select |
| عبارت <b>Current Database</b> اشاره میکند دیتابیسی که قصد <b>Append</b> کردن به آن را داریم در همین                                                                                                    |
| دیتابیس قرار دارد که نام آن در <b>Table Name</b> ذکر شده است. اگر ما قصد Append کردن روی یک                                                                                                    |
| دیتابیس دیگر داریم نیاز است گزینه Another Database را روشن نموده و از قسمت File Name و                                                                                                    |
| دکمه Browse فایل دیتابیس مورد نظر را انتخاب کنیم.                                                                                                    |

مقدار Appendto در کادر پایین نرمافزار به فیلد جدولی اشاره میکند که باید به آن عمل Append انجام

شود.

اگر قرار است بخشی از اطلاعات با شروطی خاص به جدول جدید منتقل شود نیاز است که در کادر Criteria

آن شروط مشخص شوند. که در مباحث پیش نحوه نوشتن شروط توضیح داده شده است.

در صورت نیاز به ذخیره تاریخ عمل Append در پایگاهداده می توان یک فیلد با نام AppendDate در

جدول مقصد در نظر گرفت و آنرا با یک عملگر محاسباتی که توسط () Now تغذیه می شود پر نمود.

|                                                       | Employ                                                                                                   | ees2                             |                            |     |  |
|-------------------------------------------------------|----------------------------------------------------------------------------------------------------|----------------------------------|----------------------------|-----|--|
|                                                       | *<br>FirstName<br>LastName<br>NationalCode<br>BirthDate<br>BaseSalary<br>MaxHours<br>Married<br>CityName |                                  |                            |     |  |
|                                                       | -20004-0000                                                                                              |                                  |                            |     |  |
| •                                                     |                                                                                                    |                                  |                            | 444 |  |
| ∢<br>Field<br>Table<br>Sort                           | FirstName<br>Employees2                                                                                  | LastName<br>Employees2           | Expr1: Now()               |     |  |
| Field<br>Field<br>Sort<br>Append To<br>Criteria<br>or | FirstName<br>Employees2<br>Name                                                                          | LastName<br>Employees2<br>Family | Expr1: Now()<br>AppendDate |     |  |

### **Delete Query**

دهيد.

کوئری نوع Delete براساس شرط یا شروطی که مشخص میکنید یک سری از دادهها را برای شما پاکسازی

خواهد کرد. برای ایجاد یک کوئری از نوع Delete هنگام ساخت کوئری باید نوع کوئری را Delete قرار

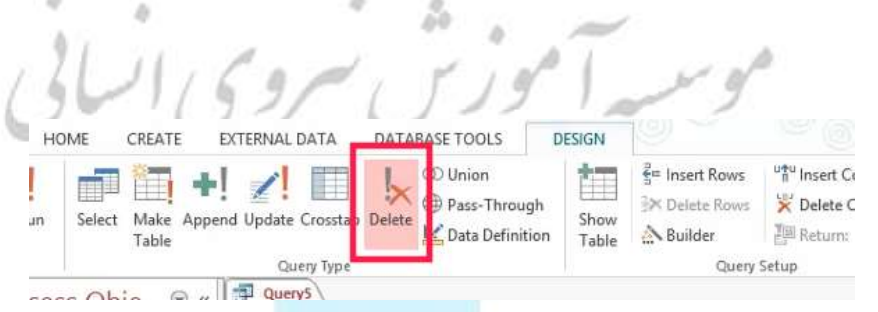

برای حذف تمامی مقادیر یک جدول کافیست در پایین صفحه هیچ مقداری وارد نکنید تا عمل حذف روی تمام جدول شما انجام شود.

شما می توانید مانند نوع کوئریهای قبلی، یک یا چند شرط را برای عمل حذف شدن روی داده ها استفاده کنید.

برای اینکار کافی است کادر Criteria را به دلخواه پر کنید.

به عنوان مثال اگر قصد دارید افرادی که نامخانوادگی آنها سه حرفی میباشند را از جدول پایگاهداده خود حذف

کنید کافیست شرط را بصورت:

Like"???"

بنویسید و توسط دکمه Run آنرا اجرا کنید.

سپس هشداری مبنی بر حذف اطلاعات روی صفحه نمایان می شود که با تایید این پیغام کوئری اجرا خواهد شد.

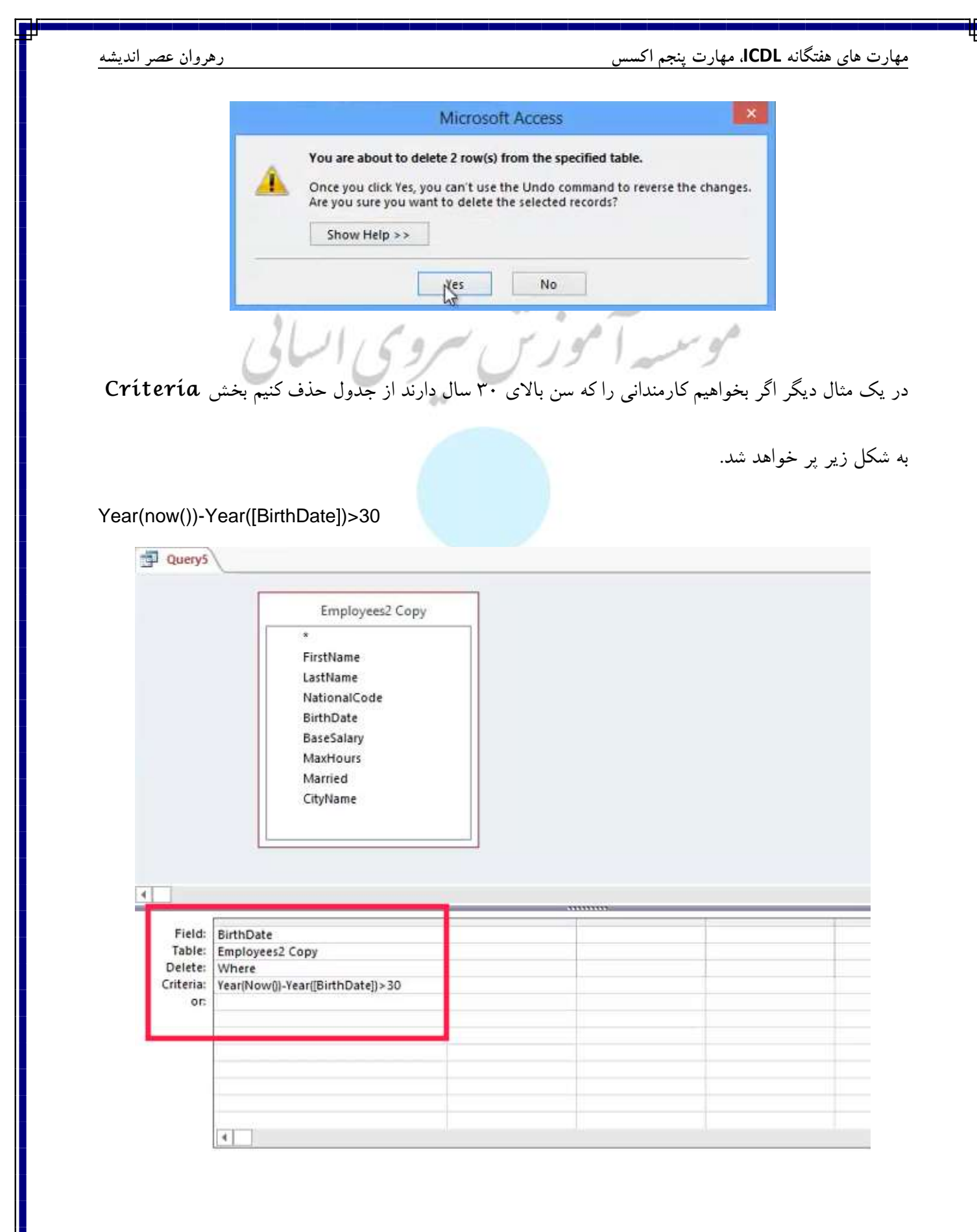

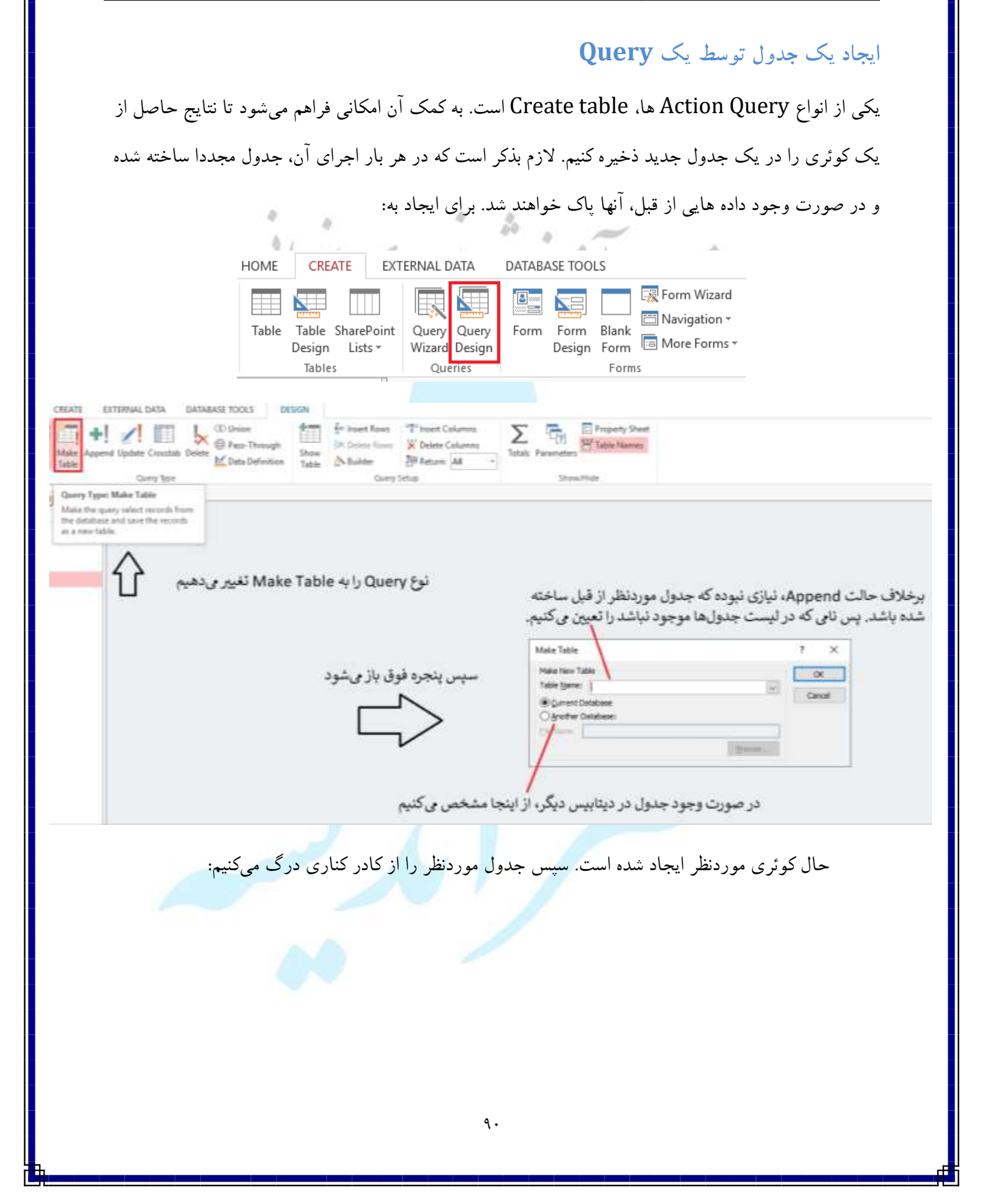

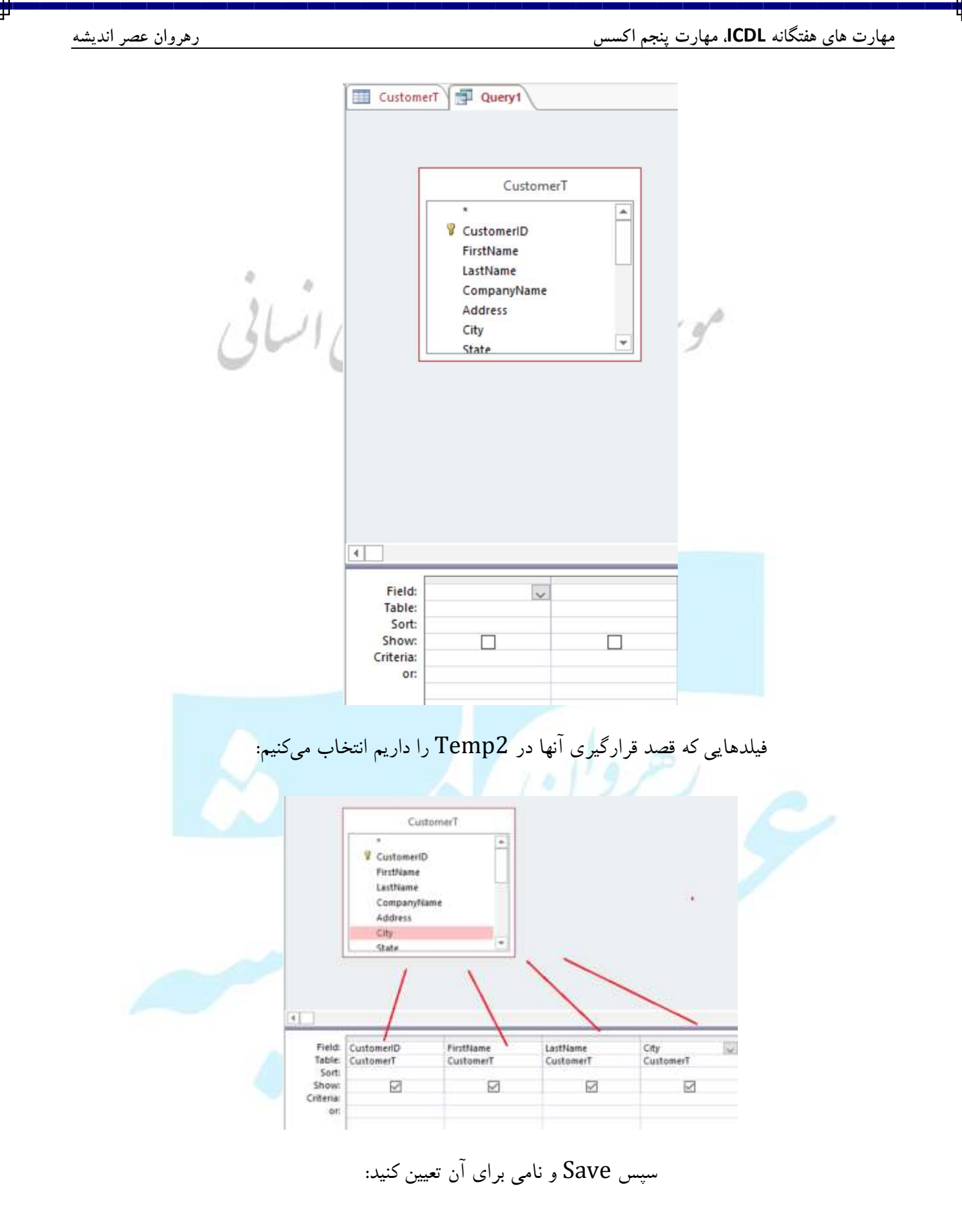

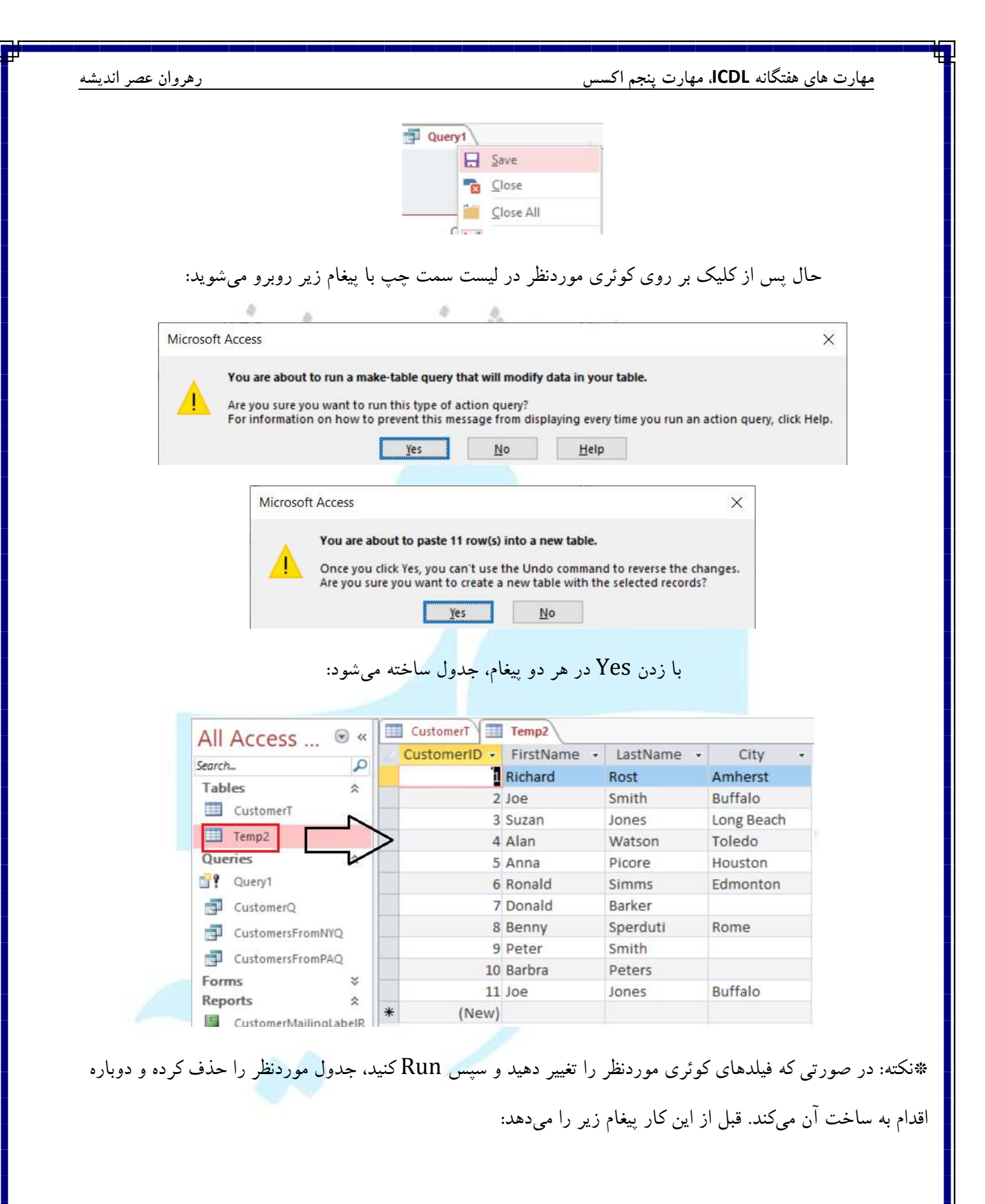

| ر مورون مسر ، ددید                   |                                                                                                    |                                                                                                    |                                                                                                    | <b>U</b> ، مهارت پنجم اکسس                                                                                                    | مهارت های هفتکانه DL                                        |
|--------------------------------------|----------------------------------------------------------------------------------------------------|----------------------------------------------------------------------------------------------------|----------------------------------------------------------------------------------------------------|----------------------------------------------------------------------------------------------------|-------------------------------------------------------------|
|                                      | 1010                                                                                                    | OFFICE FUE                                                                                                    |                                                                                                    |                                                                                                    | 117103                                                      |
|                                      | FILE HOME                                                                                                    | CREATE EXT                                                                                                    | ERNAL DATA                                                                                                    | DATABASE TOOLS                                                                                                    | DE                                                          |
|                                      | View Run Select                                                                                                    | Make Append                                                                                                    | Update Cros                                                                                                    | stab Delete                                                                                                    | n                                                           |
|                                      | Results                                                                                                    | IV                                                                                                    | Query Ty                                                                                                    | pe                                                                                                    |                                                             |
|                                      | All Access                                                                                                    | 🐨 « 🛄 Cust                                                                                                    | tomerT                                                                                                    | Query1                                                                                                    |                                                             |
|                                      | Search                                                                                                    | Q                                                                                                    |                                                                                                    |                                                                                                    |                                                             |
|                                      |                                                                                                    |                                                                                                    | _                                                                                                    |                                                                                                    |                                                             |
|                                      | · · · · ·                                                                                                    | A Course of                                                                                                    | C. A                                                                                                    | X                                                                                                    |                                                             |
|                                      |                                                                                                    | Microso                                                                                                    | oft Access                                                                                                    |                                                                                                    |                                                             |
| /                                    | The existin                                                                                                    | - tabla 'Temp?' u                                                                                                    | the delete                                                                                                    | d before you put the query                                                                                                    |                                                             |
|                                      | The existing                                                                                                    | g table rempz w                                                                                                    | will be delete                                                                                                    | d before you run the query.                                                                                                    |                                                             |
|                                      | Do you war                                                                                                    | nt to continue an                                                                                                    | nyway?                                                                                                    |                                                                                                    |                                                             |
|                                      |                                                                                                    |                                                                                                    |                                                                                                    |                                                                                                    |                                                             |
|                                      | Show H                                                                                                    | elp >>                                                                                                    |                                                                                                    |                                                                                                    |                                                             |
|                                      |                                                                                                    |                                                                                                    |                                                                                                    |                                                                                                    |                                                             |
|                                      |                                                                                                    | Yes                                                                                                    | No                                                                                                    |                                                                                                    |                                                             |
|                                      | 2                                                                                                    | L                                                                                                    |                                                                                                    |                                                                                                    |                                                             |
|                                      |                                                                                                    |                                                                                                    |                                                                                                    | Cros                                                                                                    | sstab Query                                                 |
| لر و ستون تهیه کرد. به<br>ظر بگیرید: | اطلاعاتی در قالب سط<br>اد. جدول زیر را در نغ                                                                                                    | مورت خلاصه<br>ی توان انجام د                                                                                                    | د است، بص<br>Query مح                                                                                                    | <b>Cro</b> e<br>ی که دارای دادههای زیاه<br>Query و Design                                                                                                    | <b>sstab Query</b><br>می توان از مجموعهای<br>دو طریق Wizard |
| لر و ستون تهیه کرد. به<br>ظر بگیرید: | اطلاعاتی در قالب سط<br>اد. جدول زیر را در ن                                                                                                    | سورت خلاصه<br>ی توان انجام د                                                                                                    | د است، بص<br>Query مح                                                                                                    | <b>Cro</b> s<br>بی که دارای دادههای زیار<br>Query و Query                                                                                                    | <b>sstab Query</b><br>می توان از مجموعهای<br>دو طریق Wizard |
| لر و ستون تهیه کرد. به<br>ظر بگیرید: | اطلاعاتی در قالب سط<br>اد. جدول زیر را در نغ                                                                                                    | مورت خلاصه<br>ی توان انجام د                                                                                                    | د است، بص<br>Query مح                                                                                                    | <b>Cro</b> e<br>ی که دارای دادههای زیاه<br>Query و Query                                                                                                    | <b>sstab Query</b><br>می توان از مجموعهای<br>دو طریق Wizard |
| لر و ستون تهیه کرد. به<br>ظر بگیرید: | اطلاعاتی در قالب سط<br>اد. جدول زیر را در نغ<br>Product                                                                                                    | مورت خلاصه<br>ی توان انجام د<br>Category •                                                                                                    | د است، بص<br>Query می<br>Amount                                                                                                    | Cros<br>ی که دارای دادههای زیاه<br>y Design و Query<br>Date + County - 4                                                                                                    | <b>sstab Query</b><br>می توان از مجموعهای<br>دو طریق Wizard |
| لر و ستون تهیه کرد. به<br>ظر بگیرید: | اطلاعاتی در قالب سط<br>اد. جدول زیر را در نغ<br>اف Product<br>1 Carrots<br>2 Broccoli                                                                                                    | مورت خلاصه<br>ی توان انجام د<br>Category •<br>Vegetables<br>Vegetables                                                                                                    | د است، بص<br>Query می<br>Amount •<br>54,270<br>58,239                                                                                                    | Cros<br>ی که دارای دادههای زیاه<br>y Design و Query<br>J/6/2012 United States<br>1/6/2012 United States                                                                                                    | <b>sstab Query</b><br>می توان از مجموعهای<br>دو طریق Wizard |
| لر و ستون تهیه کرد. به<br>ظر بگیرید: | اطلاعاتی در قالب سط<br>اد. جدول زیر را در نغ<br>اف Product<br>1 Carrots<br>2 Broccoli<br>3 Banana                                                                                                    | مورت خلاصه<br>ی توان انجام د<br>د • Category<br>Vegetables<br>Fruit                                                                                                    | د است، بص<br>Query می<br>Amount •<br>54,270<br>58,239<br>5617                                                                                                    | Cros<br>ی که دارای دادههای زیاه<br>y Design و Query<br>unite + Country + 1/6/2012 United States<br>1/7/2012 United States<br>1/8/2012 United States                                                                                                    | sstab Query<br>می توان از مجموعهای<br>دو طریق Wizard        |
| لر و ستون تهیه کرد. به<br>ظر بگیرید: | اطلاعاتی در قالب سط<br>اد. جدول زیر را در نغ<br>اگ • Product<br>1 Carrots<br>2 Broccoli<br>3 Banana<br>4 Banana<br>4 Banana                                                                                                    | مورت خلاصه<br>ی توان انجام د<br>د - Category - ب<br>Vegetables<br>Vegetables<br>Fruit<br>Fruit                                                                                                    | د است، بص<br>Query می<br>Amount •<br>54,270<br>58,239<br>5617<br>58,364                                                                                                    | Cros<br>ی که دارای دادههای زیاه<br>y Design و Query<br>of the + Country • 4<br>1/6/2012 United States<br>1/7/2012 United States<br>1/1/2012 United States<br>1/1/2012 United States<br>1/1/2012 United States                                                                                                    | sstab Query<br>می توان از مجموعهای<br>دو طریق Wizard        |
| لر و ستون تهیه کرد. به<br>ظر بگیرید: | اطلاعاتی در قالب سط<br>اد. جدول زیر را در نغ<br>اگ - Product<br>1 Carrots<br>2 Broccoli<br>3 Banane<br>4 Banane<br>5 Bearse<br>5 Bearse                                                                                                    | مورت خلاصه<br>ی توان انجام د<br>د Category • ۲<br>Vegetables<br>Fruit<br>Pruit<br>Vegetables<br>Fruit<br>Pruit<br>Vegetables                                                                                                    | د است، بص<br>Query می<br>Amount •<br>54,270<br>58,239<br>5617<br>58,364<br>52,626<br>53,610                                                                                                    | Cros<br>ی که دارای دادههای زیاه<br>y Design و Query<br>of the + Country • 4<br>1/6/2012 United States<br>1/10/2012 United States<br>1/10/2012 Carnada<br>1/10/2012 Garmany                                                                                                    | sstab Query<br>بی توان از مجموعهای<br>و طریق Wizard         |
| لر و ستون تهیه کرد. به<br>ظر بگیرید: | اطلاعاتی در قالب سط<br>اد. جدول زیر را در نغ<br>اگ - Product<br>1 Carrots<br>2 Broccoli<br>3 Banane<br>4 Banane<br>4 Banane<br>5 Beans<br>5 Orange<br>7 Broccoli                                                                                                    | ورت خلاصه<br>ی توان انجام د<br>ی توان انجام د<br>Vegetables<br>Fruit<br>Fruit<br>Vegetables<br>Fruit<br>Vegetables<br>Fruit<br>Vegetables                                                                                                    | د است، بص<br>Query می<br>Amount •<br>54,270<br>58,239<br>5617<br>58,364<br>\$2,626<br>53,610<br>59,002                                                                                                    | Cros<br>ی که دارای دادههای زیاه<br>y Design و Query<br>of the states<br>1/6/2012 United States<br>1/10/2012 Germany<br>1/11/2012 United States<br>1/11/2012 United States<br>1/11/2012 United States                                                                                                    | sstab Query<br>بی توان از مجموعهای<br>و طریق Wizard         |
| لر و ستون تهیه کرد. به<br>ظر بگیرید: | اطلاعاتی در قالب سط<br>اد. جدول زیر را در نغ<br>اک جدول زیر را در نغ<br>اک <mark>اک Product</mark><br>State Sample 7<br>Banana<br>S Beans<br>S Beans<br>S Grange<br>7 Broccoli<br>B Banana                                                                                                    | مورت خلاصه<br>ی توان انجام د<br>ی توان انجام د<br>Vegetables<br>Fruit<br>Fruit<br>Vegetables<br>Fruit<br>Vegetables<br>Fruit<br>Vegetables<br>Fruit                                                                                                    | د است، بص<br>Query می<br>Amount •<br>\$4,270<br>\$8,233<br>\$617<br>\$8,364<br>\$2,565<br>\$3,610<br>\$9,062<br>\$6,906                                                                                                    | Cros<br>ی که دارای دادههای زیاه<br>y Design و Query<br>of Design و Query<br>(1/6/2012 United States<br>(1/10/2012 Germany<br>(1/11/2012 United States<br>(1/10/2012 Germany<br>(1/11/2012 United States<br>(1/11/2012 United States<br>(1/11/2012 United States)<br>(1/11/2012 United States)<br>(1/11/2012 United States)<br>(1/11/2012 United States)<br>(1/11/2012 United States)<br>(1/11/2012 United States)                                                                                                    | sstab Query<br>بی توان از مجموعهای<br>و طریق Wizard         |
| لر و ستون تهیه کرد. به<br>ظر بگیرید: | اطلاعاتی در قالب سط<br>اد. جدول زیر را در نغ<br>۱۵ • Product<br>۱۵ • Product<br>۱ Carrots<br>۲ Banana<br>۲ Broccoli<br>۱ Banana<br>۴ Banana<br>۴ Banana<br>۴ Banana<br>۴ Banana<br>۴ Banana<br>۴ Banana<br>۴ Banana                                                                                                    | مورت خلاصه<br>ی توان انجام د<br>ی توان انجام د<br>Vegetables<br>Fruit<br>Fruit<br>Vegetables<br>Fruit<br>Vegetables<br>Fruit<br>Vegetables<br>Fruit<br>Fruit<br>Vegetables<br>Fruit                                                                                                    | د است، بص<br>Query می<br>Amount •<br>\$4,270<br>\$8,233<br>\$617<br>\$8,364<br>\$2,525<br>\$3,610<br>\$9,062<br>\$5,906<br>\$2,417                                                                                                    | Cros<br>ی که دارای دادههای زیاه<br>y Design و Query<br>of Design و Query<br>(1/6/2012 United States<br>(1/10/2012 Germany<br>(1/11/2012 United States<br>(1/10/2012 Germany<br>(1/11/2012 United States<br>(1/10/2012 Germany)<br>(1/11/2012 United States<br>(1/10/2012 France)                                                                                                    | sstab Query<br>بی توان از مجموعهای<br>و طریق Wizard         |
| لر و ستون تهیه کرد. به<br>ظر بگیرید: | اطلاعاتی در قالب سط<br>اد. جدول زیر را در نغ<br>۱۵ - Product<br>۱۵ - Product<br>۱۵ - Product<br>۱۵ - Product<br>۱۵ - Product<br>۱۵ - Product<br>۱۵ Banana<br>۱۹ Banana<br>۱۹ Banana<br>۱۹ Banana<br>۱۹ Banana<br>۱۹ Banana<br>۱۹ Banana<br>۱۹ Apple<br>۱۵ Apple I                                                                                                    | مورت خلاصه<br>ی توان انجام د<br>ی توان انجام د<br>Vegetables<br>Fruit<br>Fruit<br>Vegetables<br>Fruit<br>Vegetables<br>Fruit<br>Fruit<br>Fruit<br>Fruit<br>Fruit<br>Fruit<br>Fruit<br>Fruit                                                                                                    | د است، بص                                                                                                    | Cros<br>ی که دارای دادههای زیاه<br>y Design و Query<br>(Afo)2012 United States<br>1/10/2012 United States<br>1/10/2012 Germany<br>1/11/2012 United States<br>1/10/2012 Germany<br>1/11/2012 United States<br>1/11/2012 United States<br>1/11/2012 Canada                                                                                                    | sstab Query<br>بی توان از مجموعهای<br>و طریق Wizard         |
| لر و ستون تهیه کرد. به<br>ظر بگیرید: | اطلاعاتی در قالب سط<br>اد. جدول زیر را در نغ<br>۱۵ • Product<br>۱ Carrots<br>۲ Banana<br>۲ Banana<br>۲ Banana<br>۲ Banana<br>۴ Banana<br>۴ Banana<br>۴ Apple<br>۱۵ Apple I<br>۱1 Banana                                                                                                    | aeyt i italia<br>aeyt i italia<br>ay italia<br>ay itali | د است، بص                                                                                                    | Cros<br>ی که دارای دادههای زیاه<br>y Design و Query<br>(African States<br>1/10/2012 United States<br>1/10/2012 Germany<br>1/11/2012 United States<br>1/11/2012 United States<br>1/10/2012 Germany<br>1/11/2012 New Zealand<br>1/16/2012 New Zealand<br>1/16/2012 France<br>1/10/2012 Germany                                                                                                    | sstab Query<br>می توان از مجموعهای<br>و طریق Wizard         |
| لر و ستون تهیه کرد. به<br>ظر بگیرید: | اطلاعاتی در قالب سط<br>اد. جدول زیر را در نغ<br>اک جدول زیر را در نغ<br>اک Product<br>۱ Carrots<br>۲ Banana<br>۲ Banana<br>۲ Banana<br>۲ Banana<br>۲ Banana<br>۲ Banana<br>۲ Banana<br>۲ Banana<br>۲ Banana<br>۲ Banana<br>۲ Banana<br>۲ Banana<br>۲ Banana<br>۲ Banana<br>۲ Banana                                                                                                    | actor in the second second sec                                                                                                    | د است، بص<br>c Query می<br>Amount •<br>\$4,270<br>\$8,384<br>\$2,626<br>\$3,610<br>\$9,062<br>\$6,906<br>\$2,417<br>\$7,411<br>\$8,250<br>\$7,012<br>\$000                                                                                                    | ی که دارای دادههای زیاه<br>Date + Country • (<br>1/6/2012 United States<br>1/7/2012 United States<br>1/10/2012 Canada<br>1/10/2012 Germany<br>1/11/2012 France<br>1/16/2012 France<br>1/16/2012 Germany<br>1/16/2012 Germany<br>1/16/2012 United States                                                                                                    | sstab Query<br>می توان از مجموعهای<br>دو طریق Wizard        |
| لر و ستون تهیه کرد. به<br>طر بگیرید: | اطلاعاتی در قالب سط<br>اد. جدول زیر را در نغ<br>اد. جدول زیر را در نغ<br>اک • Product<br>۱ Carrots<br>2 Broccoli<br>8 Banana<br>4 Banana<br>5 Beans<br>6 Grange<br>7 Broccoli<br>8 Banana<br>9 Apple<br>10 Apple I<br>11 Banana<br>12 Broccoli<br>13 Carrots                                                                                                    | actor in the second second sec                                                                                                    | د است، بص                                                                                                    | ی که دارای دادههای زیار<br>Date + Country + (<br>1/6/2012 United States<br>1/7/2012 United States<br>1/10/2012 Canada<br>1/10/2012 Germany<br>1/11/2012 France<br>1/10/2012 Germany<br>1/16/2012 Germany<br>1/16/2012 Germany<br>1/18/2012 United States<br>1/10/2012 Germany<br>1/18/2012 United States<br>1/10/2012 Germany<br>1/18/2012 United States<br>1/10/2012 Germany<br>1/18/2012 United States<br>1/10/2012 Germany<br>1/18/2012 United States<br>1/20/2012 Germany<br>1/18/2012 United States<br>1/20/2012 Germany                                                                                                    | sstab Query<br>می توان از مجموعهای<br>دو طریق Wizard        |
| لر و ستون تهیه کرد. به<br>ظر بگیرید: | اطلاعاتی در قالب سط<br>اد. جدول زیر را در نغ<br>اد. جدول زیر را در نغ<br>اک Product<br>اک Product<br>اک Product<br>اک Product<br>Banana<br>Banana<br>Banan<br>Banana<br>Banana<br>Banana<br>Banan<br>Banana<br>Banan<br>Banana<br>Banana<br>Bana<br>Ban | actor intervention and a second and a second and a second and a second and a second and a second and a second a second a                                                                                                    | د است، بص                                                                                                    | ی که دارای دادههای زیار<br>Date + Country + (<br>1/6/2012 United States<br>1/7/2012 United States<br>1/10/2012 Canada<br>1/10/2012 France<br>1/10/2012 France<br>1/10/2012 Germany<br>1/11/2012 France<br>1/10/2012 Germany<br>1/11/2012 Germany<br>1/10/2012 Germany<br>1/18/2012 Canada<br>1/10/2012 Germany<br>1/18/2012 United States<br>1/10/2012 Germany<br>1/18/2012 Canada<br>1/10/2012 Canada<br>1/10/2012 Canada                                                                                                    | sstab Query<br>می توان از مجموعهای<br>دو طریق Wizard        |
| لر و ستون تهیه کرد. به<br>طر بگیرید: | Id Kaling State Sample 2<br>الد. جدول زیر را در نغ<br>الد. جدول زیر را در نغ<br>الا - Product<br>الا - Product<br>الا - Product<br>الا - Product<br>الا - Product<br>الا - Product<br>I Carrots<br>2 Broccoli<br>B Banana<br>S Beans<br>6 Orange<br>7 Broccoli<br>B Banana<br>12 Broccoli<br>13 Carrots<br>14 Broccoli<br>15 Apple<br>16 Banana                                                                                                    | Action and a second and a second a seco                                                                                                    | د است، بص                                                                                                    | Cros<br>کی که دارای دادههای زیار<br>y Design و Query<br>(y Design و Query<br>(x Country • 1<br>1/6/2012 United States<br>1/10/2012 United States<br>1/10/2012 Canada<br>1/16/2012 Canada<br>1/16/2012 Canada<br>1/16/2012 Canada<br>1/16/2012 Germany<br>1/11/2012 Germany<br>1/16/2012 Germany<br>1/16/2012 Germany<br>1/16/2012 Germany<br>1/16/2012 Germany<br>1/16/2012 Canada<br>1/16/2012 Germany<br>1/16/2012 Canada<br>1/16/2012 Canada<br>1/16/2012 Germany<br>1/16/2012 Canada                                                                                                    | sstab Query<br>می توان از مجموعهای<br>دو طریق Wizard        |
| لر و ستون تهیه کرد. به<br>طر بگیرید: | Ide y a construction of the second second s                                                                                                    | Action and a second and a second a seco                                                                                                    | د است، بص                                                                                                    | Cros<br>کی که دارای دادههای زیار<br>y Design و Query<br>(y Design و Query<br>(x Outed States<br>1/6/2012 United States<br>1/10/2012 United States<br>1/10/2012 Canada<br>1/16/2012 Canada<br>1/16/2012 France<br>1/16/2012 Germany<br>1/16/2012 Germany<br>1/16/2012 Germany<br>1/16/2012 Germany<br>1/16/2012 Germany<br>1/16/2012 Germany<br>1/16/2012 Germany<br>1/16/2012 Germany<br>1/16/2012 Germany<br>1/16/2012 Germany<br>1/16/2012 Germany<br>1/16/2012 Germany<br>1/26/2012 United States<br>1/26/2012 United States<br>1/26/2012 United States                                                                                                    | sstab Query<br>می توان از مجموعهای<br>Wizard دو طریق        |
| لر و ستون تهیه کرد. به<br>طر بگیرید: | Ide y a sate sample 2<br>العلاعاتى در قالب سط<br>اد. جدول زير را در نغ<br>اله عامة<br>الم Product<br>الم Product<br>الم Banane<br>Banane<br>Banane                                                                                                    | Category -      vegetables     Vegetables     Fruit     Fruit                                                                                                    | د است، بص                                                                                                    | Cros<br>کی که دارای دادههای زیار<br>A Design و Query<br>Currer<br>(1/6/2012 United States<br>(1/7/2012 United States<br>(1/10/2012 Canada<br>(1/10/2012 Germany<br>(1/11/2012 United States<br>(1/10/2012 Germany<br>(1/11/2012 Canada<br>(1/16/2012 France<br>(1/16/2012 Germany<br>(1/16/2012 Germany)<br>(1/16/2012 United States<br>(1/26/2012 United States<br>(1/26/2012 United States<br>(1/26/2012 United States)                                                                                                    | sstab Query<br>می توان از مجموعهای<br>Wizard دو طریق        |
| لر و ستون تهیه کرد. به<br>طر بگیرید: | Ide y a construction of the second of the second of the s                                                                                                    | Category -      vegetables     Vegetables     Fruit     Fruit                                                                                                    | مح است، بص<br>Query مح<br>Amount •<br>\$4,270<br>\$8,239<br>\$6,77<br>\$8,384<br>\$2,626<br>\$3,610<br>\$8,364<br>\$2,626<br>\$3,610<br>\$8,364<br>\$2,626<br>\$3,610<br>\$5,902<br>\$2,417<br>\$7,411<br>\$8,250<br>\$7,411<br>\$8,250<br>\$7,411<br>\$8,250<br>\$7,411<br>\$8,250<br>\$7,411<br>\$8,250<br>\$2,417<br>\$7,411<br>\$8,250<br>\$2,417<br>\$3,519<br>\$3,520<br>\$2,417<br>\$3,519<br>\$3,520<br>\$2,417<br>\$3,520<br>\$3,520<br>\$3,555<br>\$3,555 | Cros<br>کی که دارای دادههای زیار<br>y Design و Query<br>(y Design و Query<br>(y Design و Query)<br>(y Design () () () () () () () () () () () () ()                                                                                                    | sstab Query<br>می توان از مجموعهای<br>Wizard دو طریق        |
| لر و ستون تهیه کرد. به<br>طر بگیرید: | Ide Yalt العاتى در قالب سط<br>الد. جدول زير را در نغ<br>اد. جدول زير را در نغ<br>الا - Product<br>الا - Product<br>الا - Product<br>الا - Product<br>الا - Product<br>الا - Product<br>الا - Product<br>الا - Product<br>الا - Product<br>الا - Product<br>الا - Product<br>I Carrots<br>Banana<br>5 Beana<br>5 Beana<br>10 Apple<br>II Banana<br>12 Broccoli<br>13 Apple<br>16 Apple<br>16 Apple<br>16 Apple<br>17 Banana<br>17 Banana<br>18 Banana<br>19 Broccoli<br>20 Apple<br>20 Conses                                                                                                    | Category •      vegetables     Vegetables     Fruit     Fruit                                                                                                    | د است، بص                                                                                                    | Cros<br>کی که دارای دادههای زیار<br>A Design و Query<br>Country • (<br>1/6/2012 United States<br>1/7/2012 United States<br>1/10/2012 Canada<br>1/16/2012 Canada<br>1/16/2012 Canada<br>1/16/2012 Prance<br>1/16/2012 France<br>1/16/2012 Canada<br>1/16/2012 France<br>1/16/2012 Germany<br>1/12/2012 Canada<br>1/16/2012 Germany<br>1/18/2012 United States<br>1/20/2012 Germany<br>1/22/2012 Canada<br>1/26/2012 France<br>1/26/2012 United States<br>1/26/2012 United States<br>1/26/2012 United States<br>1/26/2012 United States<br>1/26/2012 United States<br>1/26/2012 United States<br>1/26/2012 United States                                                                                                    | sstab Query<br>می توان از مجموعهای<br>Wizard دو طریق        |
| لر و ستون تهیه کرد. به<br>طر بگیرید: | Ide Yalt العاتى در قالب سط<br>العلاعاتى در قالب سط<br>اد. جدول زير را در نغ<br>اله Product<br>الم Product<br>الم Product<br>الم Product<br>الم Banana<br>الم Banana<br>الم Apple<br>Ib Apple<br>Ib Ap                                                                                                    | Category •      vegetables     Vegetables     Vegetables     Fruit     Fruit                                                                                                    | د است، بص                                                                                                    | Country : ( یاد<br>y Design و Query<br>y Design و Query<br>y Country : (<br>1/6/2012 United States<br>1/10/2012 United States<br>1/10/2012 Canada<br>1/10/2012 Canada<br>1/10/2012 Canada<br>1/16/2012 France<br>1/10/2012 Germany<br>1/11/2012 Canada<br>1/16/2012 France<br>1/10/2012 Germany<br>1/12/2012 Canada<br>1/16/2012 Germany<br>1/12/2012 Canada<br>1/16/2012 Germany<br>1/12/2012 Canada<br>1/26/2012 France<br>1/26/2012 United States<br>1/20/2012 United States<br>1/20/2012 United States                                                                                                    | sstab Query<br>می توان از مجموعهای<br>Wizard دو طریق        |
| لر و ستون تهیه کرد. به<br>طر بگیرید: | اطلاعاتی در قالب سط<br>اد. جدول زیر را در نغ<br>اد. جدول زیر را در نغ<br>اگریر را در نغ<br>اگری ا<br>اگری ا<br>اگری را در نغ<br>اگری ا<br>اگری ا<br>اگری را در نغ<br>اگری ا<br>اگری ا<br>اگری را در نغ<br>اگری ا<br>اگری ا<br>اگری را در نغ<br>اگری ا<br>اگری ا<br>اگری را در نغ<br>اگری ا<br>اگری را در نغ<br>اگری ا<br>اگری ا<br>ا<br>ا<br>ا<br>ا<br>ا<br>ا<br>ا<br>ا<br>ا<br>ا<br>ا<br>ا<br>ا<br>ا<br>ا<br>ا<br>ا<br>ا                                                                                                    | A Category - A<br>Degetables<br>Fruit<br>Vegetables<br>Fruit<br>Vegetables<br>Fruit<br>Fruit                                   | مح است، بص<br>Amount •<br>\$4,270<br>\$8,239<br>\$617<br>\$8,364<br>\$2,626<br>\$3,610<br>\$9,062<br>\$6,906<br>\$2,417<br>\$7,411<br>\$8,250<br>\$2,417<br>\$7,411<br>\$8,250<br>\$7,012<br>\$1,903<br>\$2,824<br>\$6,946<br>\$2,316<br>\$1,133<br>\$3,595<br>\$1,161<br>\$2,256<br>\$1,004<br>\$3,619<br>\$1,904                                                                                                    | Country - ( المحقاى زياد<br>y Design و Query<br>y Design و Query<br>y Country - ( المحقاي)<br>y Country - ( المحقاي)<br>y Country - ( Index States<br>y Country - ( Index States<br>y Country - | sstab Query<br>ی توان از مجموعهای<br>Wizard و طریق          |

Fruit

2.1

Vegetables Search

24 Banana

25 Beans Record IA 4 15 of 213 4 A 4

\$4,582

\$3,559

2/17/2012 United States

2/17/2012 United Kingdor

اگر قصد داشته باشید که میزان فروش میوهی "سیب" را در کشورهای مختلف جمع کنید، می توانید با Crosstab این کار را براحتی انجام دهید. ابتدا از طریق Query Wizard پیش میرویم. به مسیر زیر رفته:

| New                                                                                            | Query ? ×                                                                                                   |
|------------------------------------------------------------------------------------------------|----------------------------------------------------------------------------------------------------|
| This wizard creates a crosstab guery that displays data in a compact, spreadsheet-like format. | Simple Query Wizard<br>Crosstab Query Wizard<br>Find Duplicates Query Wizard<br>Find Unmatched Query Wizard |
|                                                                                                | OK Cancel                                                                                                   |

#### حال جدول موردنظر را انتخاب و سپس Next:

| hich table or query contains the                                                                                                    | Table:        | Employee                                                                                                    |                         | ^                                                                                                    |   |
|----------------------------------------------------------------------------------------------------|---------------|----------------------------------------------------------------------------------------------------|-------------------------|----------------------------------------------------------------------------------------------------|---|
| edds you want for the crosstab query                                                                                                    | Table:        | Employees2                                                                                                    |                         |                                                                                                    |   |
| Suita:                                                                                                    | Table:        | Employees2 Co                                                                                                    | ору                     |                                                                                                    |   |
|                                                                                                    | Table:        | Gender                                                                                                    |                         |                                                                                                    |   |
| include fields from more than one                                                                                                    | Table:        | Month                                                                                                    |                         |                                                                                                    |   |
| ble, create a query containing all the                                                                                                    | Table:        | Sale Sample 1                                                                                                    |                         |                                                                                                    |   |
| lds you need and then use this                                                                                                    | Lable         | Sale Sample 2                                                                                                    |                         | ~                                                                                                    |   |
| many the second on the second second se |               | Contraction of the local division of the local division of the loc |                         | a construction of the second second se |   |
| ery to make the crosstab query.                                                                                                    | View          | 63                                                                                                    |                         |                                                                                                    |   |
| ery to make the crosstab query.                                                                                                    | View          | whiles 0                                                                                                    | Queries 0               | Soth                                                                                                    |   |
| ery to make the crosstab query.                                                                                                    | View          | ables O                                                                                                    | Queries O I             | Both                                                                                                    |   |
| ery to make the crosstab query.                                                                                                    | View<br>() Ia | ables O g                                                                                                    | Queries 🚫 I             | 3 <u>o</u> th                                                                                                    |   |
| ery to make the crosstab query.                                                                                                    | View<br>Ia    | ables O                                                                                                    | Queries O               | leth                                                                                                    | _ |
| Sample:                                                                                                    | View          | ables <u></u>                                                                                                    | Queries    <br> Header2 | Both                                                                                                    | - |
| Sample:                                                                                                    | View<br>() Ia | ables 0                                                                                                    | Queries    <br> Header2 | Beth<br>Header3                                                                                                    | - |
| Sample:                                                                                                    | View          | ables <u>G</u><br>Header1<br>TOTAL                                                                                                    | Queries    <br> Header2 | Header3                                                                                                    | 1 |
| Sample:                                                                                                    | View          | Header1                                                                                                    | Queries    <br> Header2 | Header3                                                                                                    | 1 |
| Sample:                                                                                                    | View          | ables O                                                                                                    | Queries    <br> Header2 | Both<br>Header3                                                                                                    |   |

در قسمت زیر باید فیلدی که بصورت سطرهای جدول جدید نشان داده شود را انتخاب کنیم:

مهارت های هفتگانه **ICDL**، مهارت پنجم اکسس

| Vhich fields' values do you                                                                                | want as A                            | Available                   | e Fields:        | Selec         | ted Fields: |
|----------------------------------------------------------------------------------------------------|--------------------------------------|-----------------------------|------------------|---------------|-------------|
| ow headings?                                                                                               | [                                    | ID                          |                  | Pro           | duct        |
| u can select up to three fields.                                                                           |                                      | Category<br>Amount<br>Date  |                  |               |             |
| elect fields in the order yo<br>formation sorted. For exa<br>ould sort and group values<br>nd then Region. | u want<br>ample, you<br>by Country   | Country                     |                  | >><br><<br><< |             |
|                                                                                                    |                                      |                             |                  |               |             |
| Sample:                                                                                                    |                                      |                             | ~                |               |             |
| Sample:                                                                                                    | Produ                                | uct                         | Header1          | Header2       | Header3     |
| Sample:                                                                                                    | Produ                                | uct                         | Header1<br>TOTAL | Header2       | Header3     |
| Sample:                                                                                                    | Produ<br>Produc<br>Produc            | uct<br>t1<br>t2             | Header1<br>TOTAL | Header2       | Header3     |
| Sample:                                                                                                    | Produ<br>Produc<br>Produc<br>Produc  | uct<br>t1<br>t2<br>t3       | Header1<br>TOTAL | Header2       | Header3     |
| Sample:                                                                                                    | Produ<br>Produc<br>Produc<br>Produc  | uct<br>t1<br>t2<br>t3       | Header1<br>TOTAL | Header2       | Header3     |
| Sample:                                                                                                    | Produc<br>Produc<br>Produc<br>Produc | uct<br>t1<br>t2<br>t3<br>t4 | Header1<br>TOTAL | Header2       | Header3     |

# حال مطابق تصویر زیر باید تعیین شود که در ستونها، کدام فیلدها قرار گیرد:

| Which field's values do you want a<br>column headings?                                        | as ID<br>Catego<br>Amour                                | ory<br>nt         |          |           |
|-----------------------------------------------------------------------------------------------|---------------------------------------------------------|-------------------|----------|-----------|
| For example, you would select<br>Employee Name to see each<br>employee's name as a column hea | Count                                                   | ry.               |          |           |
| Camples                                                                                       | L                                                       |                   | ]        |           |
| Sample:                                                                                       | Product                                                 | Country1          | Country? | Country 3 |
| Sample:                                                                                       | Product<br>Product1                                     | Country1          | Country2 | Country3  |
| Sample:                                                                                       | Product<br>Product1<br>Product2                         | Country1<br>TOTAL | Country2 | Country3  |
| Sample:                                                                                       | Product<br>Product1<br>Product2<br>Product3             | Country1<br>TOTAL | Country2 | Country3  |
| Sample:                                                                                       | Product<br>Product1<br>Product2<br>Product3<br>Product4 | Country1<br>TOTAL | Country2 | Country3  |
| Sample:                                                                                       | Product<br>Product1<br>Product2<br>Product3<br>Product4 | Country1<br>TOTAL | Country2 | Country3  |

پس از Next، باید تعیین کنیم جمع کل فروش به ازای هر محصول در هر کشور باید Amount انتخاب و تابع Sum را تنظیم نمائیم:

| What number do you want                                                                                                    | t calculated for                                    | Fields                        | :                       |          | Functions:                                                    |  |
|----------------------------------------------------------------------------------------------------|-----------------------------------------------------|-------------------------------|-------------------------|----------|---------------------------------------------------------------|--|
| ach column and row intersection?<br>or example, you could calculate the sum<br>f the field Order Amount for each<br>mployee (column) by country and region<br>ow).<br>o you want to summarize each row? |                                                     | ID<br>Cate<br>Amo<br>Date     | gory                    |          | Avg<br>Count<br>First<br>Last<br>Max<br>Min<br>StDev<br>StDev |  |
| Yes, include row sums.                                                                                                    |                                                     |                               |                         |          |                                                               |  |
| ✓ Yes, include row sums. Sample:                                                                                                    |                                                     |                               | <u></u>                 |          |                                                               |  |
| Yes, include row sums. Sample:                                                                                                    | Produc                                              | at                            | Country1                | Country2 | Country3                                                      |  |
| Yes, include row sums. Sample:                                                                                                    | Product<br>Product                                  | at 1                          | Country1<br>Sum(Amount) | Country2 | Country3                                                      |  |
| ✓ Yes, include row sums. Sample:                                                                                                    | Product<br>Product                                  | ct 1                          | Country1<br>Sum(Amount) | Country2 | Country3                                                      |  |
| ✓ Yes, include row sums. Sample:                                                                                                    | Product<br>Product<br>Product<br>Product<br>Product | ct<br>1<br>2<br>3<br>4        | Country1<br>Sum(Amount) | Country2 | Country3                                                      |  |
| ✓ Yes, include row sums. Sample:                                                                                                    | Product<br>Product<br>Product<br>Product            | <b>ct</b><br>1<br>2<br>3<br>4 | Country1<br>Sum(Amount) | Country2 | Country3                                                      |  |

| Crosstab Qu | ery Wizard |
|-------------|------------|
|-------------|------------|

|          | That's all the information the wizard needs to create the query. |
|----------|------------------------------------------------------------------|
|          | Do you want to view the query, or modify the query design?       |
|          | O <u>M</u> odify the design.                                     |
|          |                                                                  |
|          |                                                                  |
| Kall and |                                                                  |
| 1. S. S. |                                                                  |
|          |                                                                  |

خب همانطور که در تصویر زیر مشاهده میکنید، تمامی میوه ها بصورت دسته بندی شده در جدول زیر قرار گرفته-

اند:

رهروان عصر انديشه

| Sale Sample 2 | Crosstab         | Sample 2    |             |             |             |              |                |
|---------------|------------------|-------------|-------------|-------------|-------------|--------------|----------------|
| Product       | ▪ Total Of Ami ▪ | Australia 👻 | Canada 👻    | France -    | Germany +   | New Zealan - | United King( - |
| Apple ]       | \$191,257.00     | \$20,634.00 | \$24,867.00 | \$80,193.00 | \$9,082.00  | \$10,332.00  | \$17,534.00    |
| Banana        | \$340,295.00     | \$52,721.00 | \$33,775.00 | \$36,094.00 | \$39,686.00 | \$40,050.00  | \$42,908.00    |
| Beans         | \$57,281.00      | \$14,433.00 |             | \$680.00    | \$29,905.00 |              | \$5,100.00     |
| Broccoli      | \$142,439.00     | \$17,953.00 | \$12,407.00 | \$5,341.00  | \$37,197.00 | \$4,390.00   | \$38,436.00    |
| Carrots       | \$136,945.00     | \$8,106.00  |             | \$9,104.00  | \$21,636.00 |              | \$41,815.00    |
| Mango         | \$57,079.00      | \$9,186.00  | \$3,767.00  | \$7,388.00  | \$8,775.00  |              | \$5,600.00     |
| Orange        | \$104,438.00     | \$8,680.00  | \$19,929.00 | \$2,256.00  | \$8,887.00  | \$12,010.00  | \$21,744.00    |

همچنین حالت های مختلف دیگری نیز می توانید بر روی ستون ها و سطرها اعمال کنید تا خروجی هایی دقیق تر و

60

مطابق خواسته خود بگیرید.

## ایجاد و اجرای یک Query برای نمایش مقادیر تکراری

ابتدا:

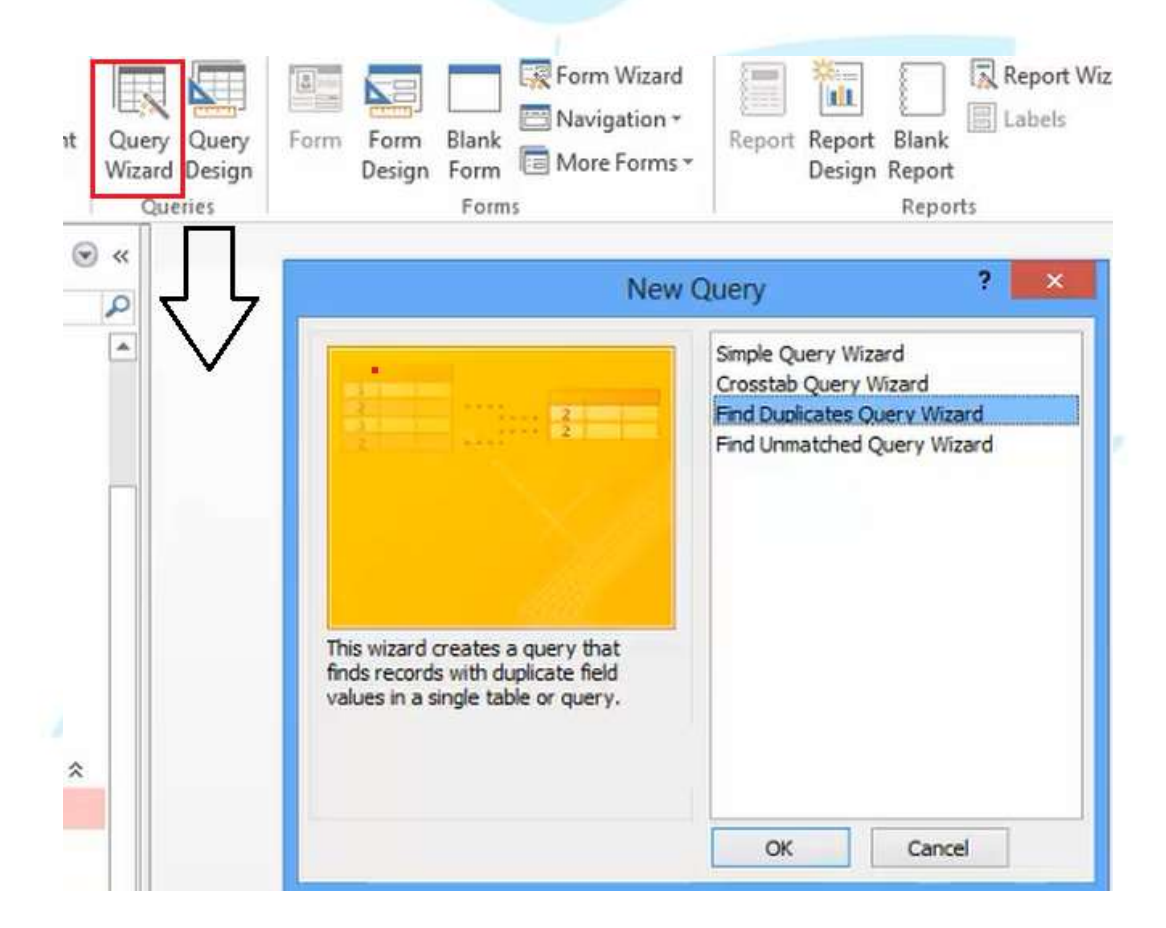

جدولی که قصد بررسی مقادیر تکراری در آن را داریم، انتخاب میکنیم:

رهروان عصر انديشه

| 1.<br>2.<br>2.<br>3. | Which table or query do you want to search for duplicate field values?<br>For example, to find cities with more than one customer you would<br>choose a Customer table below.                       |
|----------------------|----------------------------------------------------------------------------------------------------|
| 2                    | Table: Employee         Table: Employees2         Table: Employees2 Copy         Table: Folder         Table: Gender         Table: Month         Table: Sale Sample 1         Table: Sale Sample 2 |
|                      | View                                                                                                    |
|                      | Cances < pack Wext > Enish                                                                                                    |

#### Find Duplicates Query Wizard Which fields might contain duplicate information? For example, if you are looking for cities with more than one customer, you would choose City and Region fields here. Available fields: Duplicate-value fields: ID Category Product > Amount >> Date Country < << < Back Next > Cancel Einish

مهارت های هفتگانه ICDL، مهارت پنجم اکسس

| Find Duplicates Query Wizard                                                                                                    |
|----------------------------------------------------------------------------------------------------|
| What do you want to name your query?  Ind duplicates for Sale Sample 2  Do you want to view the query results, or modify the query design?  Usew the results.  Modify the design. |
| Cancel < Back Next > Einish                                                                                                    |

حال با توجه به تصویر زیر، مشخص می شود که رکوردهایی که مثلا "سیب" در آنها بوده، ۴۰ بار تکرار شده است:

|   | Find duplicates for Sale Sample 2 |             |
|---|-----------------------------------|-------------|
|   | Product Fiel -                    | NumberOfD - |
|   | Apple ]                           | 40          |
|   | Banana                            | 71          |
|   | Beans                             | 13          |
|   | Broccoli                          | 27          |
| 4 | Carrots                           | 27          |
|   | Mango                             | 11          |
|   | Orange                            | 24          |

## ایجاد Query برای نمایش رکوردهای غیرمرتبط

اگر از فصل قبل جدول Season و Month خاطرتان باشد، در جدول Month کلید خارجی بنام Season ID وجود داشت و سبب یک ارتباط بین دو فیلد از دو جدول میشد. حال در حین وارد نمودن دادهها، در بعضی مواقع ممکن است فیلدی که مرتبط با جدول دیگر است مقداری برای چندین رکورد آن وارد نشده باشد.

\*نکته: ارتباط بین دو جدول حتما برقرار باشد. برای بازیابی اینگونه رکوردها بدین صورت عمل میکنیم:

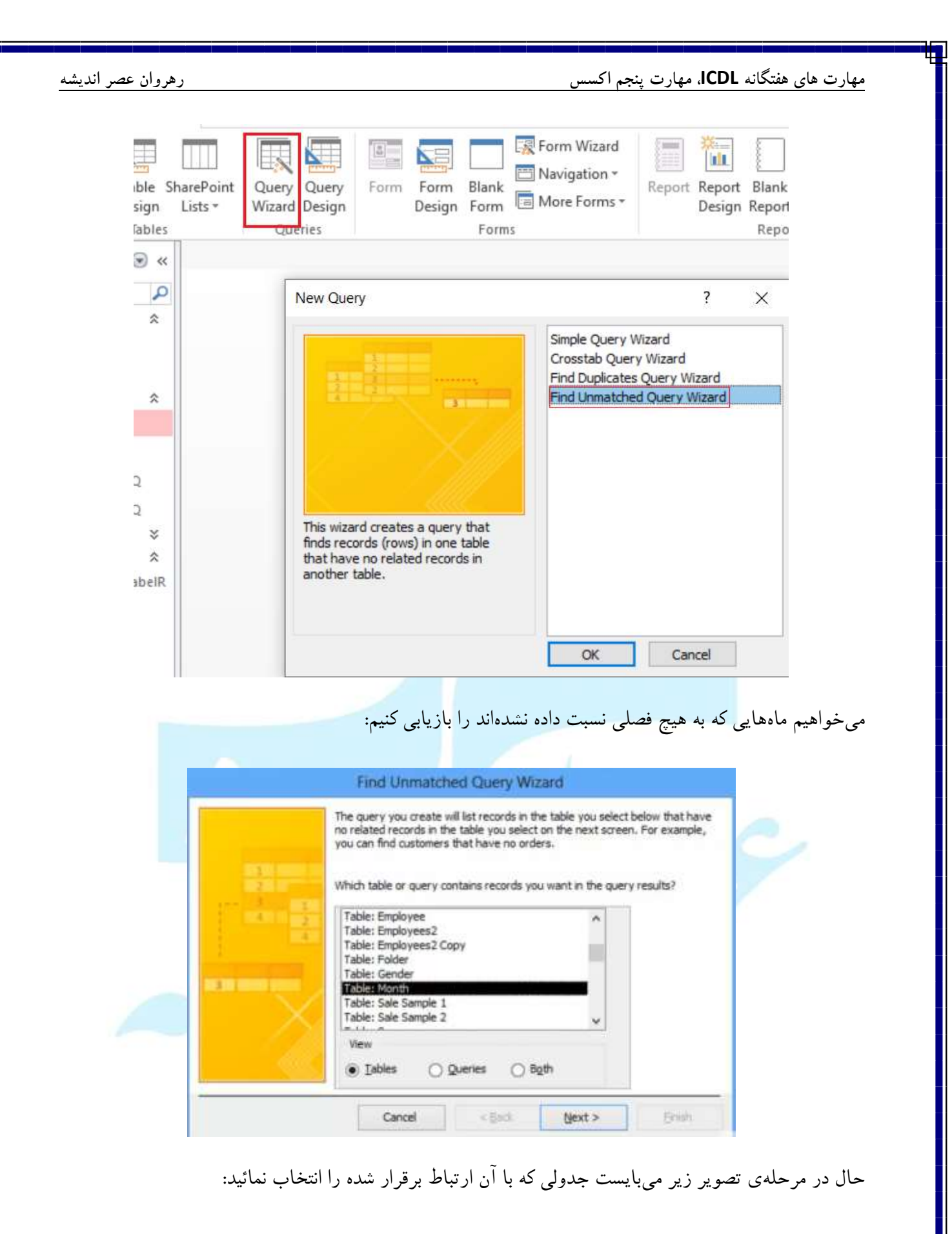

مهارت های هفتگانه ICDL، مهارت پنجم اکسس

|                                 | Which table or query contains the related records?<br>For example, if you've already selected customers and you're looking for<br>customers without orders, you would choose orders here.                                                                                                    |
|---------------------------------|----------------------------------------------------------------------------------------------------|
| A<br>2<br>3<br>4<br>1<br>2<br>4 | Table: Employees2         Table: Employees2 Copy         Table: Folder         Table: Gender         Table: Sale Sample 1         Table: Sale Sample 2         Table: Season         Table: Temp         View         Image: Tables         Image: Tables |
|                                 | Cancel Kack Next > Enish                                                                                                    |

در مرحله بعد فیلدهای دو جدول نمایش داده میشود. در صورتی که از قبل Relationship را برقرار نکردید، با

انتخاب فیلدها در این بخش و سپس زدن دکمه مابین جدولها ارتباط برقرار میشود:

| 11         | CustomerID field. Matching fields<br>Select the matching field in each t | may have different names.<br>table and then click the <=> button. |                 |
|------------|--------------------------------------------------------------------------|-------------------------------------------------------------------|-----------------|
|            | Fields in 'Month' :                                                      | Fields in 'Season' :                                              | 2               |
| 4          | Title                                                                    | <=>                                                               |                 |
| $\sim$     |                                                                          |                                                                   |                 |
|            | Matching fields: SeasonID <                                              | => ID                                                             |                 |
|            |                                                                          |                                                                   | -               |
|            | Cancel < §                                                               | adk Next > Einish                                                 |                 |
|            |                                                                          |                                                                   |                 |
|            | ان دهد که رکورد مرتبط ندارن                                              | ن میکنیم که فقط نام ماه ها را نشا                                 | اين مرحله تعيير |
| د:<br>د    | ان دهد که رکورد مرتبط ندارن                                              | ن میکنیم که فقط نام ماه ها را نشا                                 | اين مرحله تعيير |
| k:         | ان دهد که رکورد مرتبط ندارن                                              | ن میکنیم که فقط نام ماه ها را نشا                                 | ين مرحله تعيير  |
| <i>د</i> : | ان دهد که رکورد مرتبط ندارن                                              | ن میکنیم که فقط نام ماه ها را نشا                                 | این مرحله تعییر |

رهروان عصر انديشه

| Fin                                                                                                    | d Unmatched Quer                                                                                                    | y Wizard                                                                    |                           |
|----------------------------------------------------------------------------------------------------|----------------------------------------------------------------------------------------------------|-----------------------------------------------------------------------------|---------------------------|
| What fields of Available fields of Available f | do you want to see in the<br>lds:                                                                                                    | query results?<br>Selected fields:                                          |                           |
|                                                                                                    | Cancel < Ba                                                                                                    | dı <u>N</u> ext >                                                           | Einish                    |
|                                                                                                    |                                                                                                    |                                                                             | سپس Finish:               |
|                                                                                                    | Find Unmatched Query                                                                                                    | / Wizard                                                                    |                           |
|                                                                                                    | nat would you like to name your o<br>onth Widdout Matching Season<br>at's all the information the wizard<br>you want to view the query resi<br>y yew the results.<br>) <u>M</u> odify the design. | uery?<br>I needs to create your query.<br>ults, or modify the query design? | 5                         |
| ц.                                                                                                    | Cancel حقيما<br>جدول فصل ها نداشتن                                                                                                    | و در جدول ار تباطی با                                                       | مطابق تصویر زیر فقط دو ما |
|                                                                                                    | Month Without Matching<br>Title -<br>ار دیپهت<br>بهمن                                                                                                    | g Season                                                                    |                           |

## نمایش بیشترین، کمترین مقادیر در یک Query

پس از انتخاب Query Design و انتخاب جدول موردنظر، فیلدهایی را اضافه میکنیم:

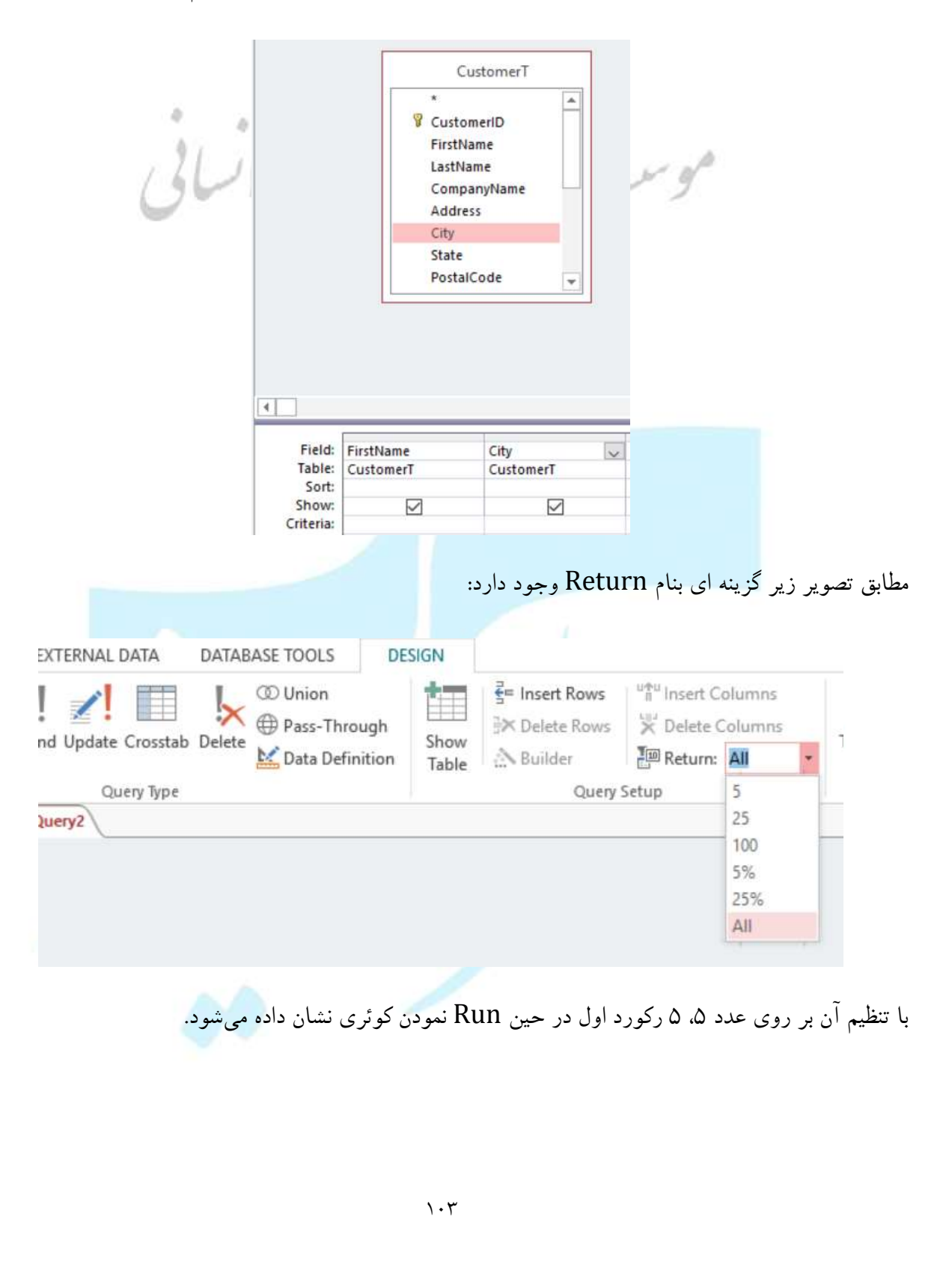

مهارت های هفتگانه ICDL، مهارت پنجم اکسس

|   | FirstName | City       |
|---|-----------|------------|
|   | Richard   | Amherst    |
|   | Joe       | Buffalo    |
|   | Suzan     | Long Beach |
|   | Alan      | Toledo     |
|   | Anna      | Houston    |
| * |           |            |

همچنین علاوه بر عدد، می توان از درصد نیز برای مقدار بازگشتی آن استفاده کرد.

استفاده از پارامترها در Query

از آنجایی که کاربران عادی سیستم قادر به ساخت، مدیریت و آشنا با کوئری ها نیستند، به کمک این قابلیت در نرم افزار Access می توانیم کوئری هایی بسازیم که مقادیر جستجو را از کاربر پرسیده و طبق آن خروجی دهند. به عنوان مثال اگر کاربر قصد داشته باشد هر بار یک شهر متفاوت را جستجو نماید، می بایست بابت هر شهر یک کوئری مجزا برای کاربر ساخته شود. اما به کمک پارامترها می توان نام و یا مقدار موردنظر را از کاربر دریافت و در کوئری جایگذاری نمود. برای مثال:

| Field:  | FirstName       | LastName        | CityName        |
|---------|-----------------|-----------------|-----------------|
| able:   | Employees2 Copy | Employees2 Copy | Employees2 Copy |
| Sort:   |                 |                 |                 |
| iteria: |                 | <b>V</b>        | Tabana I        |
| OC.     | -               |                 | Tenian          |

همانطور که در شکل ملاحظه میکنید، کوئری مربوطه نام و نام خانوادگی اشخاصی که شهر آنها "تهران" میباشد را نشان میدهد. حال برای اینکه شهر را از کاربر بپرسیم اینگونه عمل میکنیم:

|                                                |                                                                                                    |                                                                                                    | مهارت های هفتگانه <b>ICDL</b> ، مهارت پنجم اکسس                                                                                                    |
|------------------------------------------------|----------------------------------------------------------------------------------------------------|----------------------------------------------------------------------------------------------------|----------------------------------------------------------------------------------------------------|
|                                                | City                                                                                                    | Name<br>Novees2 Copy                                                                                    |                                                                                                    |
|                                                | [X]                                                                                                    |                                                                                                    |                                                                                                    |
| م Run کردن کوئری،                              | , تعیین نشده است. هنگاه                                                                                                    | .ه که مقداری برای آن<br>ده میشود:                                                                       | مقدار X یک مقدار مجهولی در Access بود<br>پیغامی مبنی بر ورود دادهی X به ما نشان داد                                                                                                    |
|                                                | Enter Para<br>×                                                                                                    | meter Value ?                                                                                           | ×                                                                                                    |
|                                                |                                                                                                    | OK Car                                                                                                  | ncel                                                                                                    |
|                                                | شان داده میشود.                                                                                                    | قرار گرفته و نتایج ن                                                                                    | پس از وارد نمودن و OK کردن، مقدار در X                                                                                                    |
|                                                |                                                                                                    |                                                                                                    |                                                                                                    |
|                                                |                                                                                                    | ده نمو د. بعنو ان مثال:                                                                                 | همجنين مي توان از جندين بارامتر نيز استفاد                                                                                                    |
| <u></u>                                        |                                                                                                    | ده نمود. بعنوان مثال:                                                                                   | همچنین می توان از چندین پارامتر نیز استفاد<br>                                                                                                    |
|                                                | Field: FirstName<br>Table: Employees2 Copy                                                                                                    | ده نمود. بعنوان مثال:<br>LastName<br>Employees2 Copy                                                    | همچنین می توان از چندین پارامتر نیز استفاد<br>CityName<br>Employees2 Copy                                                                                                    |
|                                                | Field:<br>Table:<br>Sort:<br>Show:                                                                                                    | ده نمود. بعنوان مثال:<br>LastName<br>Employees2 Copy                                                    | همچنین می توان از چندین پارامتر نیز استفاد<br>CityName<br>Employees2 Copy                                                                                                    |
| G                                              | Field: FirstName<br>Table: Employees2 Copy<br>Sort:<br>Show: V                                                                                                    | ده نمود. بعنوان مثال:<br>LastName<br>Employees2 Copy                                                    | همچنین می توان از چندین پارامتر نیز استفاد<br>CityName<br>Employees2 Copy                                                                                                    |
| ت<br>می اور مقدار از<br>ست. همچنین دو مقدار از | Field: FirstName<br>Table: Employees2 Copy<br>Sort:<br>Show: آله الله X یا Y اس                                                                                                    | ده نمود. بعنوان مثال:<br>LastName<br>Employees2 Copy<br>آ                                               | همچنین می توان از چندین پارامتر نیز استفاد<br>CityName<br>Employees2 Copy<br>V Or [۷]<br>با اجرای کوئری بالا، نام و نام خانوادگی اشد                                                   |
| ی ای ای ای ای ای ای ای ای ای ای ای ای ای       | Field: FirstName<br>Table: Employees2 Copy<br>Sort:<br>Show:<br>riteria: م<br>or<br>I Y ای X ایا Y اس                                                                                                    | ده نمود. بعنوان مثال:<br>LastName<br>Employees2 Copy<br>آ                                               | همچنین می توان از چندین پارامتر نیز استفاد<br>CityName<br>Employees2 Copy<br>با اجرای کوئری بالا، نام و نام خانوادگی اشد<br>ما پرسیده میشود.                                           |
| مانند:<br>مانند:                               | Field:       FirstName         Table:       Employees2 Copy         Sort: <ul> <li>firstName</li> <li>Employees2 Copy</li> <li>x</li> <li>x&lt;</li></ul>                                                                                                    | ده نمود. بعنوان مثال:<br>LastName<br>Employees2 Copy<br>ای<br>خاصی را نشان میده<br>فاده از عملگرهای e:  | همچنین می توان از چندین پارامتر نیز استفاد<br>CityName<br>Employees2 Copy<br>با اجرای کوئری بالا، نام و نام خانوادگی اشه<br>ما پرسیده میشود.<br>همچنین در بخش Criteria می توان با استف |
| مانند:<br>مانند:                               | Field:       FirstName         Table:       Employees2 Copy         Sort: <ul> <li>fiteria:</li> <li>or</li> <li>I Y Iu</li> <li>X Iial X Iu</li> <li>Y Iu</li> <li>Lik</li> </ul>                                                                                                    | ده نمود. بعنوان مثال:<br>LastName<br>Employees2 Copy<br>آ<br>خاصی را نشان میده<br>فاده از عملگرهای e:   | همچنین می توان از چندین پارامتر نیز استفاد<br>CityName<br>Employees2 Copy<br>با اجرای کوئری بالا، نام و نام خانوادگی اشه<br>ما پرسیده میشود.<br>همچنین در بخش Criteria می توان با استف |
| مانند:<br>مانند:                               | Field:       FirstName         Table:       Employees2 Copy         Sort: <ul> <li>firstname</li> <li>m</li> <li>m</li> <li>m</li> <li>m</li> <li>m</li> <li>Market Arrowski (Markov)</li> <li>m</li> <li>m</li></ul>                                                                                                    | ده نمود. بعنوان مثال:<br>LastName<br>Employees2 Copy<br>الا<br>خاصی را نشان میده<br>فاده از عملگرهای e: | همچنین می توان از چندین پارامتر نیز استفاد                                                                                                    |
| مانند:<br>مانند:                               | Field:       FirstName         Table:       Employees2 Copy         Sort: <ul> <li>firstname</li> <li>mployees2 Copy</li> <li>fiteria:</li> <li>or</li> <li>Image: Sort:</li> <li>A state of the state of the st</li></ul> | ده نمود. بعنوان مثال:<br>LastName<br>Employees2 Copy<br>آ<br>خاصی را نشان میده<br>فاده از عملگرهای e:   | همچنین می توان از چندین پارامتر نیز استفاد                                                                                                    |
| ت<br>میت. همچنین دو مقدار از<br>مانند:         | Field:       FirstName         Table:       Employees2 Copy         Sort: <ul> <li>Imployees2 Copy</li> <li>Imployees2 Copy</li> <li>Imployees2 Cop</li></ul>                                                                                                    | ده نمود. بعنوان مثال:<br>LastName<br>Employees2 Copy<br>خاصی را نشان میده<br>فاده از عملگرهای 9:        | همچنین می توان از چندین پارامتر نیز استفاد                                                                                                    |
| ی از معینین دو مقدار از<br>مانند:              | Field:       FirstName         Table:       Employees2 Copy         Sort: <ul> <li>firstname</li> <li>mployees2 Copy</li> <li>riteria:</li> <li>or</li> <li>Imployees2 Copy</li> <li>firstname</li> <li>reaction</li> <li>reaction</li> <li>reaction</li> <li>reaction</li> <li>reaction</li> <li>reaction</li> <li>firstname</li> <li>Employees2 Copy</li> <li>reaction</li> <li>reaction</li></ul>                                                                                                    | ده نمود. بعنوان مثال:<br>LastName<br>Employees2 Copy<br>خاصی را نشان میده<br>فاده از عملگرهای e:        | همچنین می توان از چندین پارامتر نیز استفاد                                                                                                    |

مهارت های هفتگانه ICDL، مهارت پنجم اکسس

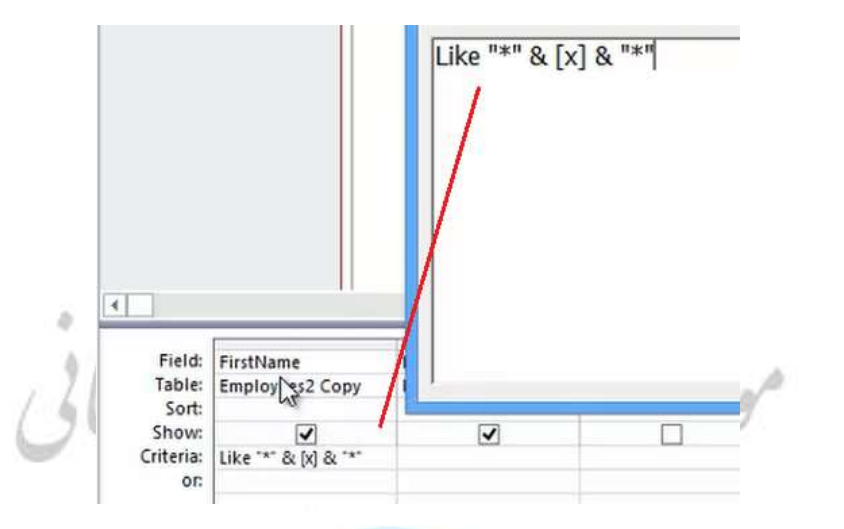

پس از اجرای کوئری بالا، مقدار X از کاربر پرسیده شده و تمامی اشخاصی که در نام آنها کاراکتر A وجود داشته باشد، نشان داده میشوند.

| نام    | <ul> <li>دام خانوادگی</li> </ul> |     |
|--------|----------------------------------|-----|
| Reza   | Hoseini                          |     |
| Ali    | Ahmadi                           |     |
| Bahram | Mahdavi                          |     |
| Ahmad  | Ahmadi                           |     |
| Naser  | Ansari                           | -   |
| Ball   | James                            |     |
| Barely | White                            | 1.1 |
| Alicia | Peterson                         | n p |

همچنین بجای نوشتن عبارت X در داخل {} می توان از متن های فارسی استفاده کرد تا فرم پرسش ما زیباتر و

قابل فهم تر برای کاربر باشد:
مهارت های هفتگانه ICDL، مهارت پنجم اکسس

|                  | Enter Paramete                            | er Value 🧵 🗙    |
|------------------|-------------------------------------------|-----------------|
|                  | شی از نام را وارد کنید                    | لطفا بخ         |
|                  |                                           | OK Cancel       |
|                  | MaxHours<br>Married<br>CityName           |                 |
|                  |                                           |                 |
| Field:           | FirstName                                 | LastName        |
| Table:           | Employees2 Copy                           | Employees2 Copy |
| Show:            | 7                                         |                 |
| Criteria:<br>or: | لطفا بخشی از نام را وارد کنید] & *** Like | ) & ***         |

گروہبندی اطلاعات در یک Query

برخی اوقات تعیین معیارها به تنهایی نمی تواند نتایج موردنیاز شما را ایجاد کنید. خصوصا وقتی که با داده های عددی کار می کنید. شاید بخواهید نتایج کوئری را به شکلی گروه بندی شده یا شمارش شده ببینید. برای مثال، در پایگاه داده شیرینی فروشی میخواهیم ببنیم که هر قلم از محصولات شیرینی فروشی تا کنون چند بار سفارش شده است. برای این کار، بایستی از توابع Total در کوئری استفاده کنیم تا مجموع و مقدار سفارش برای هر آیتم را محاسبه کنیم.

به طور خلاصه، برای اینکار ابتدا باید لیست سفارشات را بر حسب هر نوع محصول گروه بندی کنیم و سپس مقدار سفارش را از فیلد Quantity برای هر نوع محصول جمع زده و نمایش دهیم.

رهروان عصر انديشه

|                  |               |              | -TI  | ne u     | naroup     | ed  | data     |
|------------------|---------------|--------------|------|----------|------------|-----|----------|
| Product Na       | me nr         | Sales Unit   | T¥ ( | Juantity | show       | VSP | veru     |
| Almond Croissant | Si            | ngle         | 1    |          |            |     |          |
| Almond Croissant | Si            | ngle         | 2    |          | occ        | urr | ence     |
| Almond Croissant | Si            | ngle         | 1    |          | of ea      | ch  | item     |
| Apple            | si            | ngle         | 1    |          | 01 00.     | -   |          |
| Apple            | Si            | ngle         | 1    |          |            |     |          |
| Apple            | Si            | ngle         | 1    |          |            |     |          |
| Apple            | V             | Product Name | r    | 1        | Sales Unit | 17  | Quantity |
| Apple Crumb      | Almond Croiss | ant          |      | Single   |            |     |          |
| Apple Crumb      | Apple         |              |      | Single   |            |     |          |
| Apple Crumb      | Apple Crumb   |              |      | Single   |            |     |          |
| Black Forest     | Black Forest  |              |      | Single   |            |     |          |
| Black Forest     | Black Walnut  |              |      | Single   |            |     |          |
| Black Forest     | 7 "           | uilline.     | 14   |          |            |     |          |
| Black Forest     | Si            | ingle        | 1    |          |            |     | 1        |
| Black Walnut     | Si            | ngle         | 1    |          |            |     | /        |
| Black Walnut     | 51            | ngle         | 1    |          |            | /   |          |

Dur **Totals query** groups all like values together. The Sum function shows us how many of each item has been ordered.

### معرفی توابع پر کاربرد ریاضی در کوئری اکسس

تابع مجموع (Sum) در مثال فوق نتایج موردنیاز را تهیه می کند. اما ممکن است در شرایط دیگر نیاز به توابع ریاضی دیگری داشته باشیم تا نتیجه مورد انتظار را تهیه کنید. برخی از پرکاربردترین توابع ریاضی در کوئری ها عبارتند از:

شمارش : (Count) تعداد کل از یک نوع داده

مجموع : (Sum) جمع زدن داده ها با یکدیگر

میانگین : (Average) پیداکردن میانگین همه ی داده ها

رهروان عصر انديشه

134116

ماکزیمم: (Maximum) پیدا کردن بیشترین مقدار در داده ها

می نیمم : (Minimum) پیدا کردن کمترین مقدار در داده ها

اولین : (First) پیدا کردن اولین یا زودترین داده

آخرین: (Last) پیدا کردن آخرین یا دیرترین داده

#### کوئری : Total مجموع داده ها

به عنوان مثال، می خواهیم تعداد اقلام فروش رفته از هر محصول را پیدا کنیم. برای اینکار کوئری می سازیم که همه اقلام فروش رفته را نمایش دهد .قبلا در پایگاه داده تمرینی شیرینی فروشی، کوئری مربوط با نام Menu Items Orderedایجاد شده است

کوئری مربوط را باز کرده و به نمای Design View بروید.

از سربر گ Design ، گروه ابزار Show/Hide را پیدا کنید. سپس دستور Totals را بزنید.

| Desi              | gn 🤇          | ? Tell me what yo | want to do     |          |            |                |
|-------------------|---------------|-------------------|----------------|----------|------------|----------------|
| rough<br>finition | Show<br>Table | Selete Rows       | Delete Columns | - Totals | Parameters | Property Sheet |
|                   |               | Query             | Setup          |          | Show       | //Hide         |

۳ سطر به جدول طراحی کوئری ( جدول پایین صفحه) اضافه می شود، که تمام مقادیر درون آن Group by نوشته شده است. فیلدی که می خواهید مجموع آن را حساب کنید را انتخاب کرده و در سطر Totals فلش رو به پایین آبشاری را کلیک کنید.

مهارت های هفتگانه ICDL، مهارت پنجم اکسس

| Field:    | Product Types | Product Name   | Product Name | Quantity     |   |
|-----------|---------------|----------------|--------------|--------------|---|
| Table:    | Categories    | Products Table | Sales Unit   | Order Items  |   |
| Total:    | Group By      | Group By       | Group By     | Sum          |   |
| Sort:     | Ascending     |                |              | Descending 🗸 |   |
| Show:     | <             | ✓              | <            | ✓            | v |
| Criteria: |               |                |              |              |   |
| or:       |               |                |              |              |   |
|           |               |                |              |              |   |

نوع محاسباتی که می خواهید در این فیلد اعمال شود، را انتخاب کنید .در مثال ما، می خواهیم تا مجموع مقادیر محصولات فروش رفته را محاسبه کند، بنابراین تابع Sum را انتخاب می کنیم.

| Product Types | Product Name   | Product Name | Quantity    |
|---------------|----------------|--------------|-------------|
| Categories    | Products Table | Sales Unit   | Order Items |
| Group By      | Group By       | Group By     | Group By    |
| Ascending     | Descending     |              | Group By    |
| ✓             | ~              | ✓            | Sum         |
|               |                |              | Avg 😽       |
|               |                |              | Min         |
|               |                |              | Max         |
|               |                |              | Count       |
|               |                |              | StDev       |
|               |                |              | Var         |
|               |                |              | First       |
|               |                |              | Last        |
|               |                |              | Expression  |
|               |                |              | Where       |

وقتی کار طراحی کوئری تمام شد، روی دستور Run در سربرگ Query Tools Design کلیک کنید.

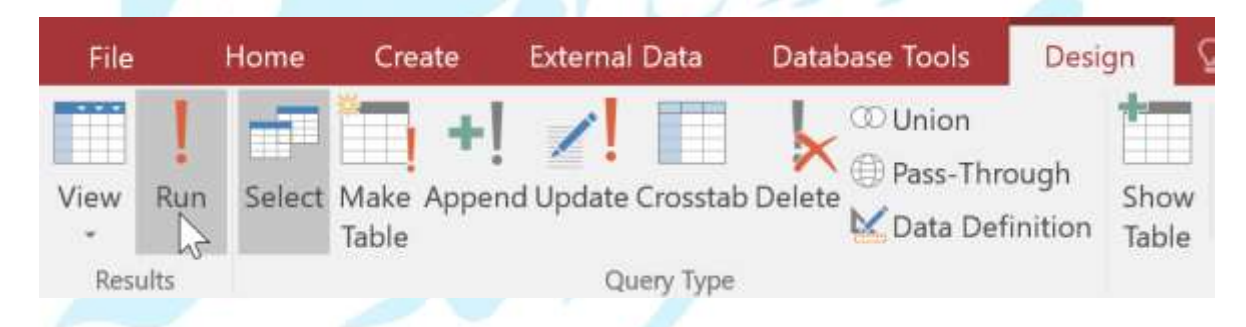

نتایج کوئری در نمای دیتاشیت (datasheet view) نمایش داده می شود. می توانید کوئری را با استفاده در دکمه save در نوار ابزار دسترسی سریع ذخیره کنید.

مهارت های هفتگانه ICDL، مهارت پنجم اکسس

| Menu Items Ordered | i                                      |                           |               |                   |
|--------------------|----------------------------------------|---------------------------|---------------|-------------------|
| Product Types 🖃    | Products Table.Product Name 🔹          | Sales Unit.Product Name 🔻 | SumOfQuantity | $\neg \downarrow$ |
| Cakes              | Cheesecake                             | Single                    |               | 20                |
| Cakes              | Buche de Noel (Christmas Cake)- Winter | Single                    |               | 12                |
| Cakes              | Carrot Cake                            | Single                    |               | 9                 |
| Cakes              | Black Forest                           | Single                    |               | 8                 |
| Cakes              | Black Walnut                           | Single                    |               | 5                 |
| Cakes              | Italian Rum                            | Single                    |               | 4                 |
| Cakes              | Gingerbread - Winter                   | Single                    |               | 4                 |
| Cakes              | Coconut                                | Single                    |               | 2                 |
| Cakes              | French french vanilla                  | Single                    |               | 2                 |
| Cakes              | German Chocolate                       | Single                    |               | 2                 |
| Cakes              | Red Velvet                             | Single                    |               | 1                 |
| Cakes              | Cookies n' Cream                       | Single                    |               | 1                 |
| Cookies            | Fudge Brownie                          | One Dozen                 |               | 7                 |
| Cookies            | Fudge Chocolate                        | Single                    |               | 6                 |
| Cookies            | Ginger Shortbread                      | One Dozen                 |               | 6                 |
| Cookies            | Chocolate Chip                         | Single                    |               | 5                 |

استفاده از دستورات SQL در Query

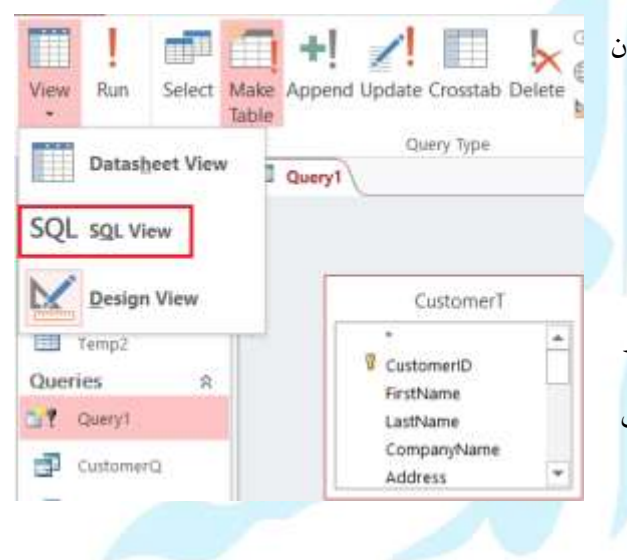

در واقع SQL زبانی هست که بواسطه دستورات و کدهای آن می توان دادههای جداول را واکشی ( قابلیت خواندن اطلاعات از حافظه fetch) و با آنها کار کرد. زمانی که یک کوئری را اجرا میکنید، Access آنها را به SQL تبدیل و سپس اجرا می کند. برای دیدن این تبدیل یک کوئری را باز کرده و سپس: همانطور که مشاهده میکنید کوئری ما در این تصویر به کدهای SQL تبدیل شده است.

مهارت های هفتگانه ICDL، مهارت ینجم اکسس

| Que | ry | Iyp | e |
|-----|----|-----|---|
|     |    |     |   |

Query Setup

🗗 Query1

SELECT CustomerT.CustomerID, CustomerT.FirstName, CustomerT.LastName, CustomerT.City INTO Temp2 FROM CustomerT;

برای کاربرانی که در سطح پیشرفته کار می کنند، قابلیتهای فراوانی در SQL وجود دارند که امکان استفاده از آنها در Design View وجود ندارد و بسیار پیچیده می باشند. علاوه بر آن، از SQL می توان در درون زبان برنامه نویسی Access Visual Basic نیز استفاده کرد که به موجب آن می توان فرم های پرس و جو را بطورخودکار اجرا کرده و از متغیرها در شرط (Query) نیز بهره برد.

اگرچه از SQL در سایر نواحی اکسس همانند پنجره های خصوصیات نیز استفاده می شود که در آنجا می توانیم Record Sourceها را برای فرمها، Row Sourceها را برای کنترل های کمبوباکس و شرطی را برای فیلترگذاری تعریف کنیم. البته حتی در سطح نسبتا پایه، داشتن آگاهی و آشنایی با SQL نیز مناسب است و شاید بهتر باشد در مورد نحوه ایجاد و ویرایش دستورات SQL نیز مطالبی بیاموزیم.

اکنون می خواهیم تا نگاهی به یک دستور ساده SQL بیاندازیم که از آن برای یک جدول بانک اطلاعاتی استفاده می شود. در این مثال، نام جدول مربوطه tblCustomer است. می خواهیم سه فیلد از این جدول را انتخاب کنیم SURNAME, FIRSTNAME و CITY). شرط مورد استفاده ما Bolton برای فیلد VIT است. فرم پرس وجوی ما به گونه ای طراحی شده است تا سه ستون از رکوردها را نشان دهد که در ستون CITY مقدار آن Bolton می باشد. به دستور SQL زیر توجه کنید:

SELECT FirstName, Surname, City FROM tblCustomer WHERE City="bolton"

با نگاه به دستور مورد استفاده در SQL، متوجه می شوید که نحوه نوشتاری آن قدری متفاوت است. کاراکترهای کروشه در اطراف شرطی قرار داده می شود که بعد از آن عبارت Where می آید و اسامی فیلدی که بعد از شرط Select قرار دارند، بصورت زیرنوشته میشوند:

Table name [full stop] field name

به عبارتی دیگر:

#### tblCustomer.FirstName

این نحوه برنامه نویسی نسخه SQL برنامه اکسس است. باوجود آنکه می توانید به راحتی مثال فوق را بخوانید و برای خود تفسیر کنید ولی این نکته را بدانید که اکسس دستورات خود را قدری متفاوت تر از اهداف خود برنامه نویسی می کند.

همانطور که مشاهده می کنید سه خط برای این دستور SQLنوشته شده است. کلماتی که در ابتدای هر خط با حروف بزرگ نوشته شده اند، کلمات کلیدی SQLهستند و کلماتی که در ادامه آنها آمده اند، مربوط به فیلدها، جداول و شرط می باشند. دستور با عبارت SELECTشروع می شود. این بدین معنا است که می خواهیم فیلدهای موجود در این دستور را انتخاب کنیم (بعنوان مثال، FirstName، SurName .(try)در خط بعد از عبارت ROM استفاده شده است. این بدان معناست که فیلدهای انتخاب شده بالا از این جدول گرفته شده اند (بعنوان مثال : .(try)در خط بعد از عبارت WHERE است. این بدان معناست که ما تنها رکوردهایی را می خواهیم که مطابق با این شرط باشند(بعنوان مثال .(city=Bolton) تاک را ین فرم پرس و جو (Query) را با استفاده از که مطابق با این شرط باشند(بعنوان مثال .(query Design Grid

رهروان عصر انديشه

|           | tblCustomer<br>*<br>ID<br>FirstName<br>Surname<br>Address1<br>City<br>PostCode |             |             |   |
|-----------|--------------------------------------------------------------------------------|-------------|-------------|---|
| Lund      |                                                                                |             |             |   |
| Field:    | FirstName                                                                      | Surname     | City        |   |
| Table:    | tblCustomer                                                                    | tblCustomer | tblCustomer |   |
| Sort:     | 1771                                                                           | [72]        | 652         |   |
| Criteria: | V                                                                              | 1 M         | ="bolton"   |   |
| or:       |                                                                                |             |             | _ |

با مقایسه Query Design و دستور SQL، پی به این نکته می برید که در حقیقت کدنویسی این دستور چقدر می تواند ساده و مختصر باشد. با یک برنامه نویسی ساده در SQL می توانید دستوری را همانند دستور فوق برای RECORD SOURCE یک فرم ایجاد کنید و دیگر با استفاده از صفحه طراحی فرم پرس و جو (QUERY) آن را ایجاد نکنید. دیگر نیازی نیست که یک فرم پرس و جوی جداگانه ایجاد کنیم و تعداد شیء هایی را که بر روی پنجره بانک اطلاعاتی ما ظاهر می شوند، کم کنیم. فقط کافی است یک خط دستور SQL را مستقیما در درون سل RECORD SOURCE پنجره RECORD SOURCE وارد کنیم.

| perty Sheet       |         |          | ×                                                            |
|-------------------|---------|----------|--------------------------------------------------------------|
| ection type: Form | 5       |          |                                                              |
| am                |         |          |                                                              |
| rmat Data Eve     | nt Othe | r All    |                                                              |
| cord Source       |         | SELECT F | irstName, Sumame, City FROM tblCustomer WHERE City="bolton"; |
| cordset Type      |         | Dynaset  |                                                              |
| tch Defaults      |         | Yes      |                                                              |
| ter               |         | 000      |                                                              |
| Iter On Load      |         | No       |                                                              |
| ter By            |         |          |                                                              |
| rder By On Load   |         | Yes      |                                                              |
| ita Entry         |         | No       |                                                              |
| low Additions     |         | Yes      |                                                              |
| low Deletions     |         | Yes      |                                                              |
| low Edits         |         | Tes      |                                                              |
| low Filters       |         | Yes      |                                                              |
| tord Locks        |         | No Lock  |                                                              |

یک دستور SQL که از آن در RECORD SOURCE استفاده شده است.

#### گزارشات در Access 2013

#### آشنایی با گزارشات در اکسس ۲۰۱۳

گزارشها یا Reportها این امکان را برای ما فراهم میکنند تا بتوانیم دادههای موجود در منابع داده را به شکل گزارشهایی بر روی کاغد نمایش و حتی در صورت لزوم پرینت نماییم. اصول طراحی گزارش با طراحی فرمها بسیار شباهت دارد و فقط یکسری تفاوتهای جزئی وجود خواهد داشت. با این تفاوت که فرم یک ابزار تعاملی بوده، درحالیکه Report فقط حالت نمایشی دارد. بحث دیگر این است که Reportها همیشه بصورت Bound هستند و باید همین گونه باشند. برخلاف فرمها که می توانستند هردو حالت را بپذیرند.

برای ساخت ریپورت ها وقتی یک جدول در حالت انتخاب است به سربرگ Create رفته و:

| لويسلده         | لانج كاللب             | 2 |
|-----------------|------------------------|---|
| ریکتور هوگو     | بى لوايان              | 1 |
| ریکتور هرگر     | الى كالمان             | 2 |
| هرمان طاهر خالى | أمورش اينثرنت          | 3 |
| نويان سيف الدين | أموزش برنامه نويسي وتب | 4 |

رهروان عصر اندیشه

همانطور که می بینید داده ها بصورت Continuous و بصورت یکی پس از دیگری به نمایش درآمده اند. گفتیم که کار اصلی Report ایجاد یک گزارش و نمایش اطلاعات به کاربر است.

روش دیگر ایجاد گزارش، گزینه Report Wizard است.

| Tell me what you want to do Form Wizard Cank Form More Forms Forms     | ort Report Blank E Labels<br>Design Report<br>Reports                    | d Macro & Code              |
|------------------------------------------------------------------------|--------------------------------------------------------------------------|-----------------------------|
| ر خواهد آمد:                                                           | به شکل زیر برای کاربر به نمایش د                                         | انتخاب، پنجره ساخت گزارش ب  |
|                                                                        | Report Wizard                                                            |                             |
| Tables/Queries<br>Table: Book                                          | Which fields do you want on your re<br>You can choose from more than one | eport?<br>e table or query. |
| <u>A</u> vailable Fields:<br>ID<br>Title<br>Writer<br>Publisher<br>Vol | Selected Fields:                                                         | 9                           |
|                                                                        | Cancel < Back Next >                                                     | > Finish                    |

فیلدهای مورد نظر را انتخاب می کنیم. سپس گروهبندی و چینش فیلدها را مشخص می کنیم. در مرحله بعد، نوبت انتخاب نوع مرتب سازی داده ها بصورت صعودی، نزولی است.

پس از ساخت Report در سربرگ Print Preview می توانید تنظیمات متنوعی را به گزارش خود اعمال کنید تا هنگام چاپ این تغییرات اعمال شوند. همانند تغییر سایز گزارش، تعیین نوع و سایز کاغذ، تعداد ستونهای چینش، تغییرات در نوع و چینش دادهها و ... .

«نکته: امکان ارسال فایل گزارش (دادهها) به نرم افزار Excel و Word نیز وجود دارد.

همانطور که گفته شد طراحی و ساخت Report بسیار مشابه ساخت فرم است و حتی صفحه Design آنها نیز مشابه همدیگراند؛ پس بنابراین از توضیح دادن قالب بندی صرفنظر میشود.

تغییر چینش فیلدهای داده و سرتیترها در یک گزارش

راه دیگری که می توان گفت روش اصلی ساخت ریپورت ها است، روش Report Design است که صفر تا صد ساخت ریپورت را شامل شده و دست طراح در این حالت بسیار بازتر است. برای استفاده از این شیوه:

|                                                                                                    | Tell me what you want to do                                                                                                    |                                                                                                    |
|----------------------------------------------------------------------------------------------------|----------------------------------------------------------------------------------------------------|----------------------------------------------------------------------------------------------------|
|                                                                                                    | Blank<br>Form Wizard<br>Blank<br>Form Blank<br>Blank<br>Form Blank<br>Blank<br>Blank<br>Blank<br>Blank<br>Blank<br>Blank<br>Blank<br>Blank<br>Blank<br>Blank<br>Blank<br>Blank<br>Blank<br>Blank<br>Blank<br>Blank<br>Blank<br>Blank<br>Blank<br>Blank<br>Blank                                                                                                    | ort Wizard<br>els N                                                                                                    |
| Terrer<br>Mage<br>Artigo<br>Artigo                                                                         | Forms Reports                                                                                                    |                                                                                                    |
| II Access Ob.<br>rok.<br>bles<br>Banne<br>Con<br>Container<br>Container<br>Dover<br>Dove | Bepott      Bepott      Proprintedet      Getet      Getet | Property Sheet     Solution type Report     Promet Date Event Other All     Promet Date     Prover Date Event Other All     Prover Starter     Prevent Starter     Prevent Starter     Prevent Starter     Alleer Filters Tree |
| Factor     Genter     Member     Member     Month     Product     Sale     Sale     Sale     Sale     Sale                                                                                                    |                                                                                                    |                                                                                                    |

همانطور که می بینید بسیار شبیه به محیط طراحی فرم است. روال کار را بصورت معمول پیش رفته و منبع دادهای خود را پس از مشخص کردن از زبانه Data، با فشردن کلید Add Existing Fields می توانیم فیلدهای مورد نظر را در Report درج کنیم.

اعمال قالب بندی های ریاضی در گزارشات \*نکته: در دوره آموزشی Excel با فرمول نویسی آشنا شدیم. با استفاده از آنها می توان بسیاری از اعمال مختلف ریاضیات را در گزارش نیز بکار برد و توسط فرمول، محاسبات مورد نظر را در قالبهای مختلفی نمایش داد. مثلا محاسبه مقدار سود و تخفیف در Textbox، مقدار فروش محصول، مقدار جمع کل سود و زیان و... برای مثال برای نوشتن شماره صفحه در گزارش می توان از تابع [Page] در کنترل سورس Textbox موجود در گزارش استفاده کرد که شماره صفحه را بازگردانی می کند. یا جمع کل مقادیر فروش را با تابع Sum در یک Textbox به نمایش درآورد. نمونهای از فرمولهای نوشته شده را مشاهده میکنید :

| <ul> <li>Keport meader</li> </ul> |                                                                                                    |               |                                                                                                    |              |            |                |                        |                          |
|-----------------------------------|----------------------------------------------------------------------------------------------------|---------------|----------------------------------------------------------------------------------------------------|--------------|------------|----------------|------------------------|--------------------------|
|                                   |                                                                                                    |               |                                                                                                    | ى            | ارش فرون   | 5              |                        |                          |
|                                   |                                                                                                    |               |                                                                                                    |              |            |                |                        |                          |
| Country                           | Date                                                                                                    | قيمت نهايئ    | تخفيف                                                                                                    | Amount       | محصول      | رديف           |                        |                          |
|                                   | er                                                                                                    | 9<br>9        |                                                                                                    | 22           |            |                |                        | pananan                  |
|                                   |                                                                                                    |               |                                                                                                    |              |            | Categ          | ory حصول               | گرو د م                  |
| 🗲 Detail                          |                                                                                                    |               | Vection in consent in controls                                                                                                    |              |            | Manon Cann     |                        |                          |
| Country                           | Date                                                                                                    | =[Amount]-[Of | =[Amount]*0.1                                                                                                    | Amount       | Product    | =1             |                        |                          |
|                                   | r                                                                                                    |               | 50<br>                                                                                                    |              | 11.<br>22  |                | A.                     | difference ester<br>also |
|                                   |                                                                                                    |               |                                                                                                    | =Sum([Amount | -ول        | جمع گررد محم   |                        |                          |
|                                   |                                                                                                    |               | Un service service and                                                                                                    | 2            |            | 1              | Whenes sales of        | 1111 SSI 622             |
|                                   |                                                                                                    |               |                                                                                                    | Pag" & "&    | e]&"; "&[] |                |                        |                          |
| & Report Footer                   |                                                                                                    |               | 1999 - 1999 - 1999 - 1999 - 1999 - 1999 - 1999 - 1999 - 1999 - 1999 - 1999 - 1999 - 1999 - 1999 - 1999 - 1999<br>- 1999 - 1999 - 1999 - 1999 - 1999 - 1999 - 1999 - 1999 - 1999 - 1999 - 1999 - 1999 - 1999 - 1999 - 1999 - 1999 |              |            | Conconseccions | distriction technology |                          |
| A trebates Adres                  | Management in the second strategies and the second second s |               | ****                                                                                                    | =Sum/[Amour  |            | 1              | * *******************  |                          |

Sub Report: همانطور که بخاطر دارید در فرمها کاربر می توانست یک زیرفرم را در دل یک فرم دیگر بوجود آورد؛ این قابلیت در ساخت Reportها نیز صدق کرده و به همان صورت ساخت زیرگزارش در Access قابل

پیاده سازی است. همانطور که گفته شد میبایست دادههای موجود در گزارش اصلی به دادههای گزارش فرزند (زیرگزارش) مرتبط شوند. (Relationship) و حداقل یک نوع رابطه بین این دو برقرار باشد تا بتوان زیرفرمهارا ایجاد کرد.

برای ایجاد Sub Report ابتدا باید گزارش اصلی را ایجاد کرده و پس از درج آن، از منوی کنترلها گزینه

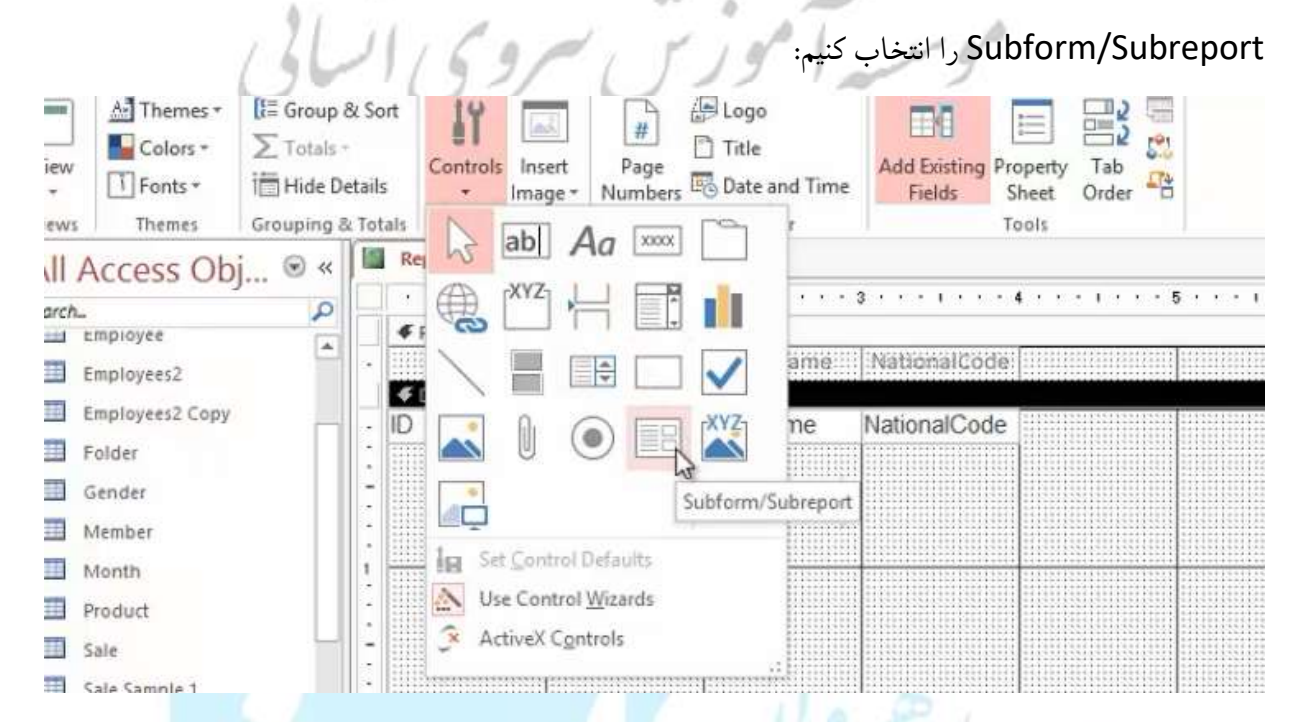

پس از کلیک، Report Wizard خود را با درگ درج می کنیم. پس از درج آن، پنجر، Subreport Wizard برای کاربر

به نمایش درخواهد آمد.

مهارت های هفتگانه ICDL، مهارت پنجم اکسس

| States Amountain | You can use an existing fo<br>create your own using tab                        | rm to create your subf<br>les and/or queries. | form or subreport, or |
|------------------|--------------------------------------------------------------------------------|-----------------------------------------------|-----------------------|
|                  | What data would you like<br>OUse existing Tables ar<br>OUse an existing report | to use for your subform<br>ad Queries         | n or subreport?       |
|                  | Member                                                                         | Report                                        | ^                     |
|                  | Report1<br>Report2<br>Report3<br>Book subform<br>Employees2<br>Employees3      | Report<br>Report<br>Form<br>Form<br>Form      |                       |
|                  | Employees4                                                                     | Form                                          | ~                     |
|                  |                                                                                |                                               |                       |

مشابه فصل فرمها گزینه بالا زمانی استفاده میشود که بخواهیم از یک جدول و پرسجوی موجود یک زیرگزارش بسازیم و گزینه دوم نیز برای ساختن زیرفرم از گزارشها و فرمهای موجود است.

درمرحله بعد جدول یا کوئری مورد نظر را انتخاب و از کادر پایین فیلدهای مورد نظر را مشخص و به مرحله بعد میرویم. در مرحله بعد نرم افزار نوع رابطه را بصورت خودکار تشخیص میدهد. ولی اگر بصورت اشتباه تشخیص دهد می توان توسط گزینه Define my own نوع رابطه را مشخص کرد.

| Trees and the second second se | Would you like to define<br>subform yourself, or cho | which fields link yo <mark>u</mark> r main fo<br>ose from the list below? | rm to this        |
|----------------------------------------------------------------------------------------------------|------------------------------------------------------|---------------------------------------------------------------------------|-------------------|
|                                                                                                    | OChoose from a list.                                 | Define my own     Subform/subreport                                       | h.<br>art fields: |
| 4                                                                                                    | , and a set of the set                               | and a state of a                                                          |                   |
|                                                                                                    |                                                      | ~                                                                         | ~                 |
|                                                                                                    | <no field=""></no>                                   | ~                                                                         | v                 |
|                                                                                                    | <no field=""></no>                                   | Long Integer                                                              | ×<br>×            |

رهروان عصر انديشه

در نهایت پس از درست کردن نوع رابطه فیلدها، درج نام مورد نظر و زدن Finish زیرگزارش ما ساخته میشود.

همانند شکل زیر (قسمت هایلایت شده):

| ******      | age mender   |               |                              |              |                         |       |       |
|-------------|--------------|---------------|------------------------------|--------------|-------------------------|-------|-------|
| €D          | ID<br>etail  | A.            | LastName                     | NationalCode |                         |       |       |
| P           |              | FirstName     | LastName                     | NationalCode |                         |       |       |
| Sal         | e-bannple:   | a subreport : | 1 <mark>.</mark> amanananana | Renderation  |                         |       |       |
|             |              |               | 2                            | 3            | • • • • • • • • • •     | . 5   | 6     |
|             |              | eader         |                              |              |                         |       |       |
| -           | ployed       | ID Category   |                              |              | Product                 |       |       |
|             |              | ider          | ••••••••••••••••••••••••     |              | 61010011001100010000000 | ***** | ***** |
|             |              |               |                              |              |                         |       |       |
|             | Emplo        |               | Ű.                           | T            | Product                 | 1     | ï     |
| 1           | Lubic        | ye oategory   |                              |              |                         |       |       |
|             | Page Foo     | ter           |                              |              |                         |       |       |
|             | AL DAMART DA | ooter         |                              |              |                         |       |       |
| -           | ▼ Report P   |               |                              |              |                         |       |       |
| 104         | • Report P   |               |                              |              |                         |       |       |
| 104 - 404   | • Report P   |               |                              |              |                         |       |       |
|             | • Report P   |               |                              |              | 1                       |       |       |
|             | • Report P   |               | 1                            |              |                         |       |       |
| ••••        | • Report P   |               |                              |              |                         |       |       |
| •           | • Report P   |               |                              |              |                         |       |       |
| -           | • Report F   |               |                              |              |                         |       |       |
| •           | • Report r   |               |                              |              |                         |       |       |
| •<br>•<br>• | age Footer   |               |                              |              |                         |       |       |

پس از اجرا نمودن گزارش (حالت پیش نمایش چاپ یا Print Preview) مشاهده میکنید که فیلد هرشخص با کل جزئیات سفارش خود به نمایش در میآید:

| ID         | LastNar      | ne NationalCode |                 |
|------------|--------------|-----------------|-----------------|
| 1          | Reza Hoseini | 899-955475-2    | گزارش ساخته شده |
| Category   | Product      | Amount          |                 |
| Vegetables | Broccoli     | \$3,595         |                 |
| Vegetables | Beans        | \$3,559         |                 |
| Fruit      | Banana       | \$9,400         |                 |
| Vegetables | Carrots      | \$607           |                 |
| Fruit      | Orange       | \$1,113         |                 |
| Fruit      | Mango        | \$5,600         |                 |
| Fruit      | Banana       | \$474           |                 |
| Fruit      | Banana       | \$4,904         |                 |
| Fruit      | Orange       | \$8,141         |                 |
| Fruit      | Banana       | \$5,182         |                 |
| Fruit      | Mango        | \$3,767         |                 |
| Fruit      | Banana       | \$107           |                 |
| Vegetables | Broccoli     | \$6,343         |                 |
| Fruit      | Apple        | \$330           |                 |
| Fruit      | Banana       | \$852           |                 |
| Vegetables | Beans        | \$8,416         |                 |
| Fruit      | Apple        | \$7,490         |                 |
| Fruit      | Banana       | \$424           |                 |
| Vegetables | Carrots      | \$7,251         |                 |
| Vegetables | Beans        | \$680           |                 |

همچنین سایر قالب بندی ها و مراحل نیز مشابه ساختن فرم و گزارشات معمولی بوده و با کمی تجربه می توان عملکردشان را مورد آزمون و خطا قرار داد و به راحتی آموخت.

### خروجی گرفتن از یک جدول یا کوئری

گاهی اوقات شما نیاز دارید تا یک خروجی از جدول یا کوئری که ساخته اید بگیرید و بعدها از آن استفاده کنید یا آنرا برای شخص دیگری ارسال کنید؛ در این مواقع می توانید از قابلیت Export و Import استفاده کنید.

شرکت مایکروسافت در مجموعه Office تا حد ممکن سعی کرده تا تمام نرم افزارهای مجموعه، هماهنگی و

یکپارچگی در عملیات Export و Import داشته باشند.

#### مهارت های هفتگانه ICDL، مهارت ینجم اکسس رهروان عصر انديشه 日 つ・C・+ Sample1 : Database- E\Eleanning\Access 2013\Sample1.accdb (Access 2007 + 2013 file format) - Access HOME CREATE EXTERNAL DATA DATABASE TOOLS تهیه فروجی برای اگسس 🗛 🤖 🦛 🛺 🛺 Tea fie 5 119 10 3 17 11 17 Saved Linked Table Excel Access COBC احمَام یا ورد PDF Email The Word Merge احمَام یا ورد or XPS ما الم Saved Excel Exports Test File XML. Database G More -Imports Manager File or XPS تهيه خروجي يراي اكسل تهيده خروجي در قالب فايل IMX تهيده خروجي در قالب فايل PDF يا SPX تهيده خروجي در قالب فايل خروجى هاى ذخير مشد + تهيه خروجي يراي ايميل كردن All Access Obg ... ەخروجى در قالب فايل IM) Lineli خروجي در قالب فيل عتني Search. Sun Tables III Book Borrow City Customer Driver Employees? Employees2 Copy T Pelder Gender Member Month North Prindurf III Sale III Sale Sample 1 5 Sale Sartple 7

چاپ اطلاعات فرم، جدول و یا کوئری

علاوه بر نمایش دادن اطلاعات در قالب گزارشات، می توان اطلاعات جداول، فرمها و کوئریها را نیز به صورت های مختلف چاپ کرد. اگر یک دکمه روی فرم قرار داده و عملکرد آنرا Print Current Form از گروه Form Operations قرار دهیم و دکمه را در فشار دهیم، پنجره پرینت فرم برای ما باز خواهد شد:

| Franci      |                                |                   |                |
|-------------|--------------------------------|-------------------|----------------|
| Name:       | Bullzip PDF Printer            | 🔻 نام پرینتر برای | Properties     |
| Status:     | Ready                          |                   |                |
| Type:       | Bullzip PDF Printer            |                   |                |
| Where:      | BULLZIP                        | چاپ               | فيره فايل      |
| Comment:    | Bullzip PDF Printer 8.2.0.1406 | • •               | Print to Fil   |
| Print Range |                                | Copies (Le)       |                |
| • Al -      | چاپ همه ی صفحا                 | Number of Copies: | 1              |
| ~           |                                |                   |                |
| Pages       | ات فسخص سده:                   | 1 2 33            | Colat          |
|             |                                | 1 2 3             | 1 Line warrant |

۱۲۳

مهارت های هفتگانه ICDL، مهارت ینجم اکسس رهروان عصر انديشه ورود اطلاعات از منابع خارجي ورود اطلاعات از منابع خارجی به Access 2013: در ابتدا وارد فایل Access موردنظر شده و به سربرگ External Data مراجعه کنید: Illed right sof CREATE EXTERNAL DATA DATABASE TOOLS HOME 📺 Text File XIA 20 AB . 🐺 XML File Excel Access ODBC Saved Saved Linked Table Excel Text Database 🗊 More -Imports Manager Exports File Import & Link All Access Ohie ⊗ « گزینه های آن به شرح زیر است: ✓ Text File: برای فایل هایی با فرمت های txt و csv بکار می رود. 🖌 XML File: برای فایل هایی با فرمت XML بکار می رود. Excel که مربوط به برنامه اکسل است استفاده نمود. Access ، می توان از سایر پایگاه دادههای Access استفاده نمود. یس از انتخاب موردنظر، دو حالت وجود دارد: Import 🛠 Link 🛠 در اينجا ما يک فايل اکسل انتخاب مي کنيم

مهارت های هفتگانه **ICDL**، مهارت پنجم اکسس

| Get External Data - Excel Spreadsheet                                                                                                    | ? ×                                                                              |
|----------------------------------------------------------------------------------------------------|----------------------------------------------------------------------------------|
| Select the source and destination of the data                                                                                                    |                                                                                  |
| نتخاب می کنیم Specify the source of the definition of the objects.                                                                                                    | ابتدا فايل دوم را جهت Import ا                                                   |
| Eile name: C:\Alireza\AkbarZade\Source.xlsx                                                                                                    | B <u>r</u> owse                                                                  |
| موردنظر ارتباطی ندارد<br>Specify how and where you want to store the data in the current database.                                                                                                    | محتویات را Import کرده و با فایل                                                 |
| <ul> <li>Import the source data into a new table in the current database.</li> </ul>                                                                                                    |                                                                                  |
| If the specified table does not exist, Access will create it. If the specified tab<br>contents with the imported data. Changes made to the source data will not                                                      | le already exists, Access might overwrite its<br>t be reflected in the database. |
| Link to the data source by creating a linked table.<br>Access will create a table that will maintain a link to the source data in Exce<br>be reflected in the linked table. However, the source data cannot be chang | I. Changes made to the source data in Excel will<br>ed from within Access.       |
| در صورت تغییر در میدا و با مقصد، در هر دو طرف اعمال                                                                                                    | فایل دوم به فایل فعل Link شده ه                                                  |
| ادر عبورت صيير در مبنه و يه مصبه، در مر دو طرف اعمال                                                                                                    | می شود                                                                           |
|                                                                                                    |                                                                                  |
|                                                                                                    |                                                                                  |
|                                                                                                    | OK Cancel                                                                        |
| 🗐 Import Spreadsheet Wizard                                                                                                    | ×                                                                                |
| Microsoft Access can use your column beadings as field names for your table. Does the first                                                                                                    | t                                                                                |
| row specified contain column headings?                                                                                                    |                                                                                  |
| ر با با المراجع ( المراجع ( المراجع ( المراجع ( المراجع ( المراجع ( المراجع ( المراجع ( المراجع ( المراجع ( الم                                                                                                    |                                                                                  |
|                                                                                                    |                                                                                  |
| نام درس کد درس کد ارائه ردسف                                                                                                    | كامل استاد تعداد كلاس ظرفيت                                                      |
| زبان فارسي 118 18101 <u>1</u><br>فيزيك جرارت 1860 18102 2                                                                                                    | ♦ فرماد نصير 0 404 55 45 55 404 0 45 45 45 45 45 45 45 45 45 45 45 45 45         |
| (1) رياضي عمومي 1859 18103 3                                                                                                    | آرش تحويلي 0 404 50                                                              |
| زبان خارجي 18104 18104 4<br>دسم گستدش کانال ما 1879 5.5                                                                                                    | علیرضا درو 0 407 40<br>حسن بهر کہا 0 402 16                                      |
| نفشه کشي حرارت مرکزي با آب گرم 1876 18106 6                                                                                                    | وحيد رضايتي 0                                                                    |
| کارگاه ساختمان 1870 7 7<br>گر شاختمان 1870 1810 م                                                                                                    | مهدي اجلال 0 417 30<br>                                                          |
| رسم کسترس کاتان ما ۲۵٬۵۹ ما ۱۵٬۵۶<br>نقشه کشی جرارت مرکزی با آب گرم 1876 1810 9 9                                                                                                    | حس پور در 0 102 to<br>وحد رضایی 0 16                                             |
| آلودگَيّ محيط زيستا 1871 10 10 <u>10</u>                                                                                                    | رَضاً مـوَمـن نَ 0 404 57                                                        |
| رسم گسترش کانال ما 1879 1111 1212<br>نقشه کشحیایت میکنه با آنگیم 1876 1212                                                                                                    | شهرام آجري 16 403 16<br>منابب خدشکا 0                                            |
| لکسه کسې کربرې شرکرې بې بې کرم<br>کارگاه ساختمان 1870 1313 13                                                                                                    | اسمعيل بره 10 417 20                                                             |
| تكنولوژي ساختمان 1869 18114 14                                                                                                    | √ اسمعيل بره 0 417 50                                                            |
| <                                                                                                    | >>                                                                               |
| Cancel <                                                                                                    | Back Next > Einish                                                               |
|                                                                                                    |                                                                                  |
|                                                                                                    |                                                                                  |
|                                                                                                    |                                                                                  |

180

مهارت های هفتگانه ICDL، مهارت ینجم اکسس

💷 Import Spreadsheet Wizard  $\times$ You can specify information about each of the fields you are importing. Select fields in the area below. You can then modify field information in the 'Field Options' area. -Field Options نام فیلد، نوع فیلد و امکان ndex  $\sim$ Field Na<u>m</u>e: رديف Data Type: Double برای هر فیلد را مشخص نمائید Indexed: ✓ Do not import field (Skip) No نام درس کد درس کد ارائه ردیف كامل استاد تعداد كلاس ظرفين 1 1 2 2 18101 9118 زبان فارسي 55 404 فرماد نصير ~ 18102 1860 45 104 علي متين ف فيزيك حرارت 3 3 18103 1859 . آرش تحويلې (1) رياضي عمومي 50 404 4 4 5 5 زبان خارجي 18104 9101 40 407 عليرضا درو 18105 402 1879 رسم گسترش کانال ما 16 حسن پور کر 66 77 88 نقشه کشي حرارت مرکزي با آب گرم 18106 1876 16 وحيد رضايے ۔ مهدي اجلال 18107 1870 كارگاه ساختمان 30 417 18108 1879 رسم گسترش کانال ما 16 402 حسن پور کر نقشه کشي حرارت مرکزي با آب گرم 9 18109 1876 16 وحيد رضايي 1010 1111 1212 18110 1871 آلودگي محيط زيست 57 404 رضا مومن ن 18111 1879 رسم گسترش کانال ما شهرام آجري 16 403 نقشه کشي حرارت مرکزي با آب گرم 18112 1876 16 مهندس خوشك 1313 18113 1870 كارگاه ساختمان 20 417 اسمعيل بره 14 14 18114 1869 تكنولوژي ساختمان 50 417 اسمعيل بره < <u>N</u>ext > Finish Cancel < Back 😑 Import Spreadsheet Wizard X Microsoft Access recommends that you define a primary key for your new table. A primary key is used to uniquely identify each record in your table. It allows you to retrieve data more quickly. ‱. 1 xxx xxx xxx 2 xxx xxx xxx 3 xxx xxx xxx xxx تعيين وضعيت كليداصلي Let Access add primary key. 2 xxx xxx xxx 4 xxx xxx xxx xxx O Choose my own primary key. radif  $\sim$ ONo primary key. نام درس کد درس کد ارائه ID radif استاد تعداد كلاس ظرفيت 1 1 2 2 3 3 4 4 5 5 6 6 7 7 8 8 9 9 10 10 11 11 12 12 13 13 18101 9118 زبان فارسي 55 404 فرماد 18102 1860 فيزيك حرارت 45 104 علي م b 18103 1859 (1) رياضي عمومي 50 404 آر ش ت زبان خارجي زبان خارجي رسم گسترش کانال ما 9101 18104 40 407 عليرض 1879 18105 16 402 حسن پ نقشه کشي حرارت مرکزي با آب گرم 18106 1876 16 وحي 417 1870 18107 كارگاه ساختمان 30 مهد 18108 1879 رسم گسترش کانال ما 16 402 حسن پا 18109 1876 نقشه کشي حرارت مرکزي با آب گرم 16 وحد 18110 1871 10 آلودگي محيط زيست 57 404 رضا 11 18111 1879 رسم گسترش کانال ما 403 16 شهرام نقشه کشي حرارت مرکزي با آب گرم 12 1876 18112 مهندس 16 13 1870 417 18113 كارگاه ساختمان 20 اسمعه 1869 50 14 14 14 18114 تكنولوژي ساختمان 417 اسمعى < > < <u>B</u>ack <u>N</u>ext > Cancel <u>F</u>inish

مهارت های هفتگانه **ICDL**، مهارت پنجم اکسس

| 🔄 Import Spreadsheet Wizard X                                                                                                    |
|----------------------------------------------------------------------------------------------------|
| That's all the information the wizard needs to import your data.<br>That's all the information the wizard needs to import your data.<br>Import to Table: |
| ☐ I would like a wizard to analyze my table after importing the data.<br>Finish سپس<br>Cancel < Back Mext > Einish                                       |
| رهروان المحكم المحكم                                                                                                    |
| ١٢٧                                                                                                    |

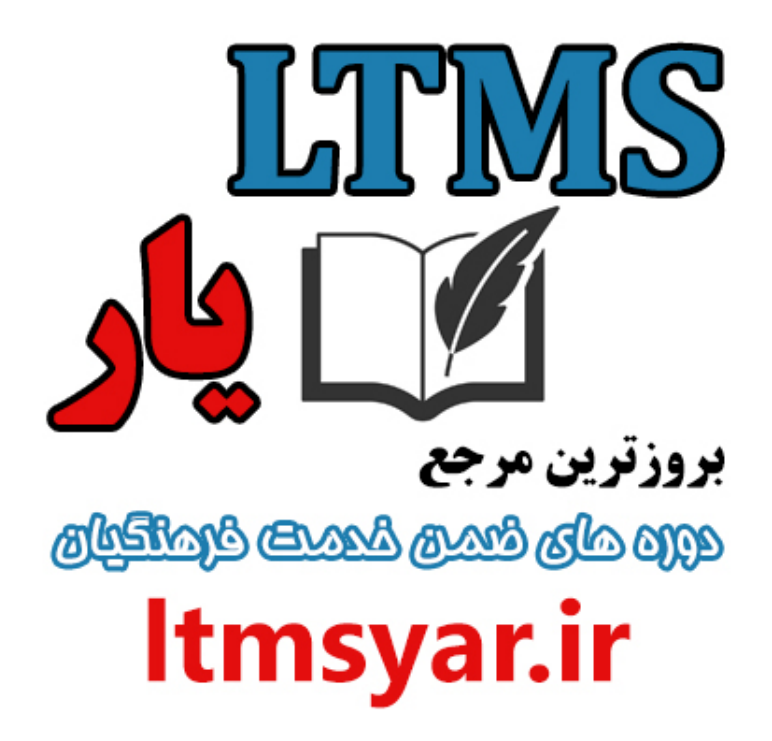

همه آنچه برای انجام دوره های ضمن خدمت لازم است را تنها از سایت و کانال ما دنبال کنید :

# t.me/ltmsyarir

## www.LTMSYAR.ir

(برای ورود به سایت و کانال تلگر ام لینک های بالا را بفشارید.)